## Lesson 1-1 新規作成とファイル保存

#### keynote-study.com

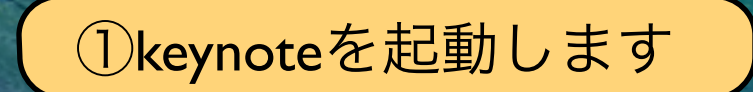

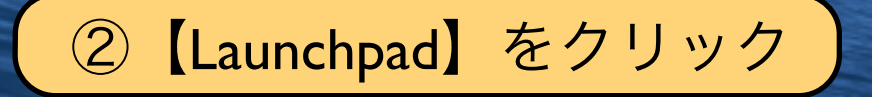

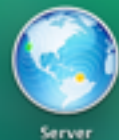

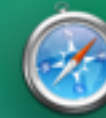

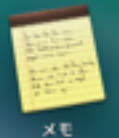

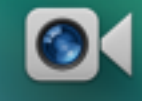

Safari

FaceTime

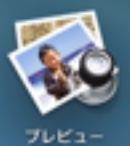

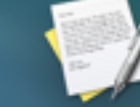

テキストエディット

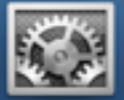

システム環境設定

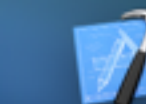

Xcode

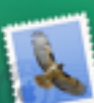

Photo Booth

113848

illooks

メール

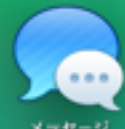

メテセージ

iTunes

Aa

19#

マップ

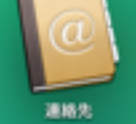

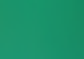

23 カレンダー

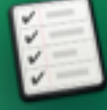

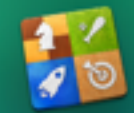

Game Center

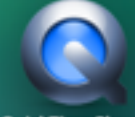

QuickTime Player

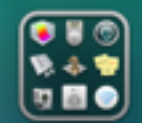

その他

App Store

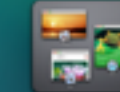

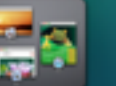

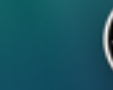

Dashboard

**Mission Control** 

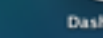

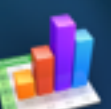

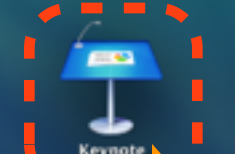

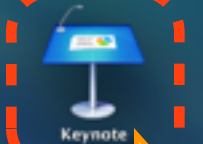

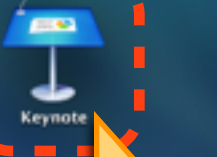

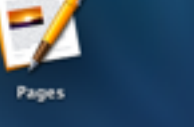

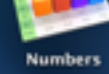

①【Keynote】をクリック

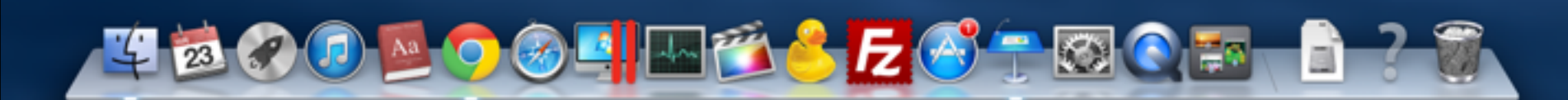

• •

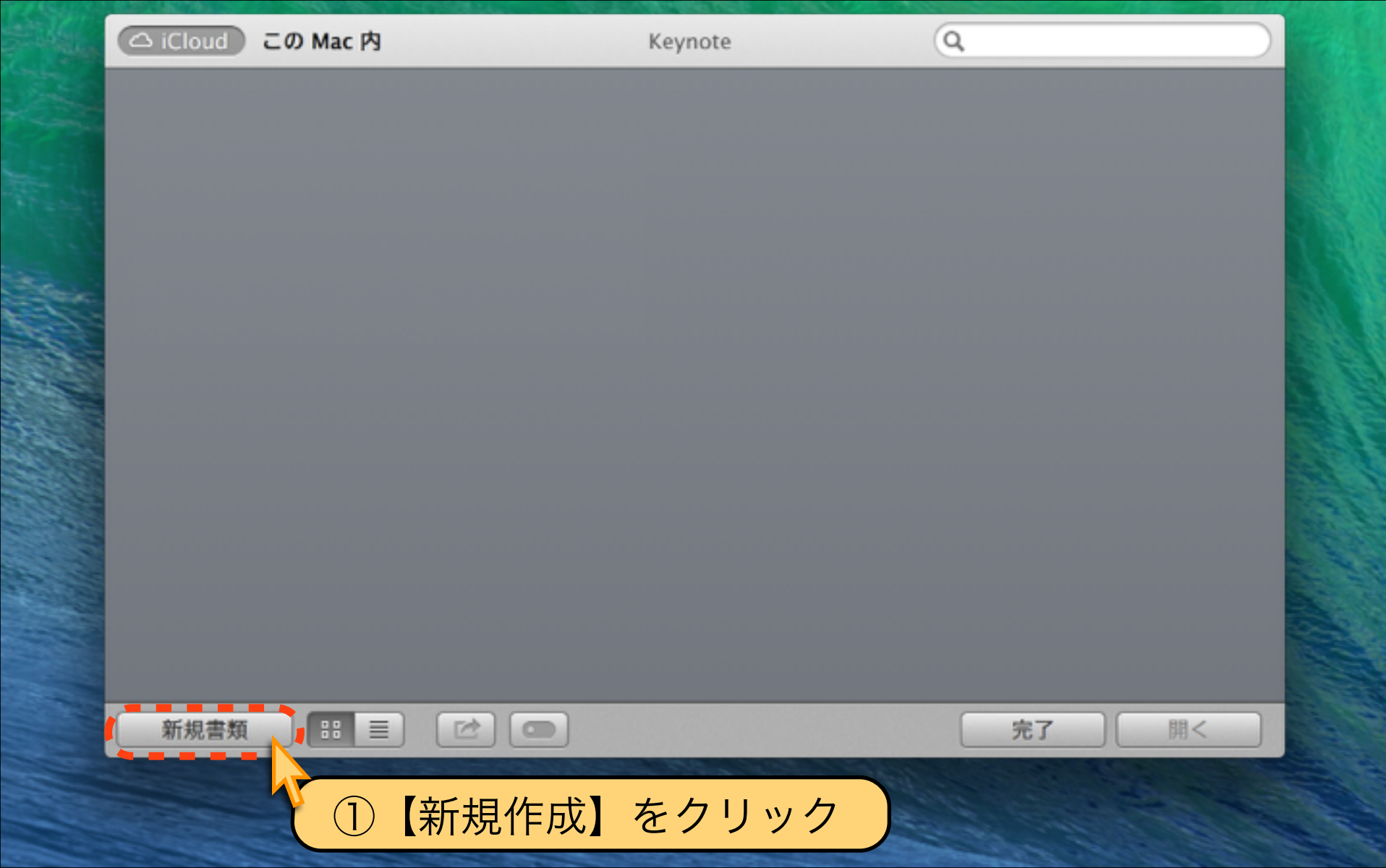

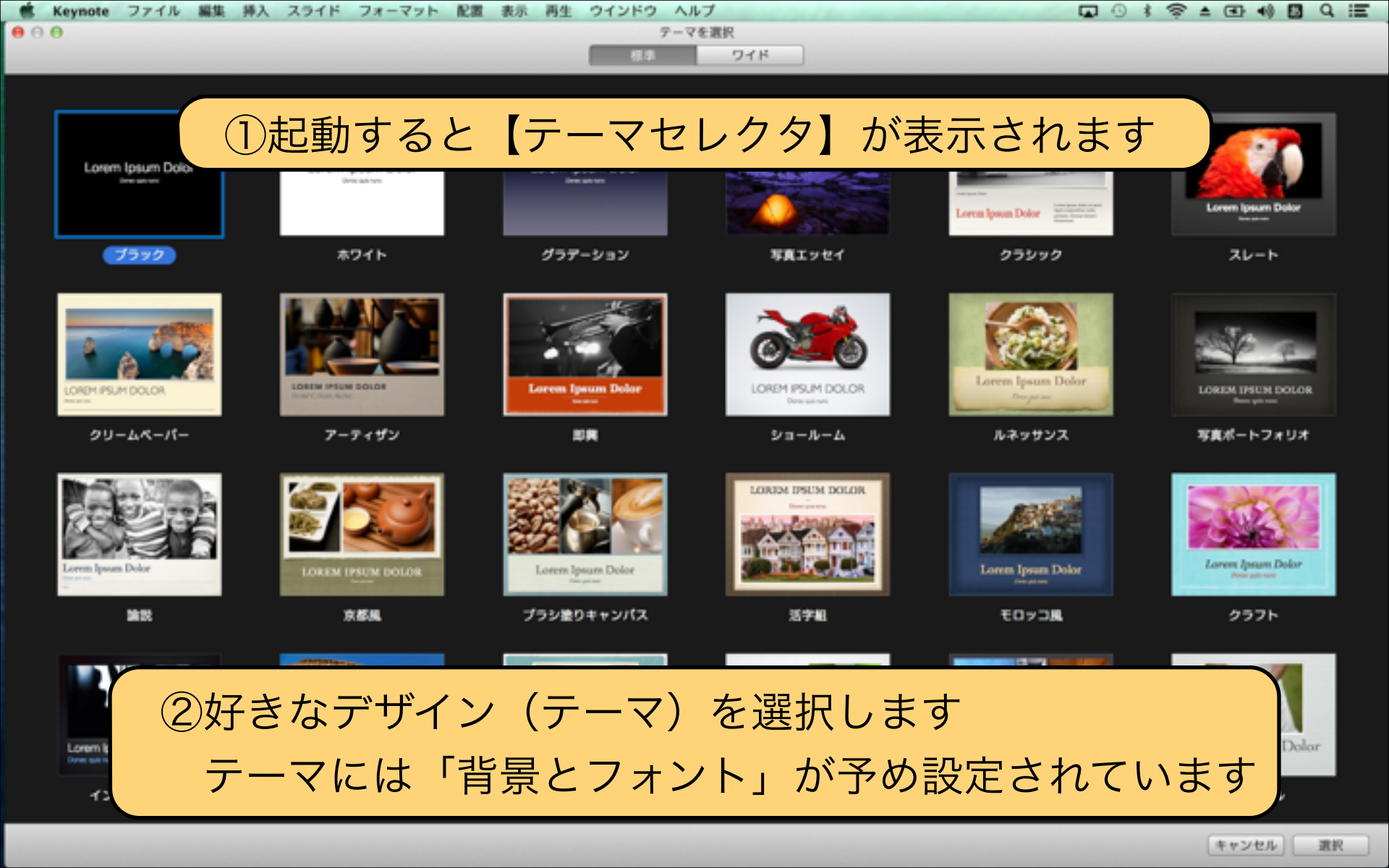

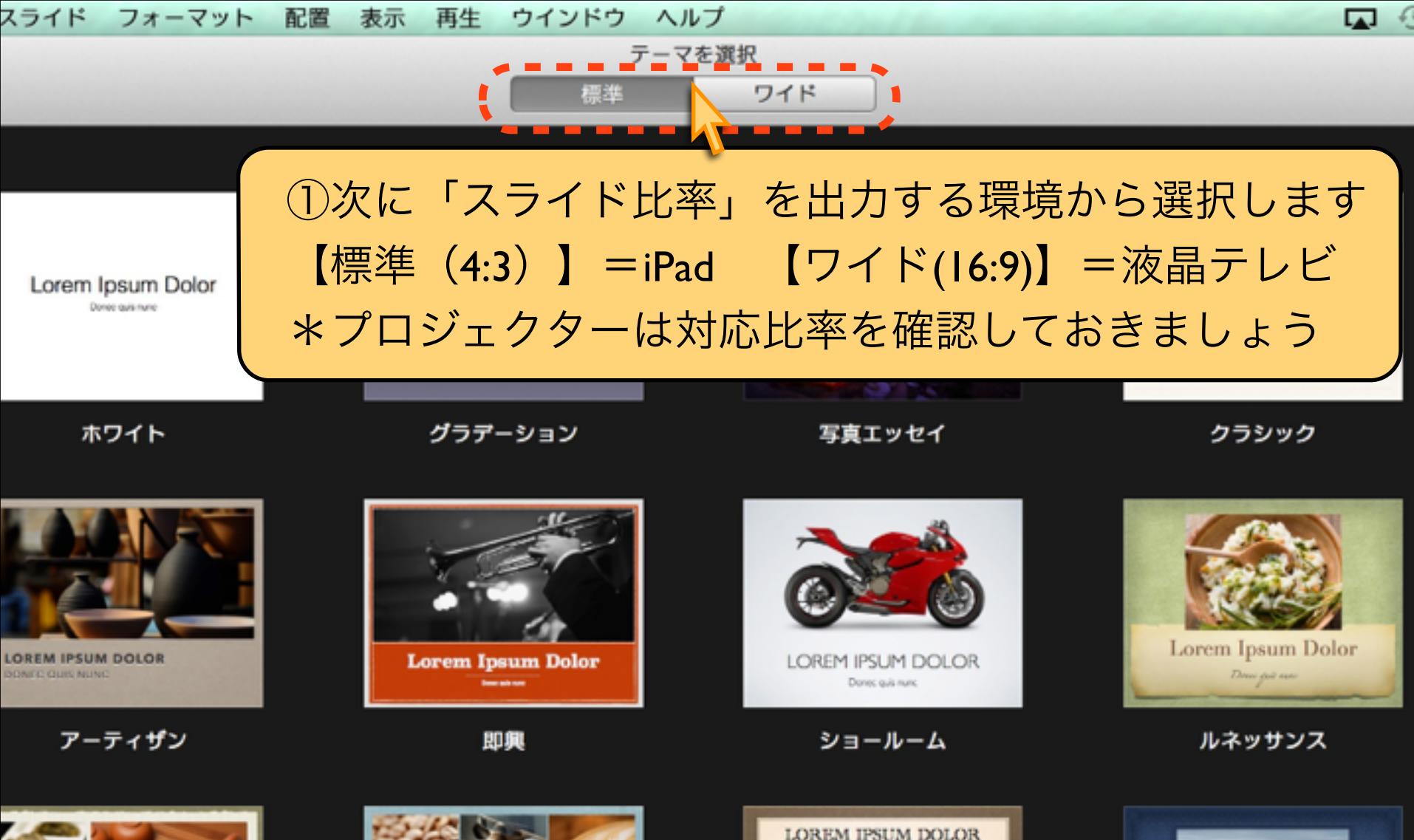

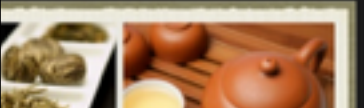

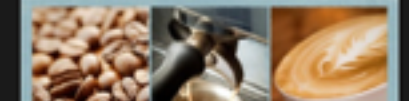

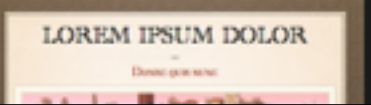

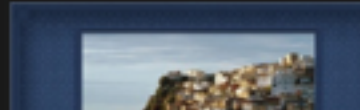

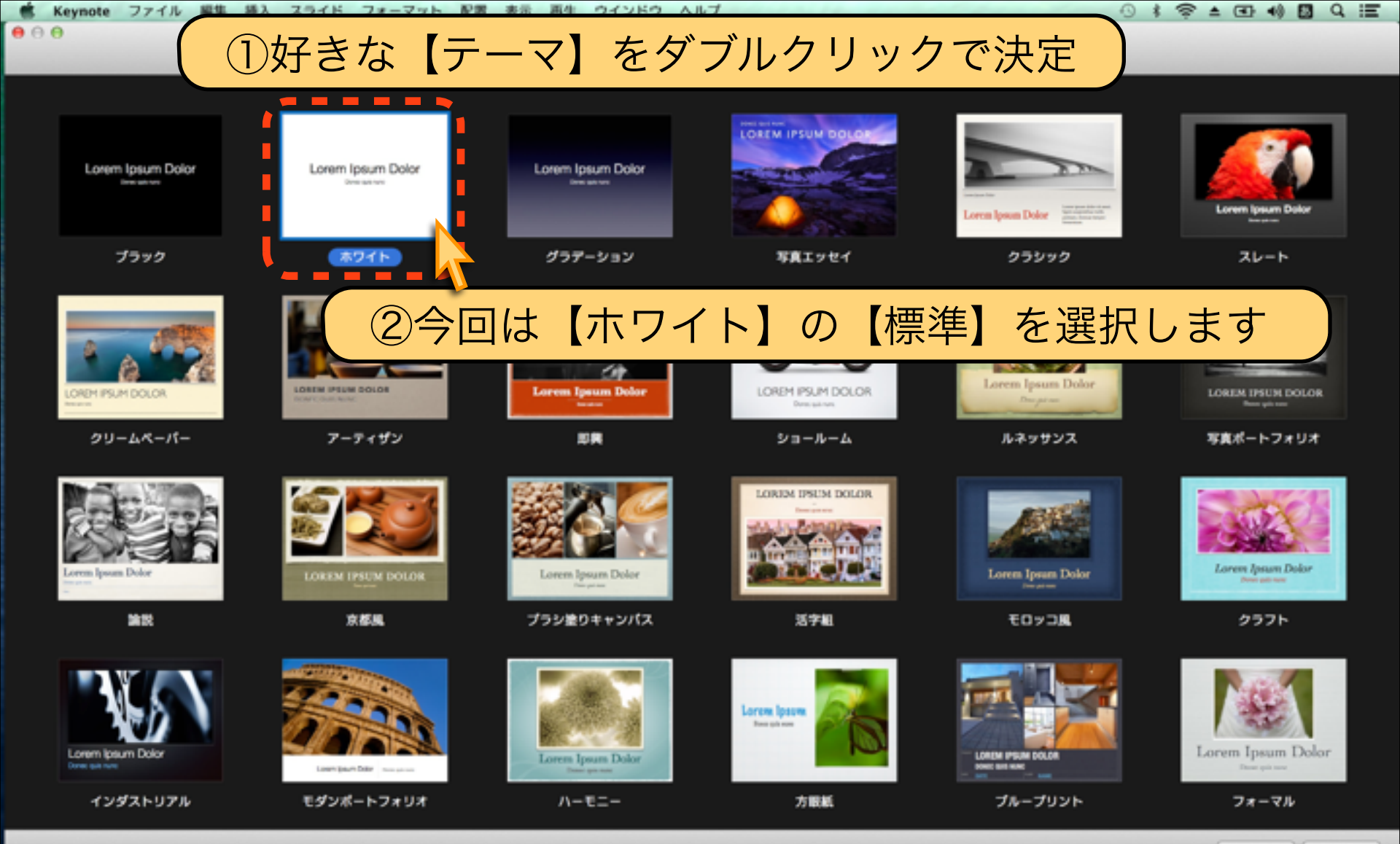

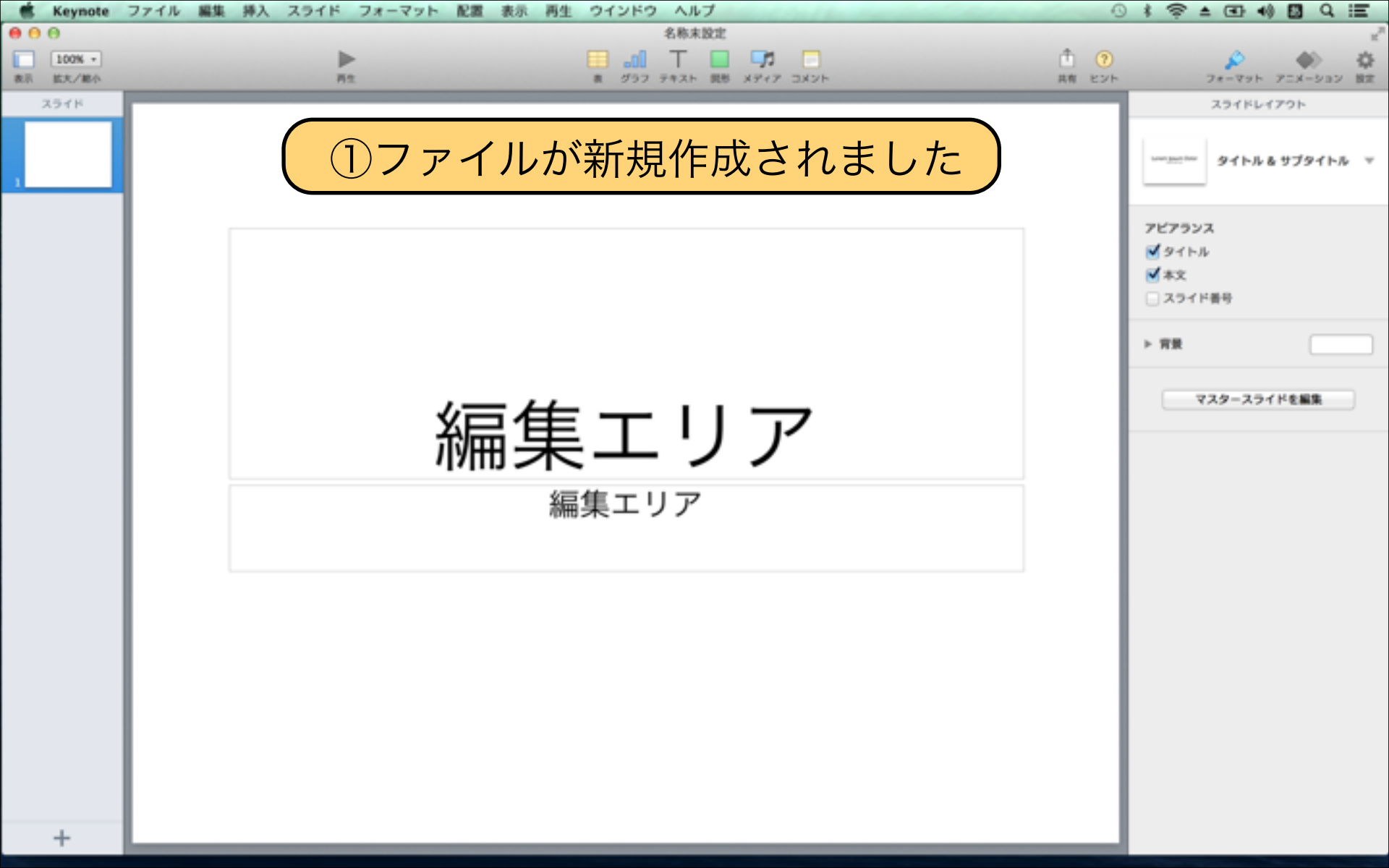

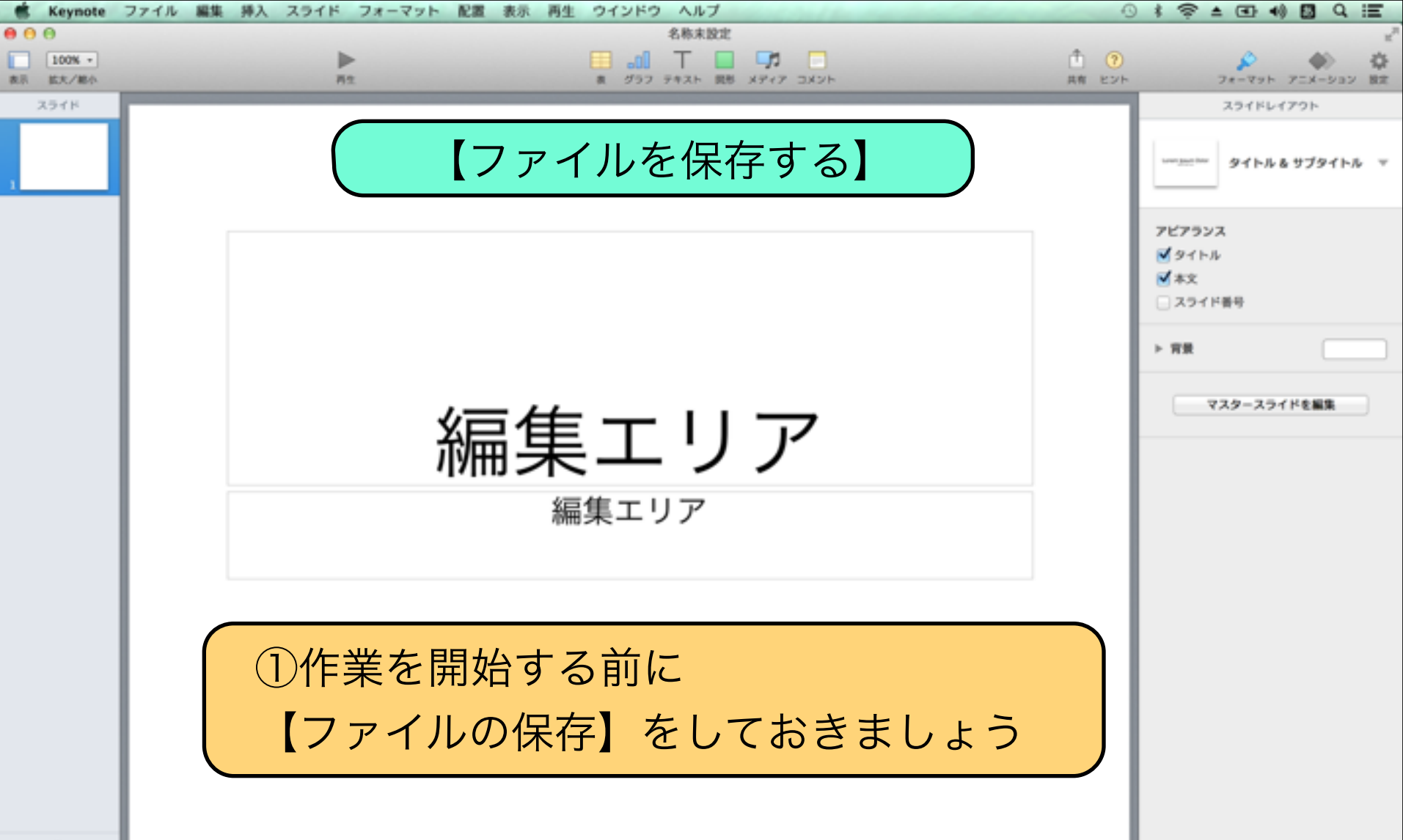

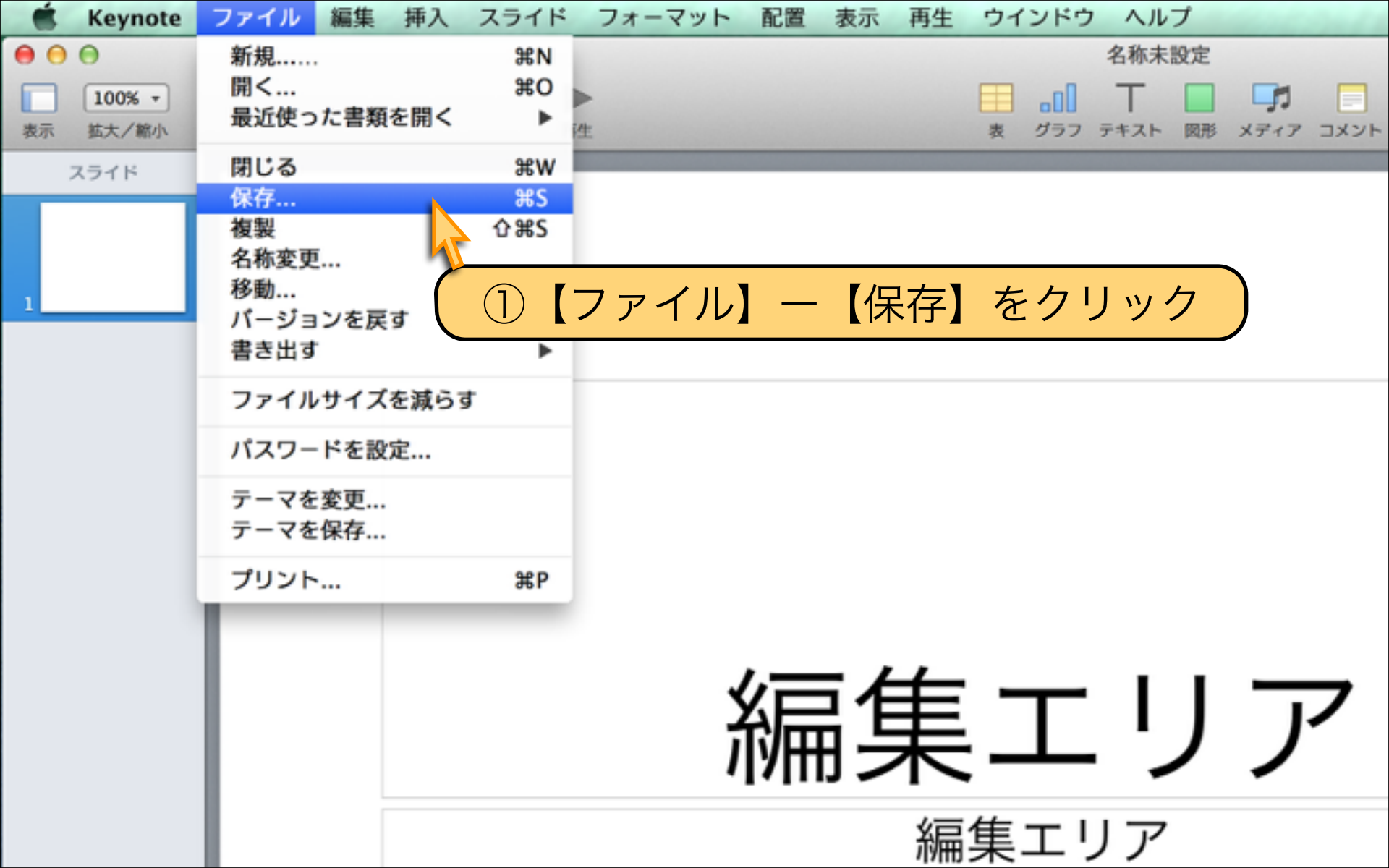

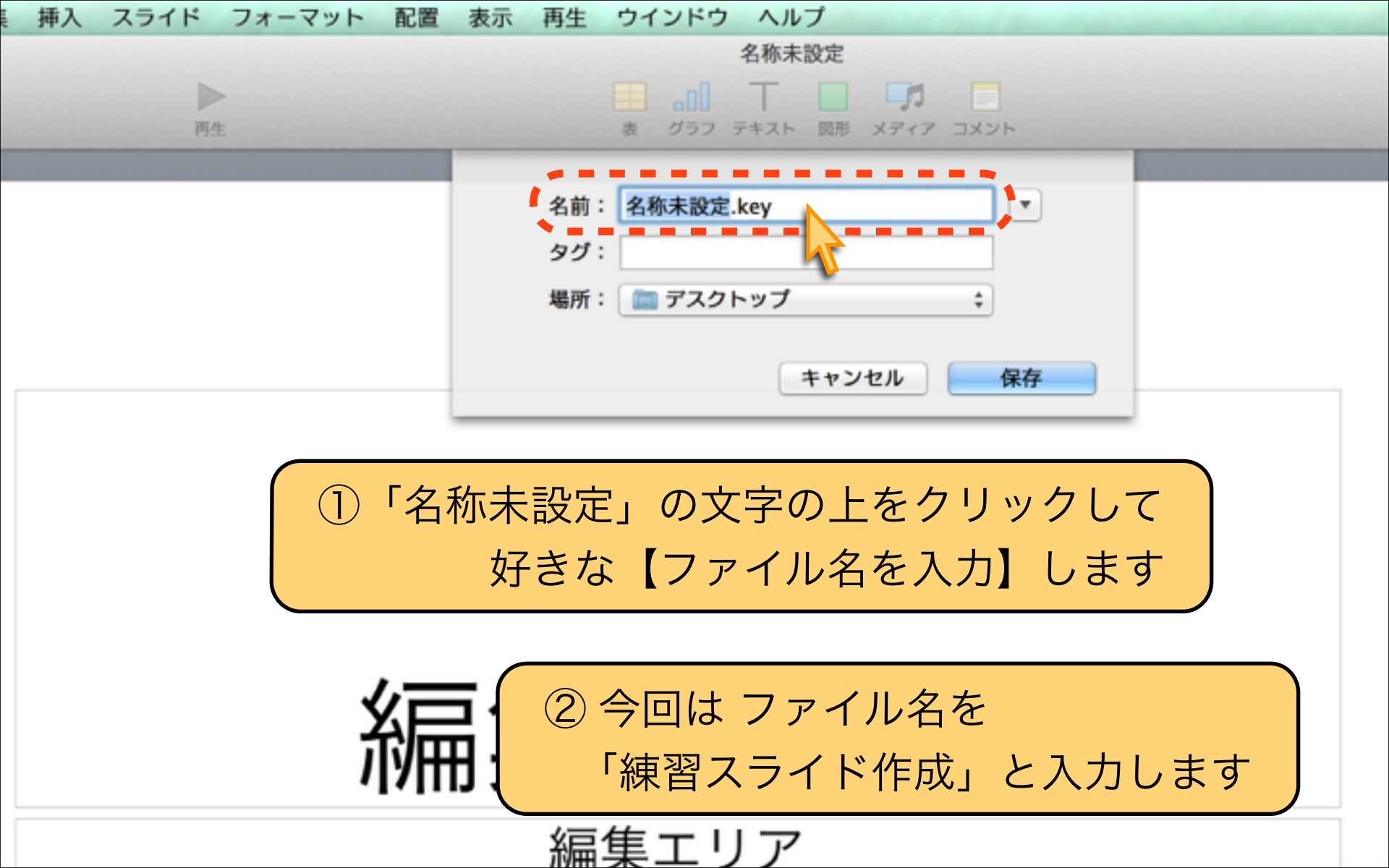

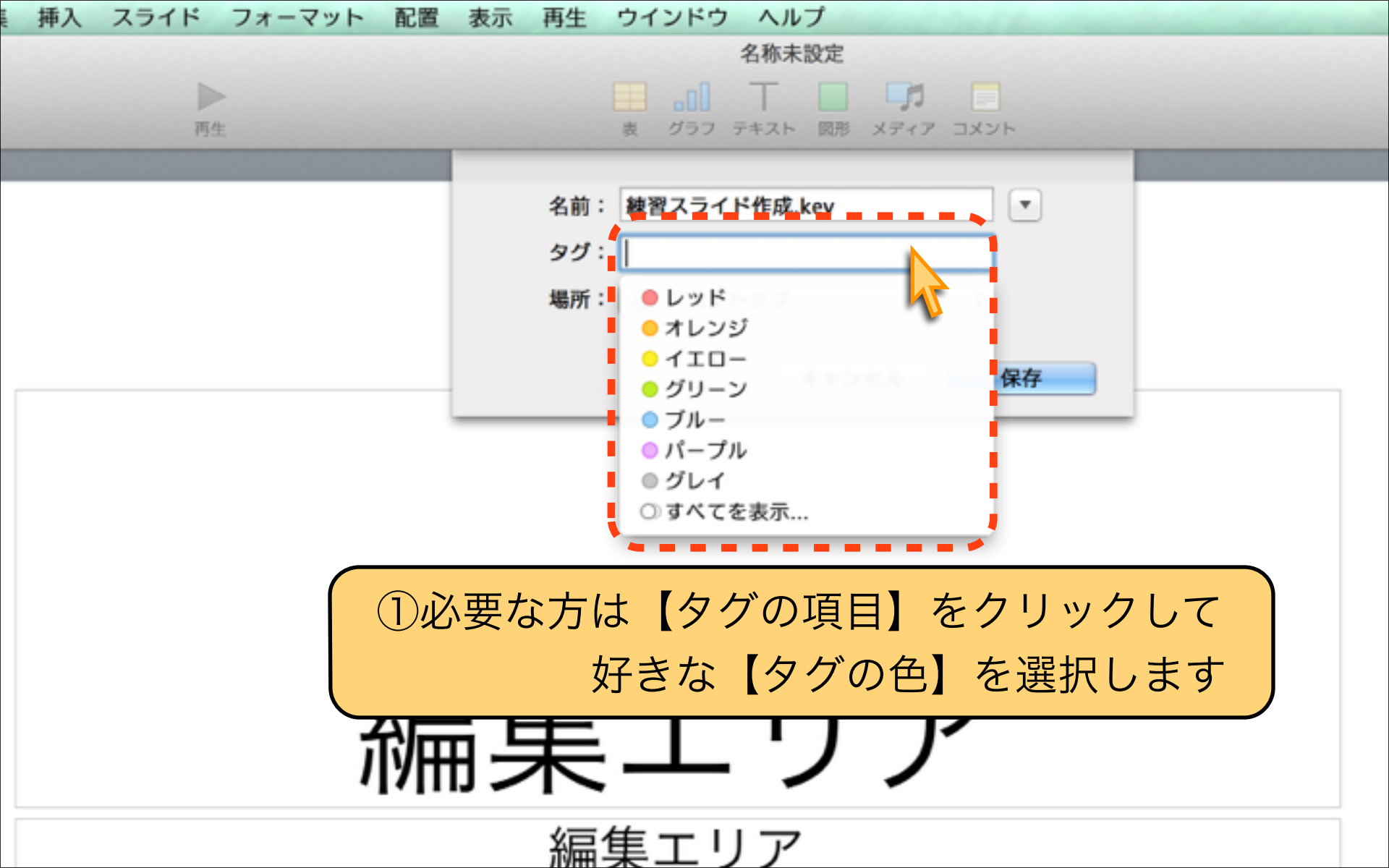

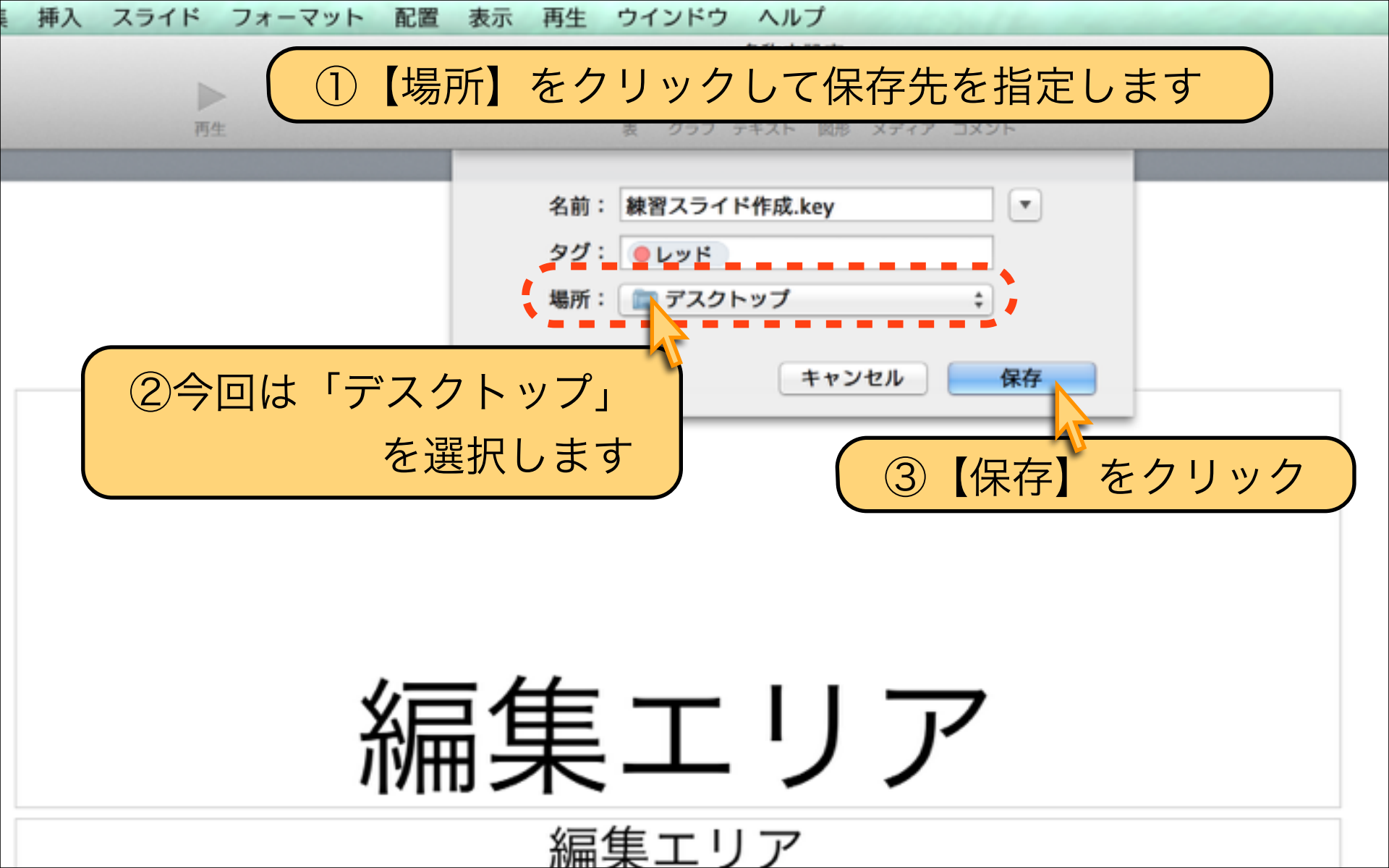

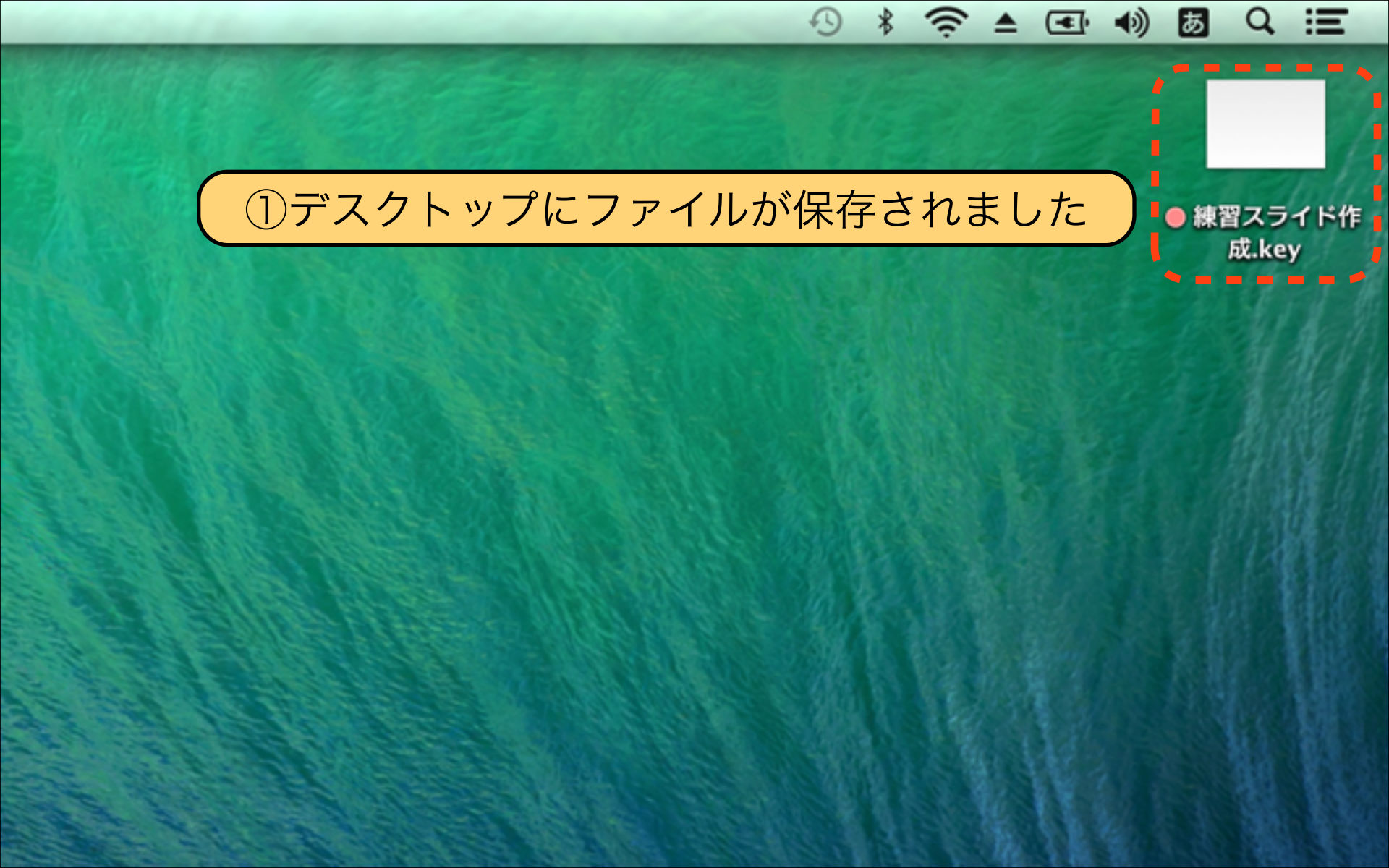

#### 【新作Keynote(2013)の使い方】

新作Keynoteが2013年に発表されました。 Keynote'09から機能の変更は少ないですが 操作画面の配置は大きく変更されました。 使い方だけでなくPOINTも紹介していきます。

Presented by Keynote-study.com

#### Lesson 1-2 テーマとテンプレート

## keynote-study.com

| d Leynste 7                                              | Reports 7775 ME HA 2377 74-915 AB #5 A2 97970 A57 |                           |          | G 4 9 A 00 40 Healthane share B G. 2                                                                                                    |          | Kayania 3776 ME HA 3378 34-915 AE #3 AL 97019 AA7 |                           |     | G 4 9 A 00 40 HIGHTHANG 32.51 0 G 1                                                                                                    |  |
|----------------------------------------------------------|---------------------------------------------------|---------------------------|----------|----------------------------------------------------------------------------------------------------|----------|---------------------------------------------------|---------------------------|-----|----------------------------------------------------------------------------------------------------|--|
| 100 -                                                    | È.                                                |                           | 1 🙂      | P                                                                                                    | 100 L    | <b>b</b>                                          |                           | 1 🙂 | P                                                                                                    |  |
| 1944<br>1                                                | <u>ร</u> ู<br>ที่                                 | 編集エリア<br><sup>編集エリア</sup> |          | 19420-0220         19220           19420-0220         19240           254752-028         19240           19400-02120         19240           19400-02120         19200           19400-02120         19200           19400-02120         19200           19400-02120         19200           19400-02120         19200           19400-02120         19200           19400-02120         19200           19400-02120         19200           19400-02120         19200           19400-02120         19200           19400-02120         19200           19400-02120         19200           19400-02120         19200           19400-02120         19200           19400-02120         19200           19400-021200         19200           19400-021200         192000           19400-021200         192000           19400-021200         192000           19400-021200         192000           19400-021200         192000           19400-021200         192000           19400-021200         192000           19400-0212000         192000           19400-0212000                                                                                                    | 3.9 + +  | 4                                                 | 編集エリア<br><sup>編集エリア</sup> |     |                                                                                                    |  |
| + 2<br>• equate<br>• • • • • • • • • • • • • • • • • • • | キー.<br>最初(                                        | ノートには様<br>に選択したテ          | 々な<br>一マ | 【テー <sup>・</sup><br>から変す                                                                                                    | マ】<br>更す | が用意さ<br>る手順を                                      | が用意されています。<br>る手順を紹介します。  |     | D. 41 HOLTONO DAM D. G. S.<br>C. 41 HOLTONO DAM D. G. S.<br>C. 42 HOLTONO DAM D. G. S.<br>C. 42 HOLTONO DAM D. G. S.<br>C. 42 HOLTONO DAM D. G. S.<br>C. 42 HOLTONO DAM D. G. S.<br>C. 43 HOLTONO DAM D. G. S.<br>C. 44 HOLTONO DAM D. G. S.<br>C. 44 HOLTONO DAM D. G.<br>C. 44 HOLTONO DAM D. G.<br>C. 44 HOLTONO DAM D. G.<br>C. 44 HOLTO                                                                                                    |  |
|                                                          |                                                   | 編集エリア                     |          | 2011/03-085  Directors/2011  Directors/2011  Directors/201  Directors/2011  Directors/201  Directors/201  Dire |          |                                                   | 編集エリア<br><sup>編集エリア</sup> |     | 324793-88<br>- 01-00084936<br>- 01-00084936<br>- 02-990-0017-89<br>- 02-990-0017-89<br>- 02-990-0017-89<br>- 02-990-001<br>- 01-00-0017-89<br>- 01-00-0017-99<br>- 01-00-0017-99<br>- 01-00-001<br>- 01-00-001<br>- 01-00-000<br>- 01-00-000<br>- 01-00-000<br>- 01-00-000<br>- 01-00-000<br>- 01-00-000<br>- 01-00-000<br>- 01-00-000<br>- 01-00-000<br>- 01-00-000<br>- 01-00-000<br>- 01-000<br>- 01-000<br>- 0000<br>- 0 |  |

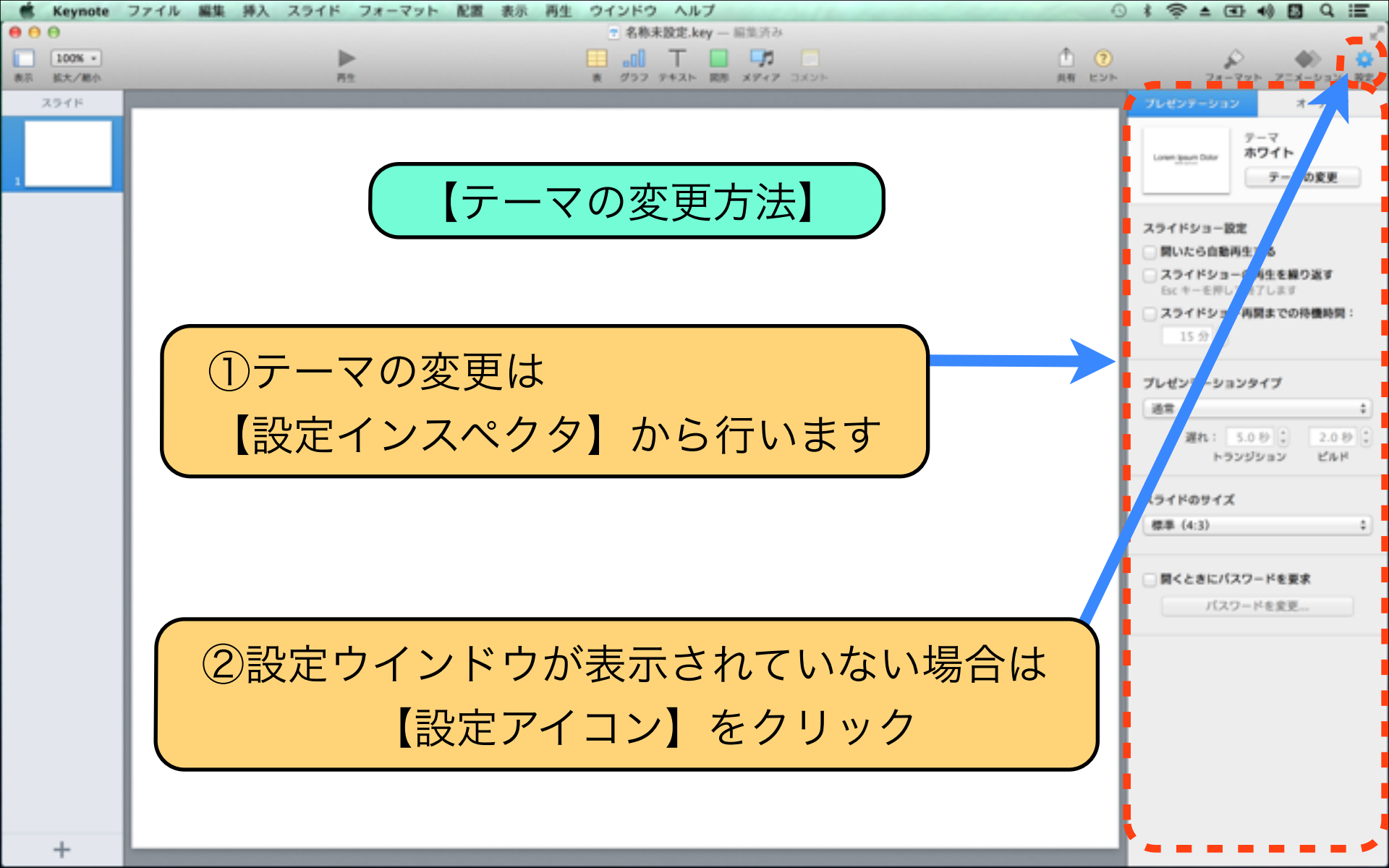

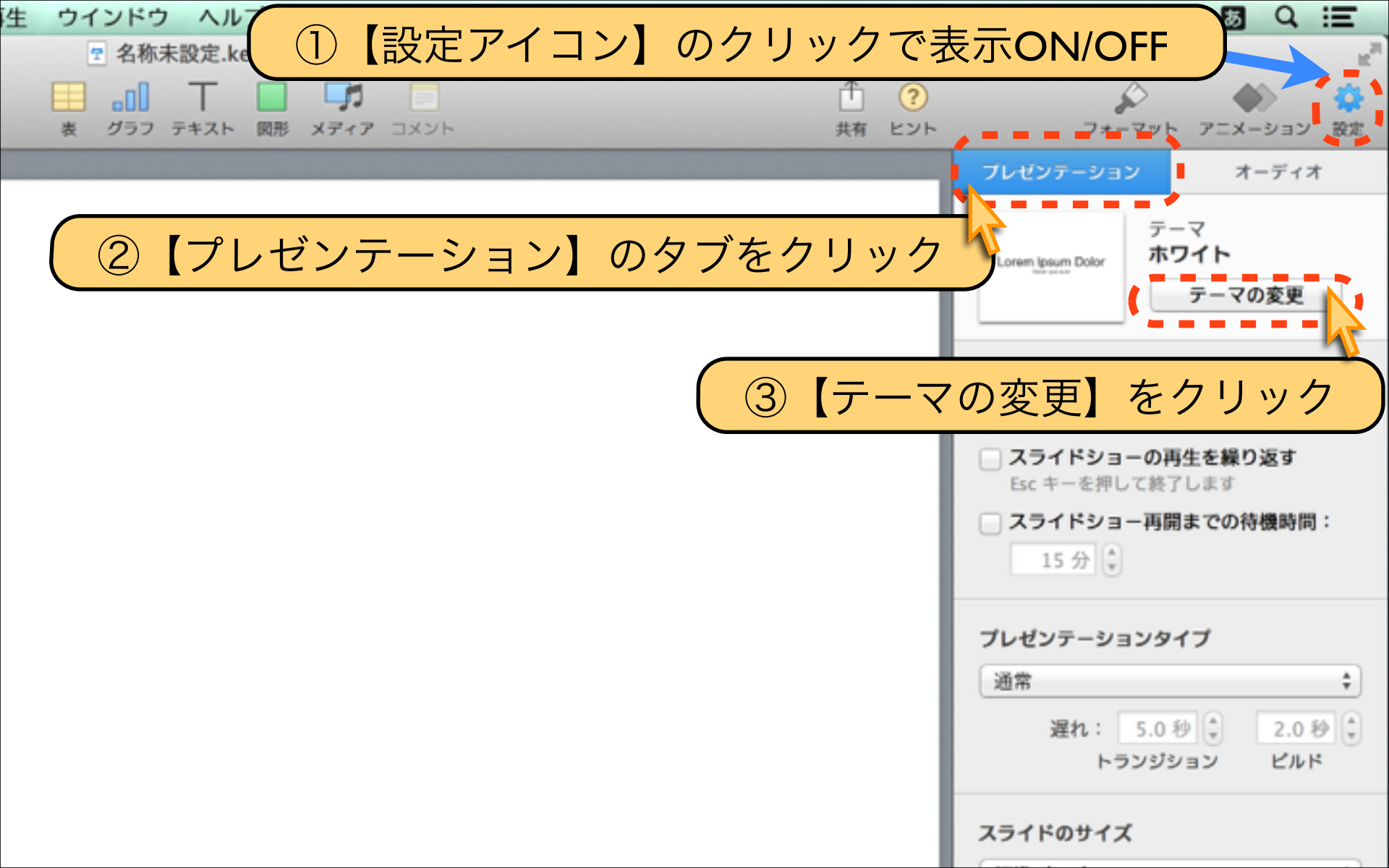

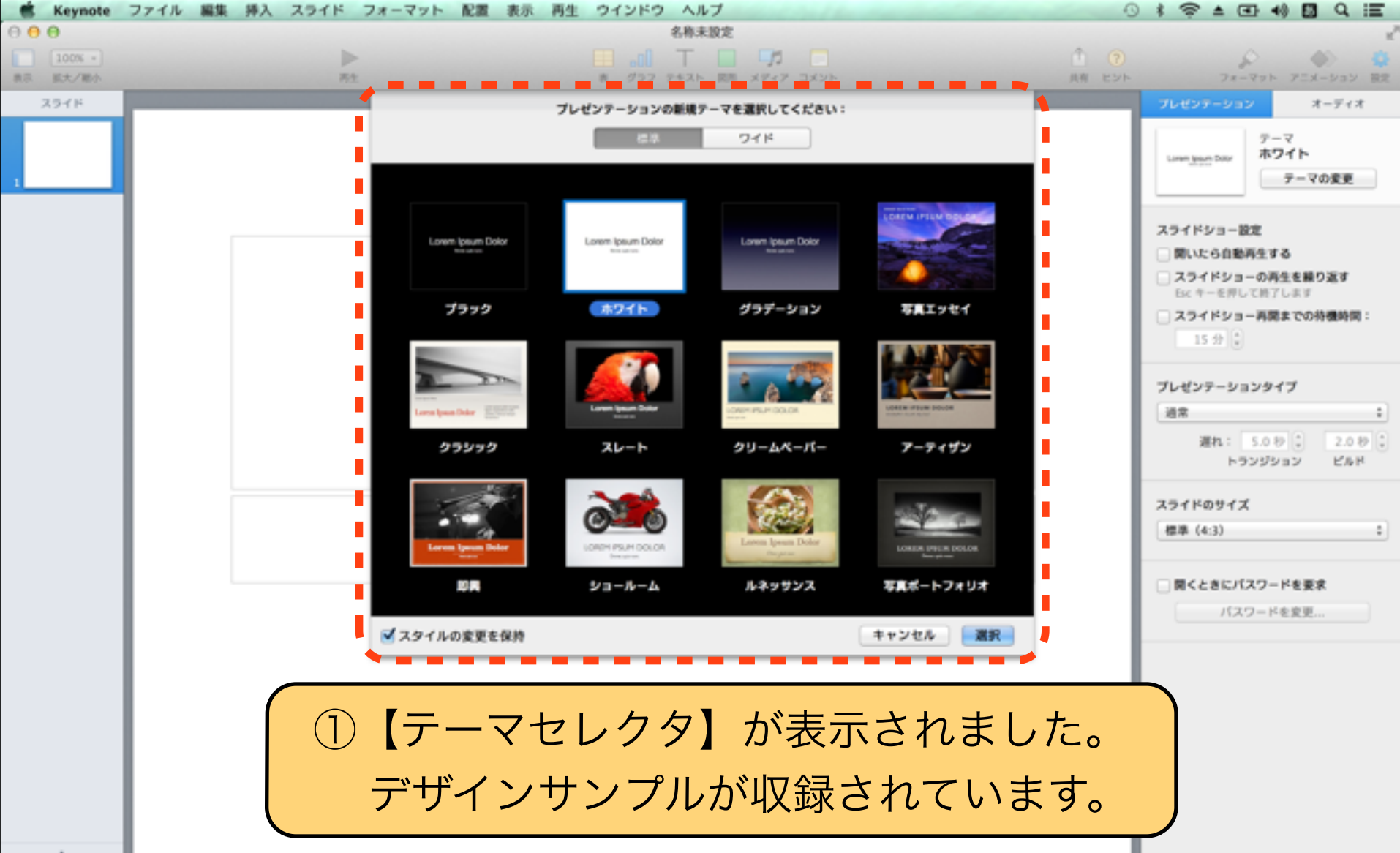

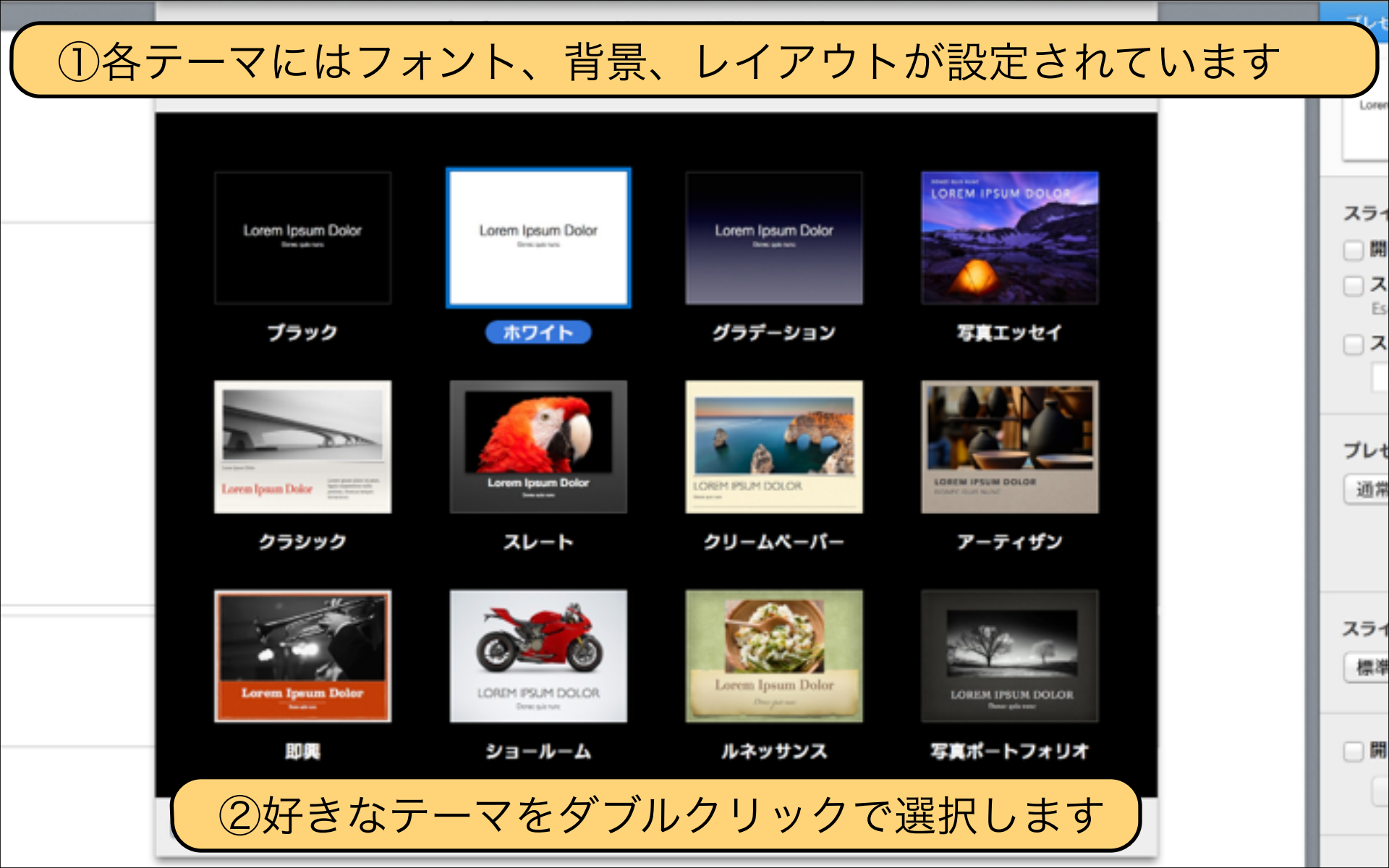

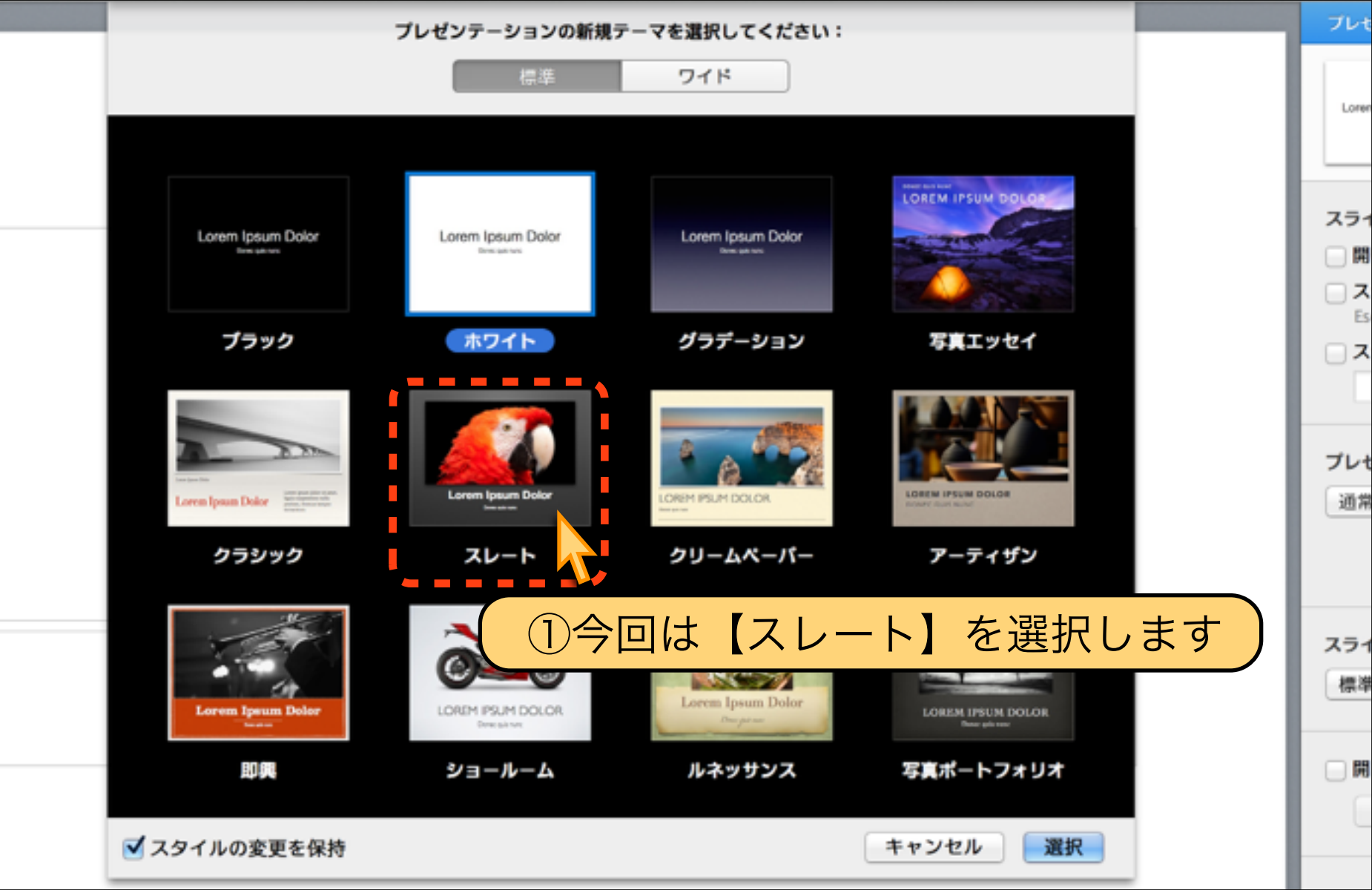

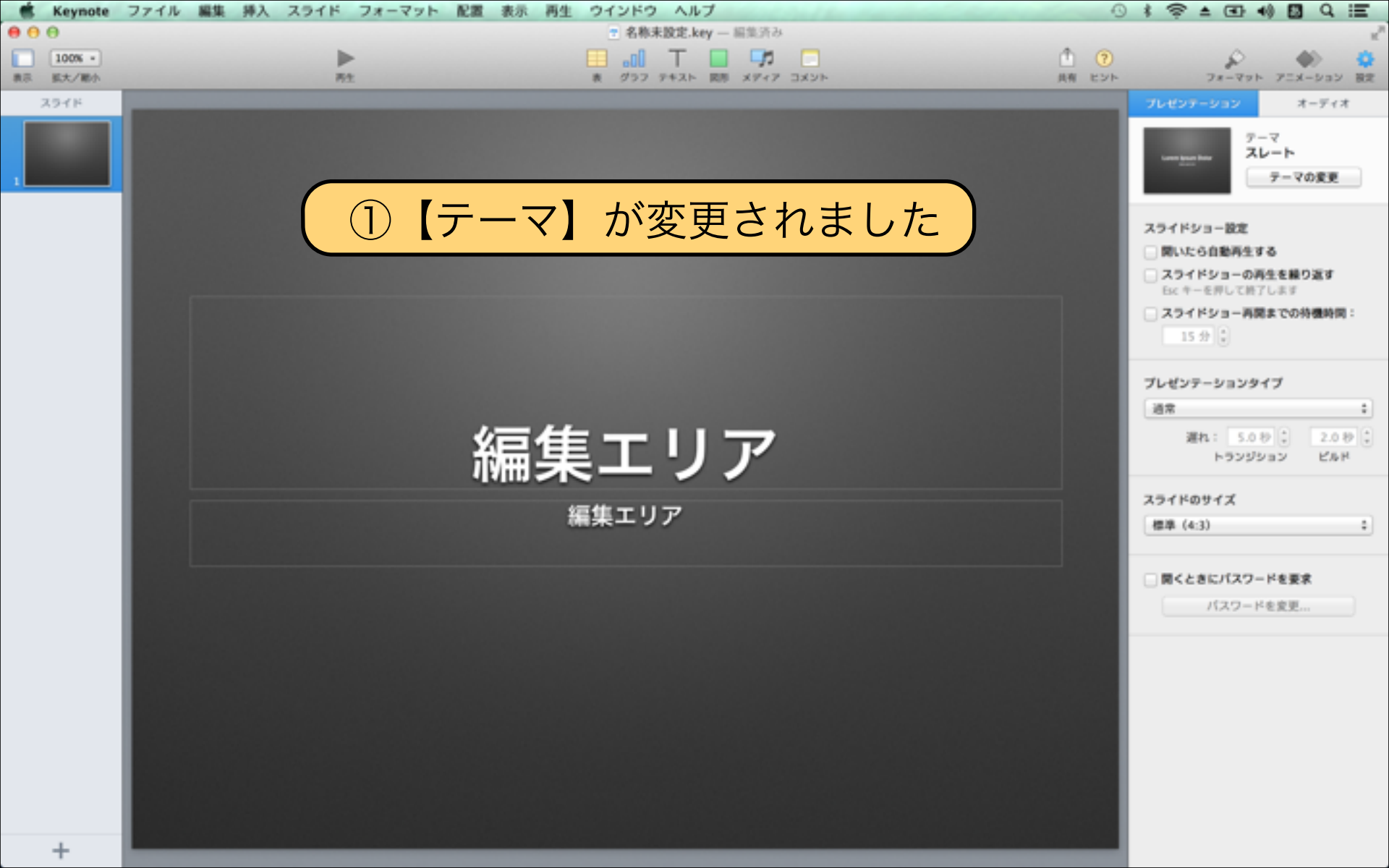

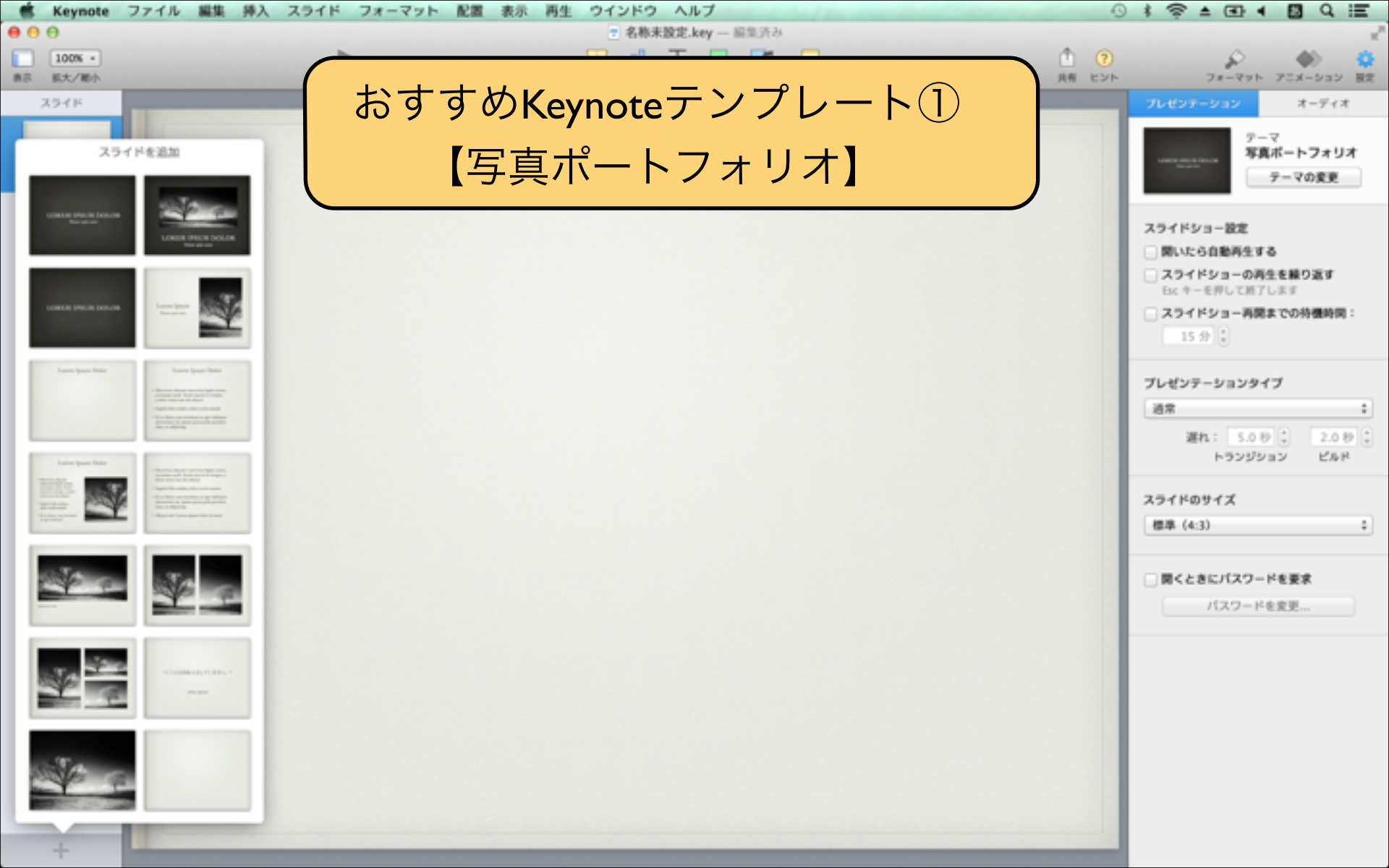

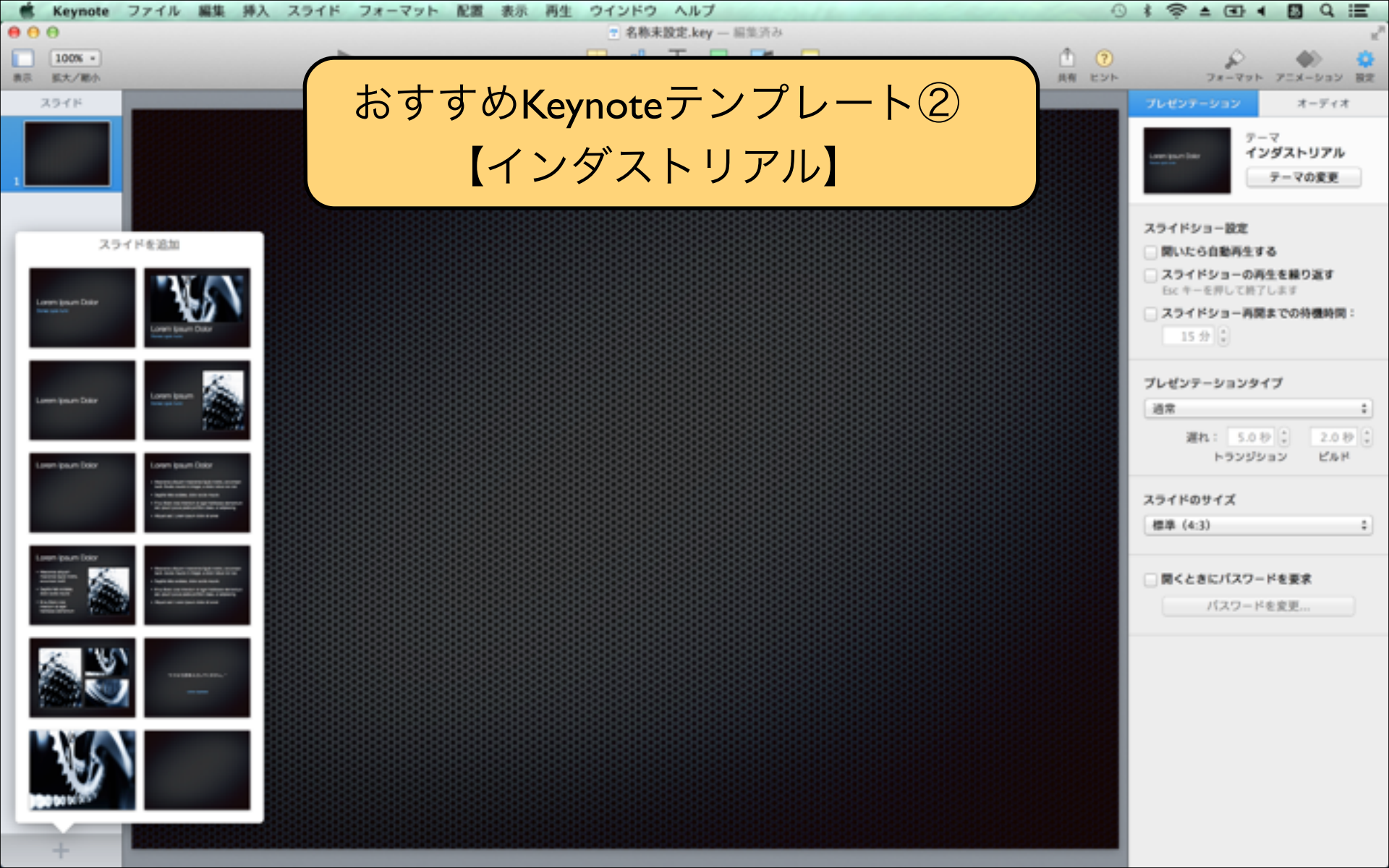

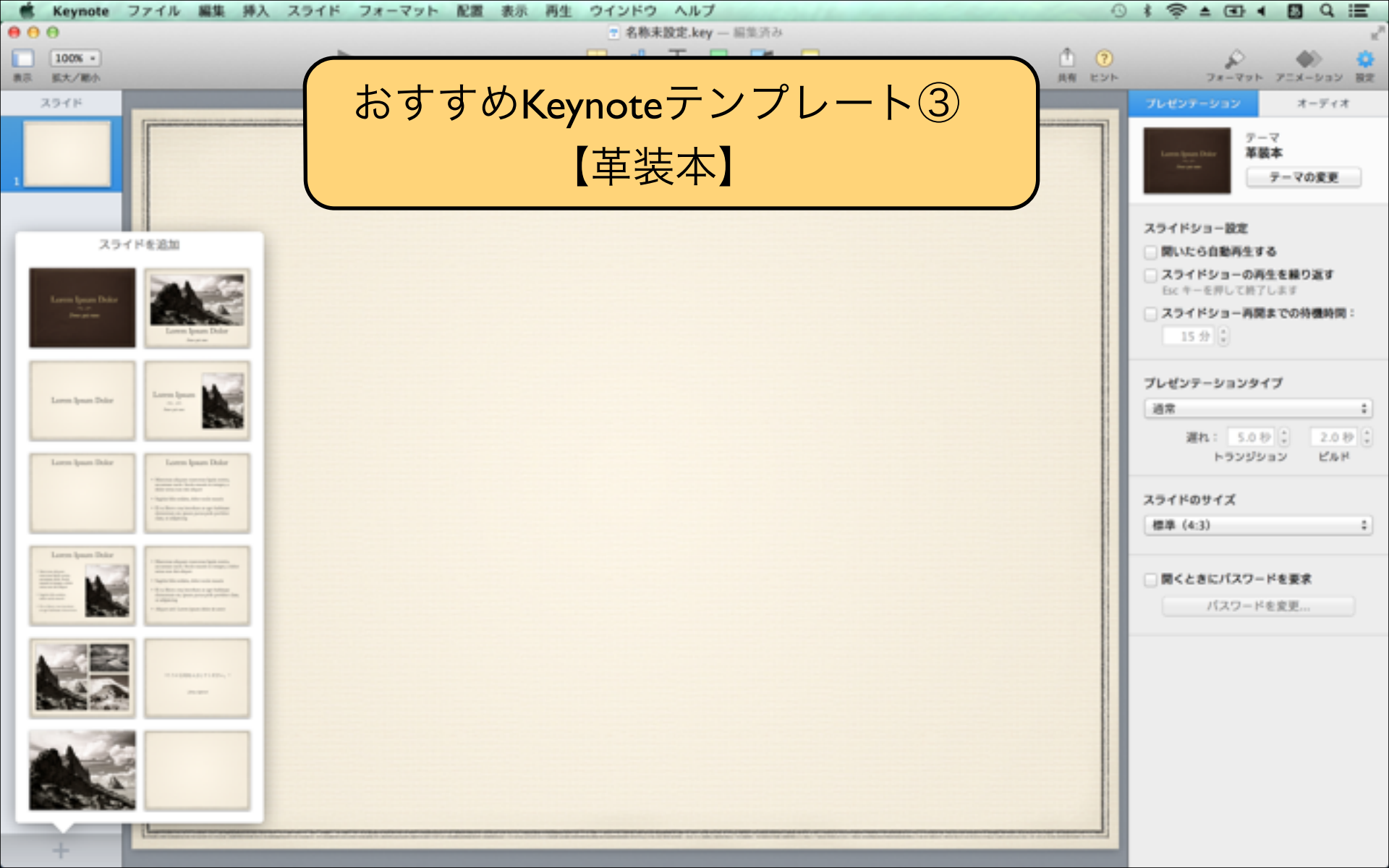

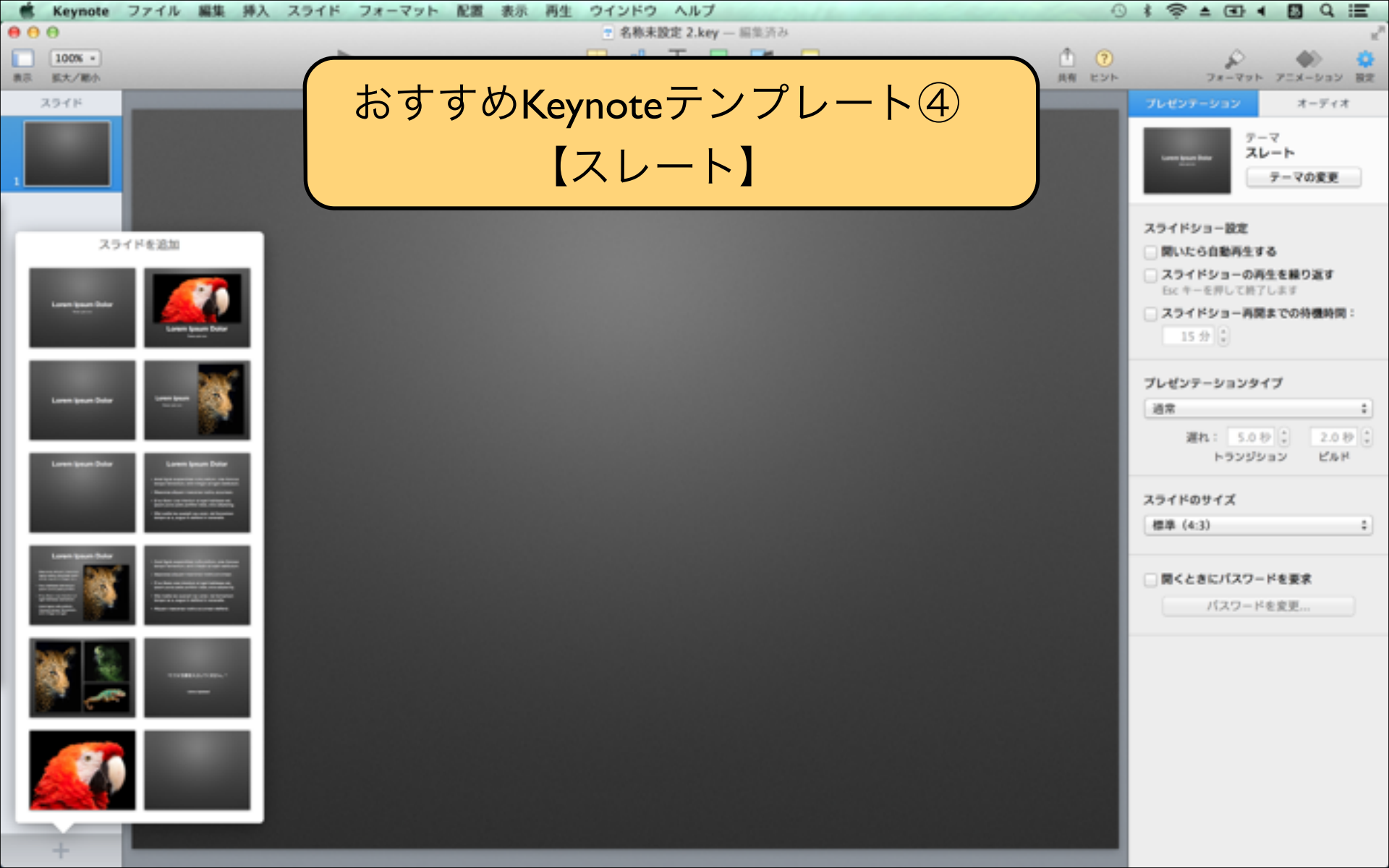

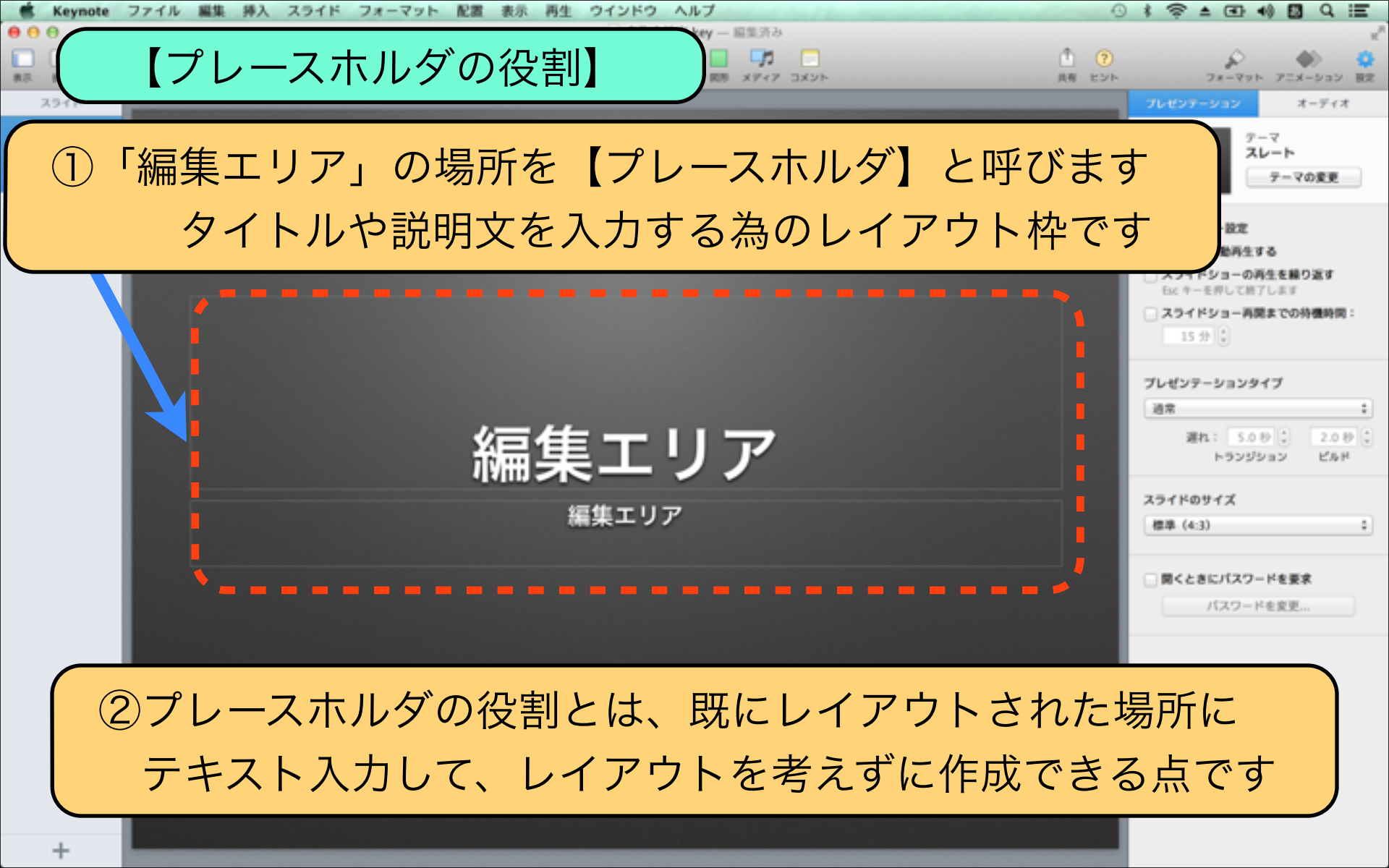

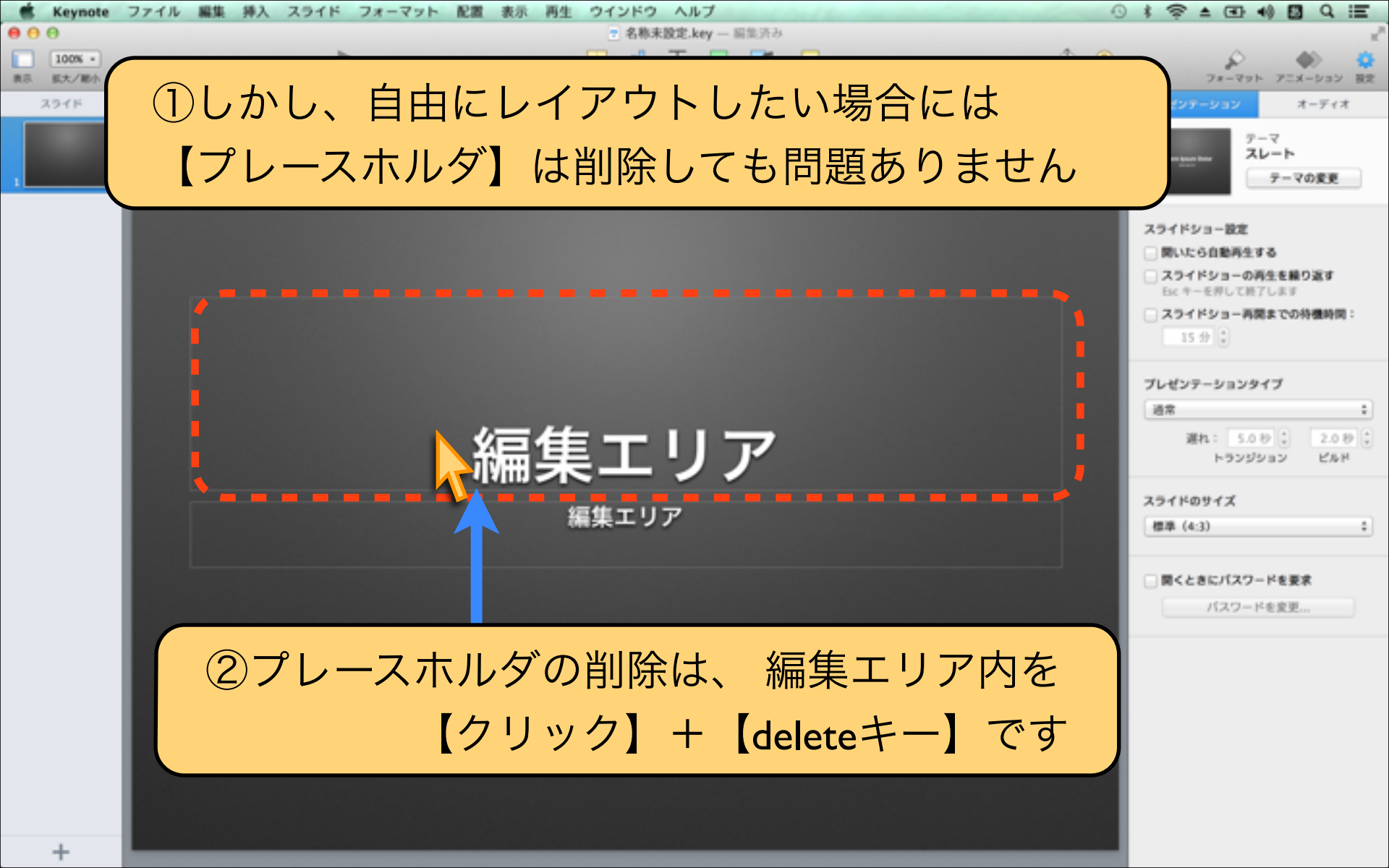

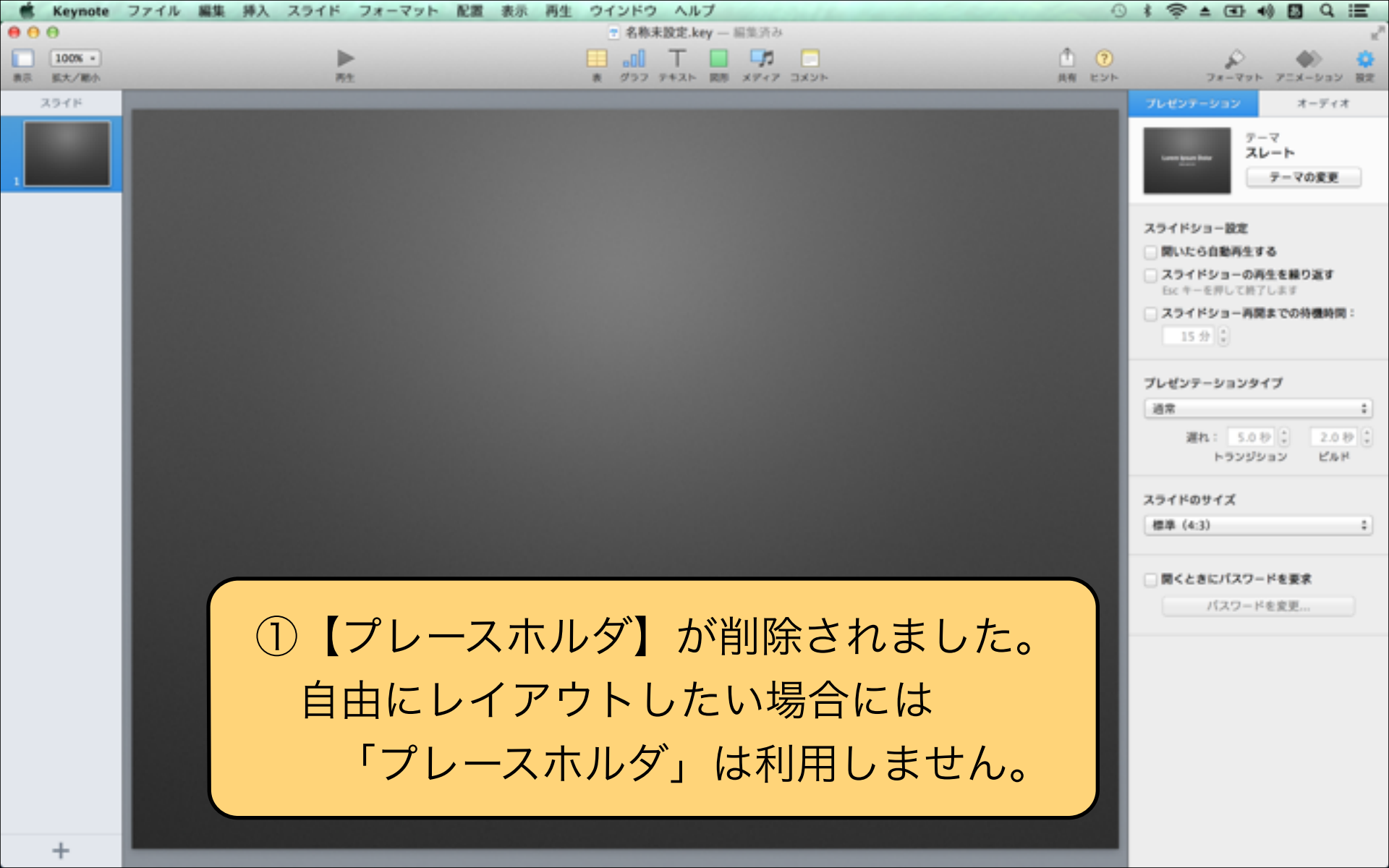

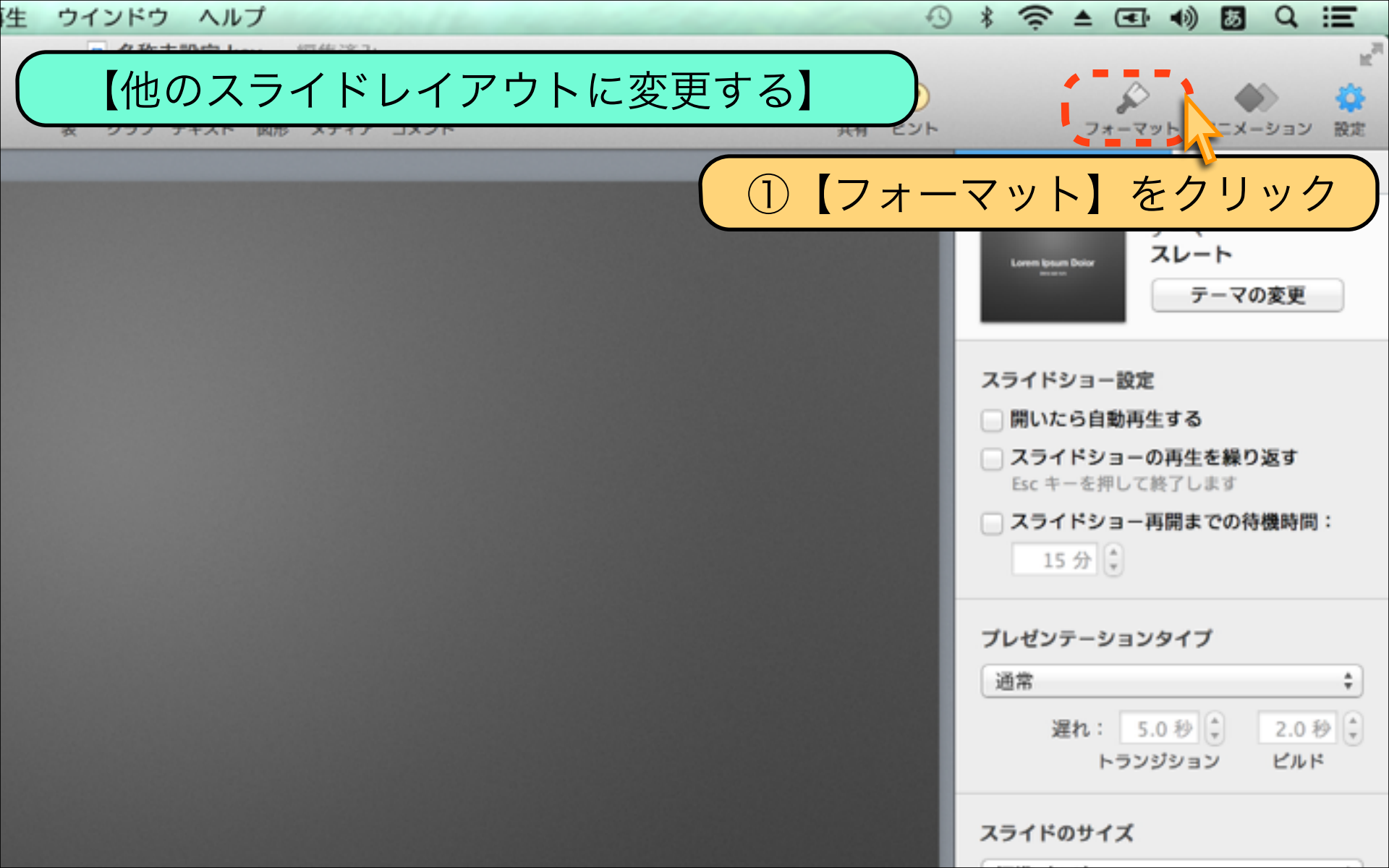

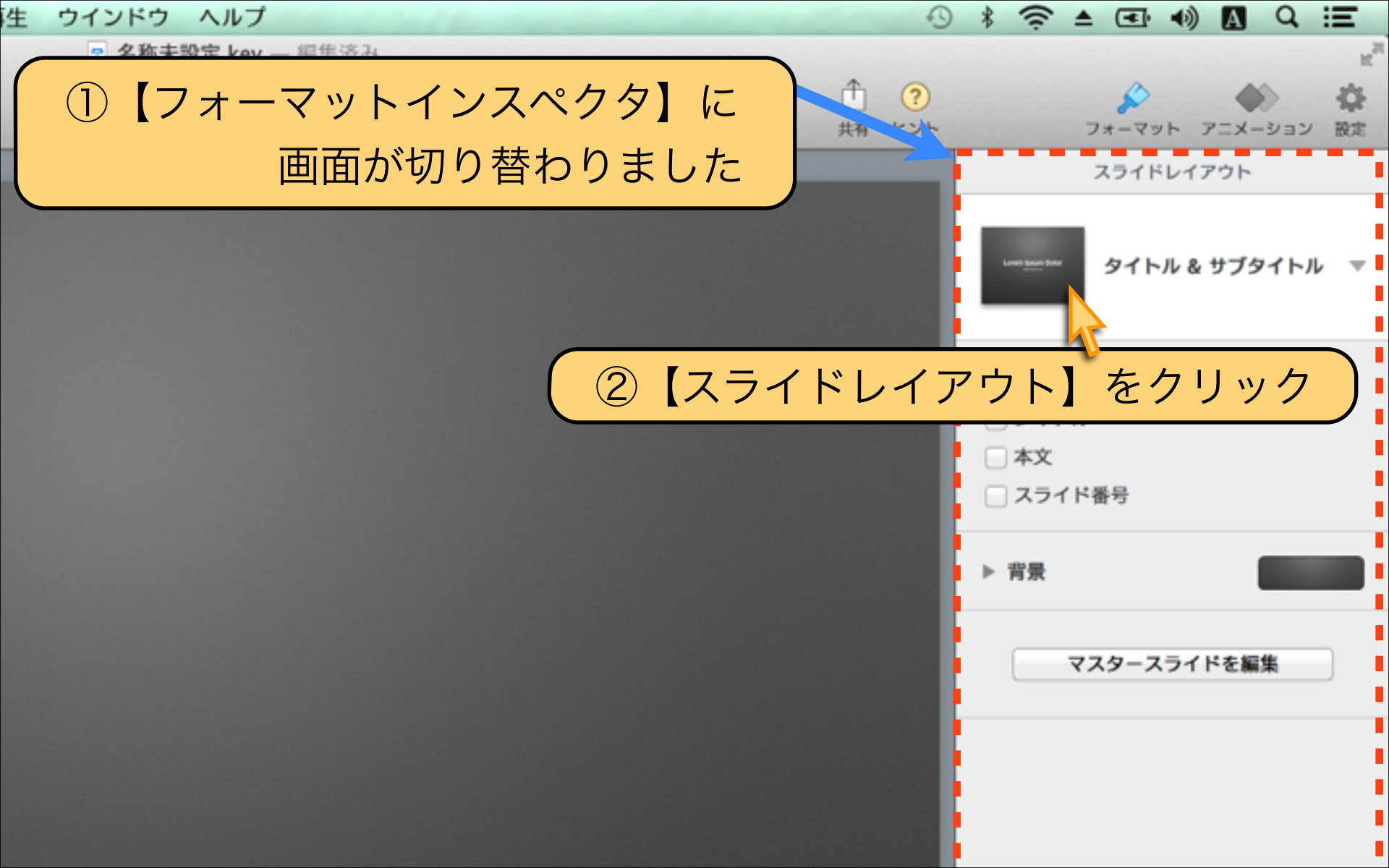

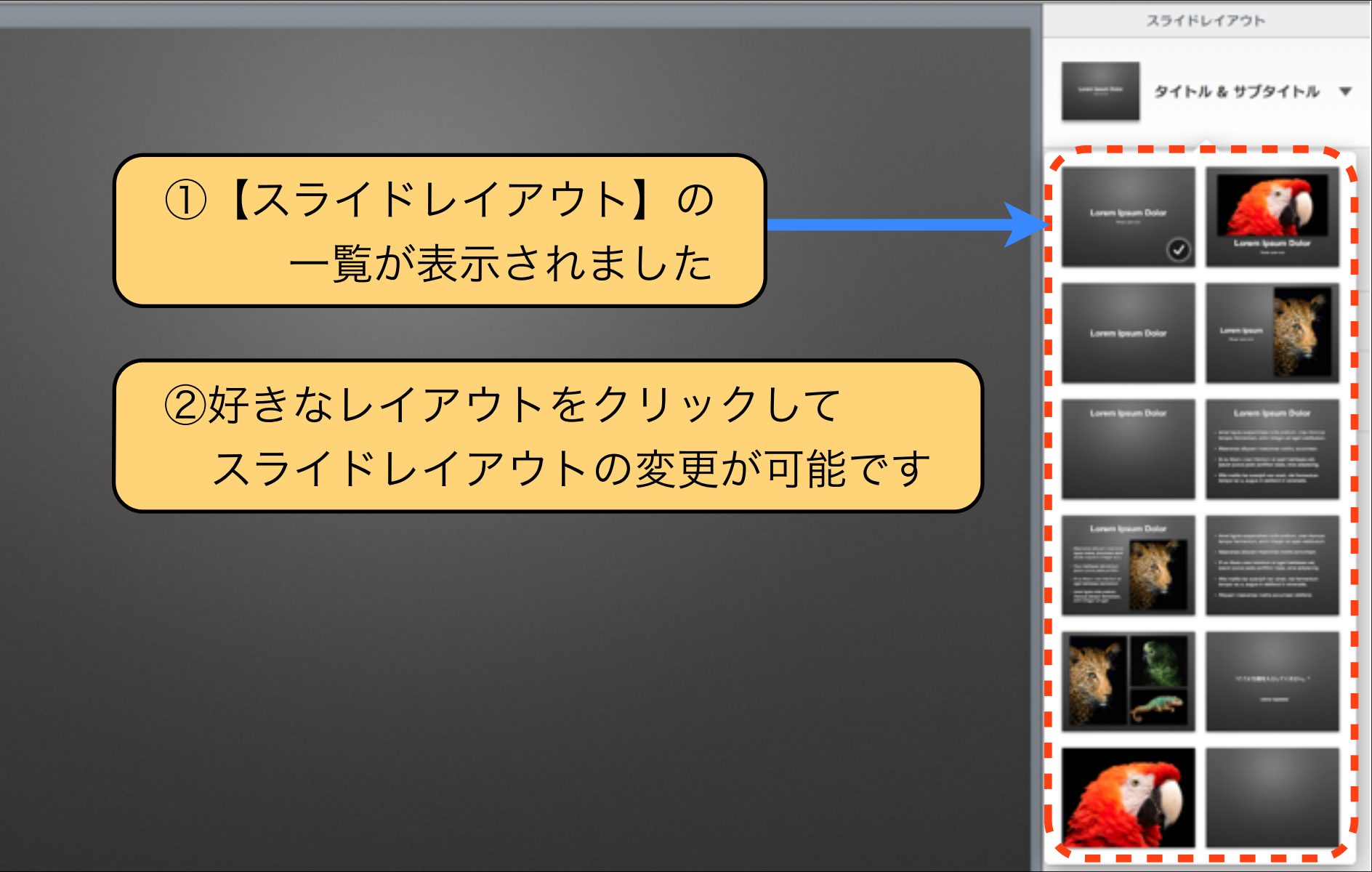

# Download by Keynote-study.com

【テーマ選択のPOINT】

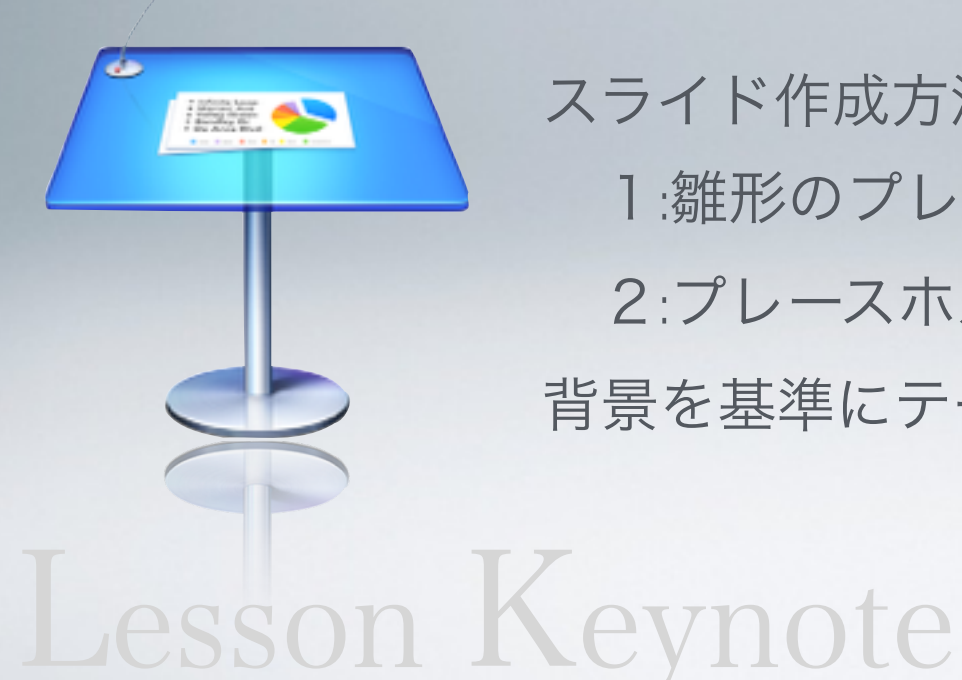

スライド作成方法は大きく二種類です 1:雛形のプレースホルダを編集する方法 2:プレースホルダ削除で自由にレイアウト 背景を基準にテーマ選択するのがオススメです

#### Lesson 1-3 スライドサイズと表示倍率

## keynote-study.com

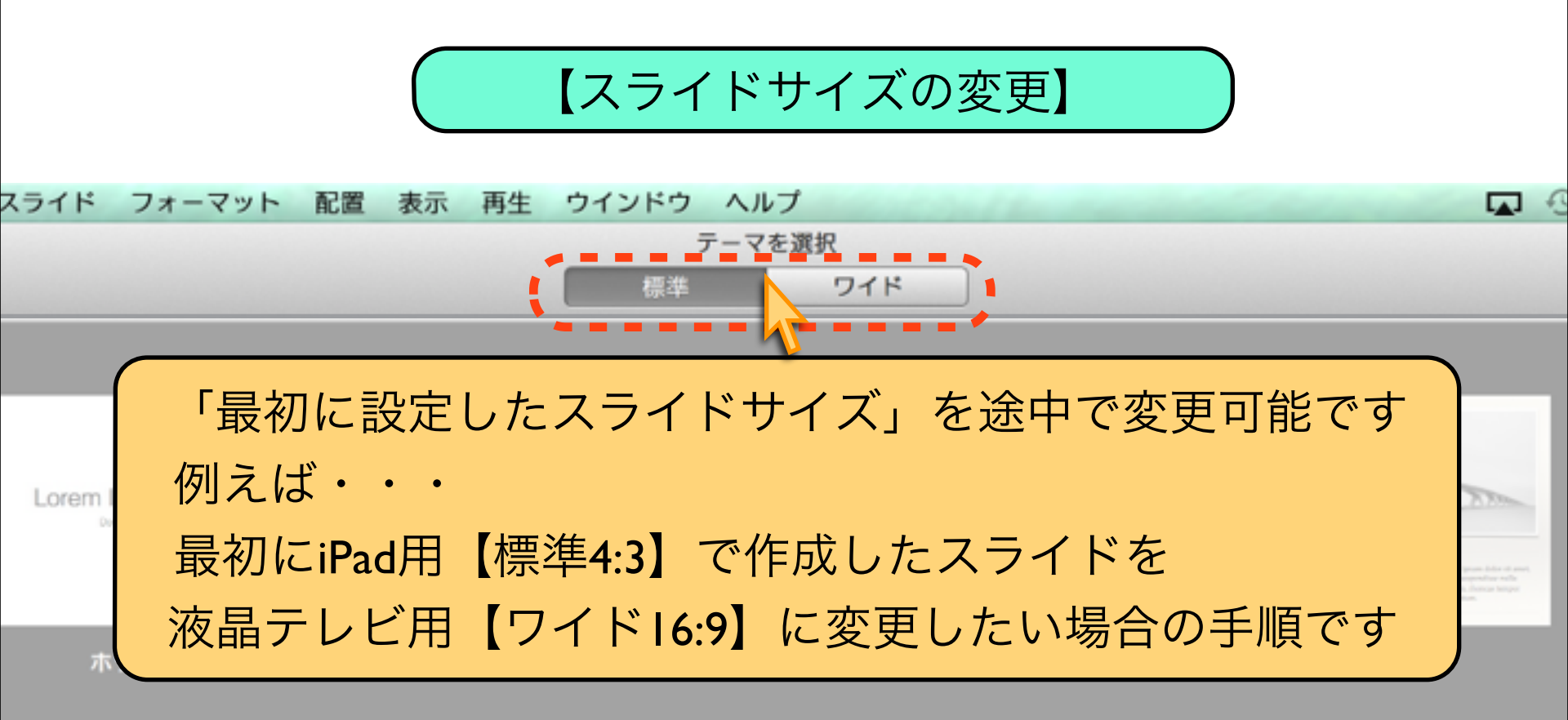

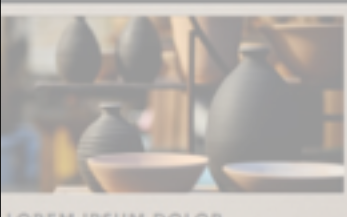

SONFC QUIS NUNC

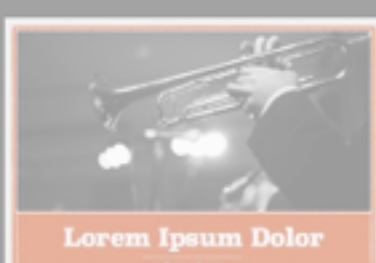

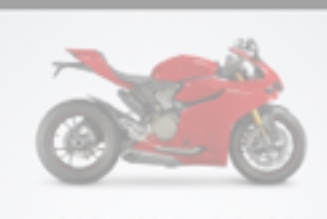

LOREM IPSUM DOLOR

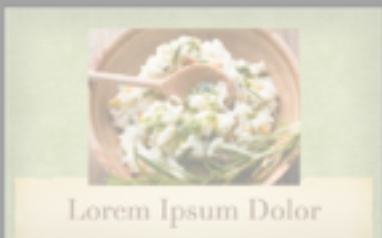
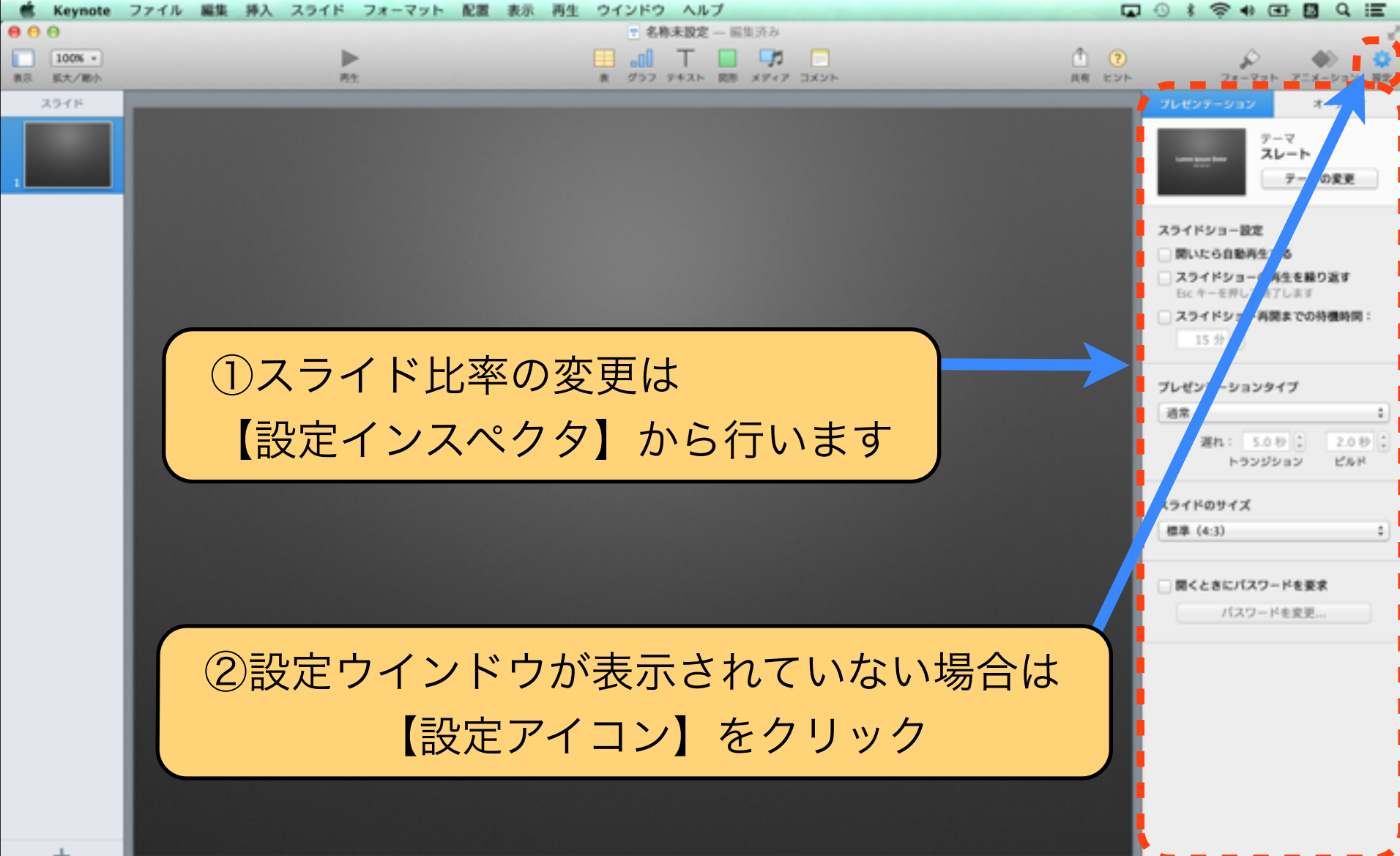

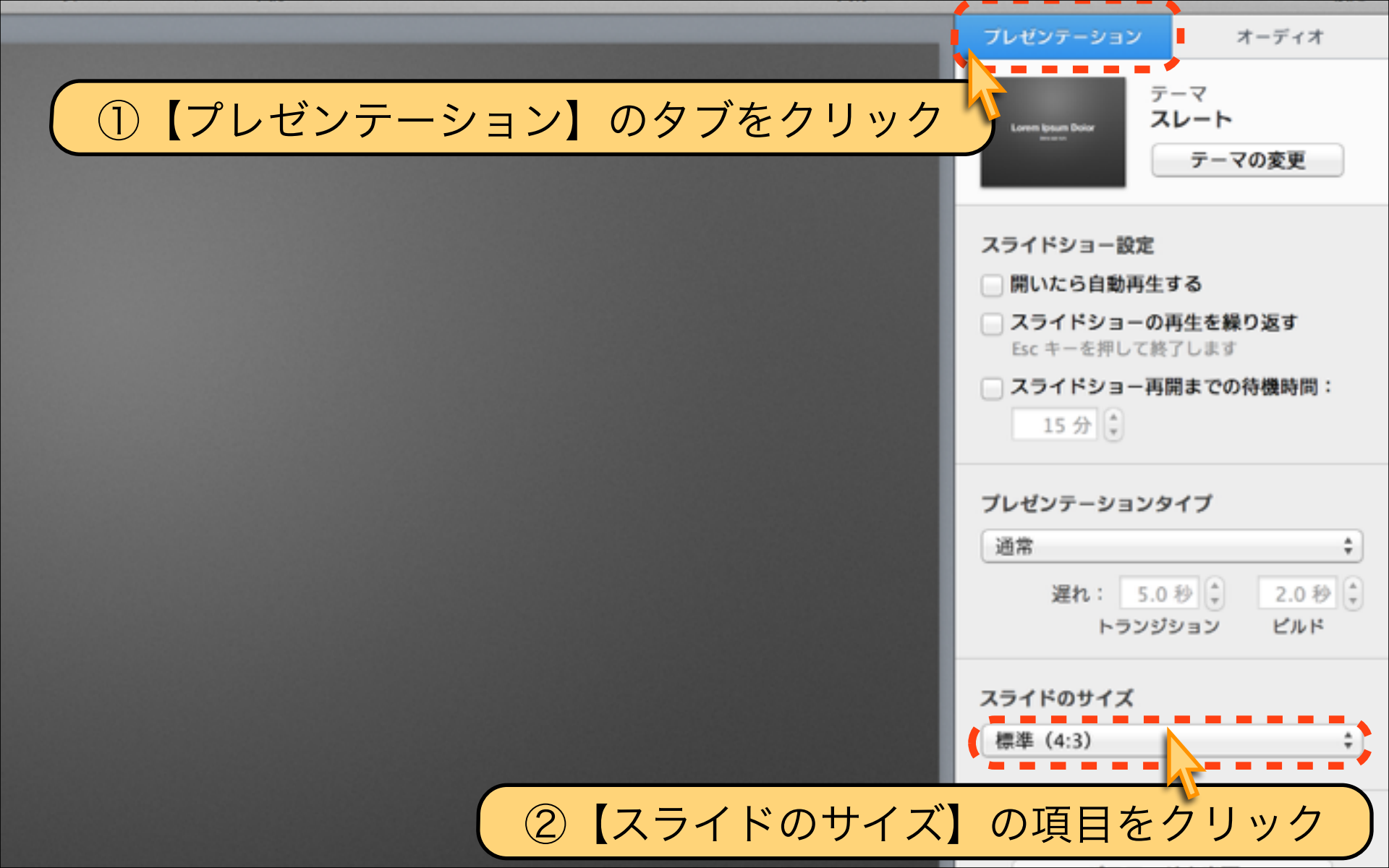

オーディオ プレゼンテーション テーマ ①【標準(4:3)】 = 1024×768 スレート Lorem lpsum Doior テーマの変更 【ワイドスクリーン(16:9)】 = 1920×1080 【カスタムのスライドサイズ】 スライドショー設定 開いたら自動再生する から選択します スライドショーの再生を繰り返す Esc キーを押して終了します スライドショー再開までの待機時間: 15分 🗘 ②【標準(4:3)】=iPad ブレゼンテーションタイプ 通常 【ワイド(16:9)】 =液晶テレビ 遅れ: 5.0 秒 💲 2.0秒 🗘 出力先の環境に合わせて選択します トランジション ビルド スライドのサイズ √ 標準(4:3) ワイドスクリーン(16:9) ③今回は【ワイドスクリーン】をクリック カスタムのスライドサイズ

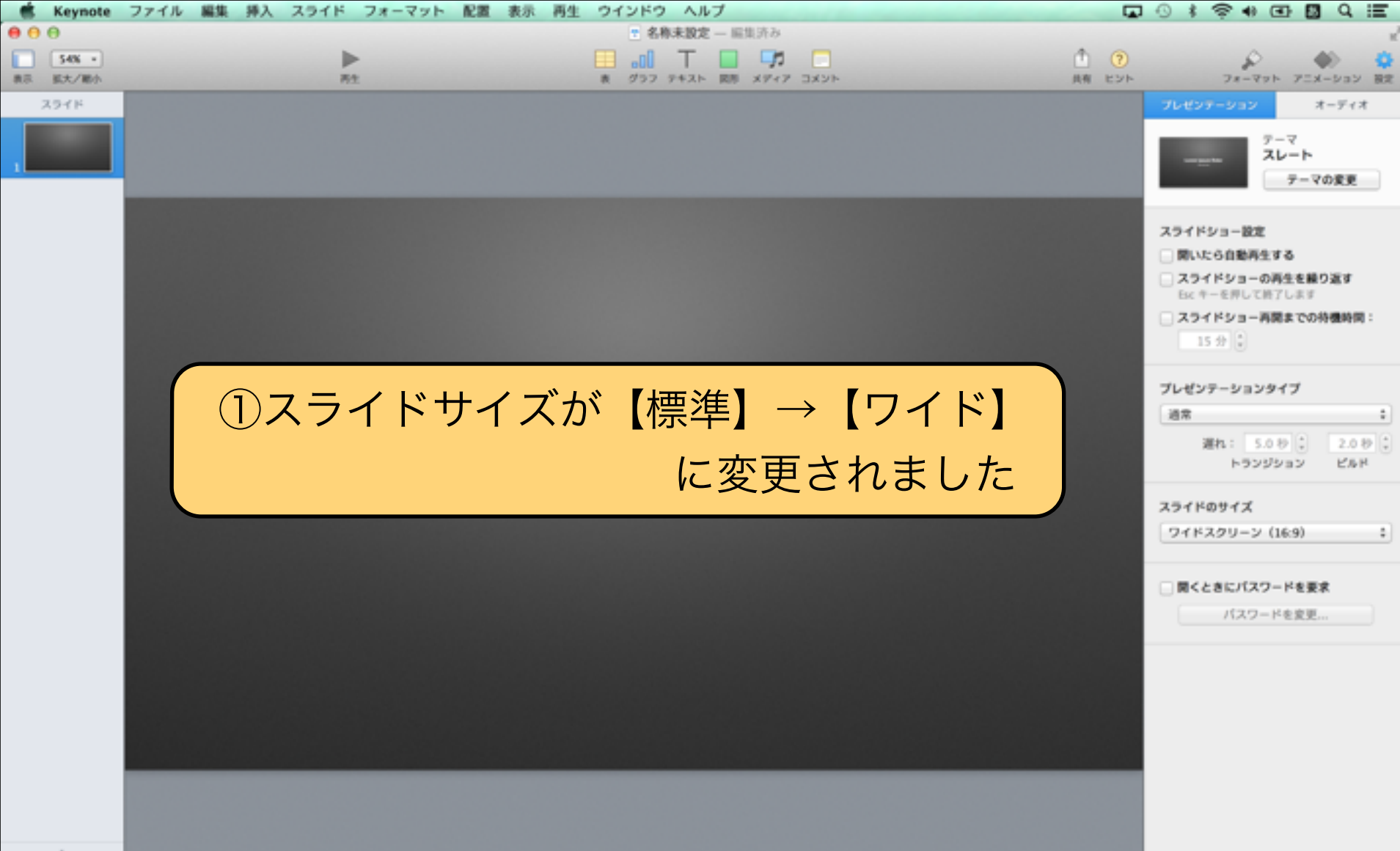

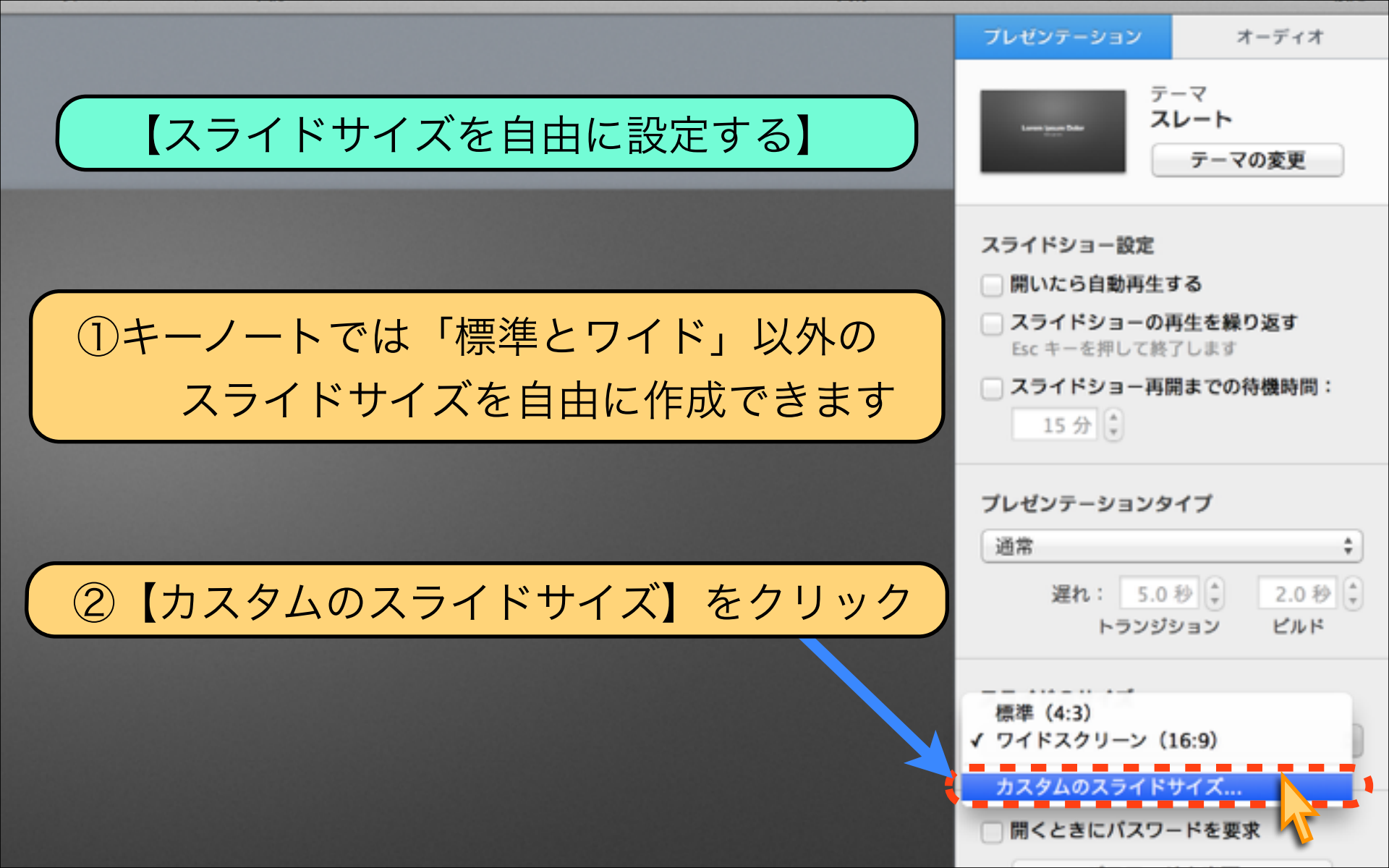

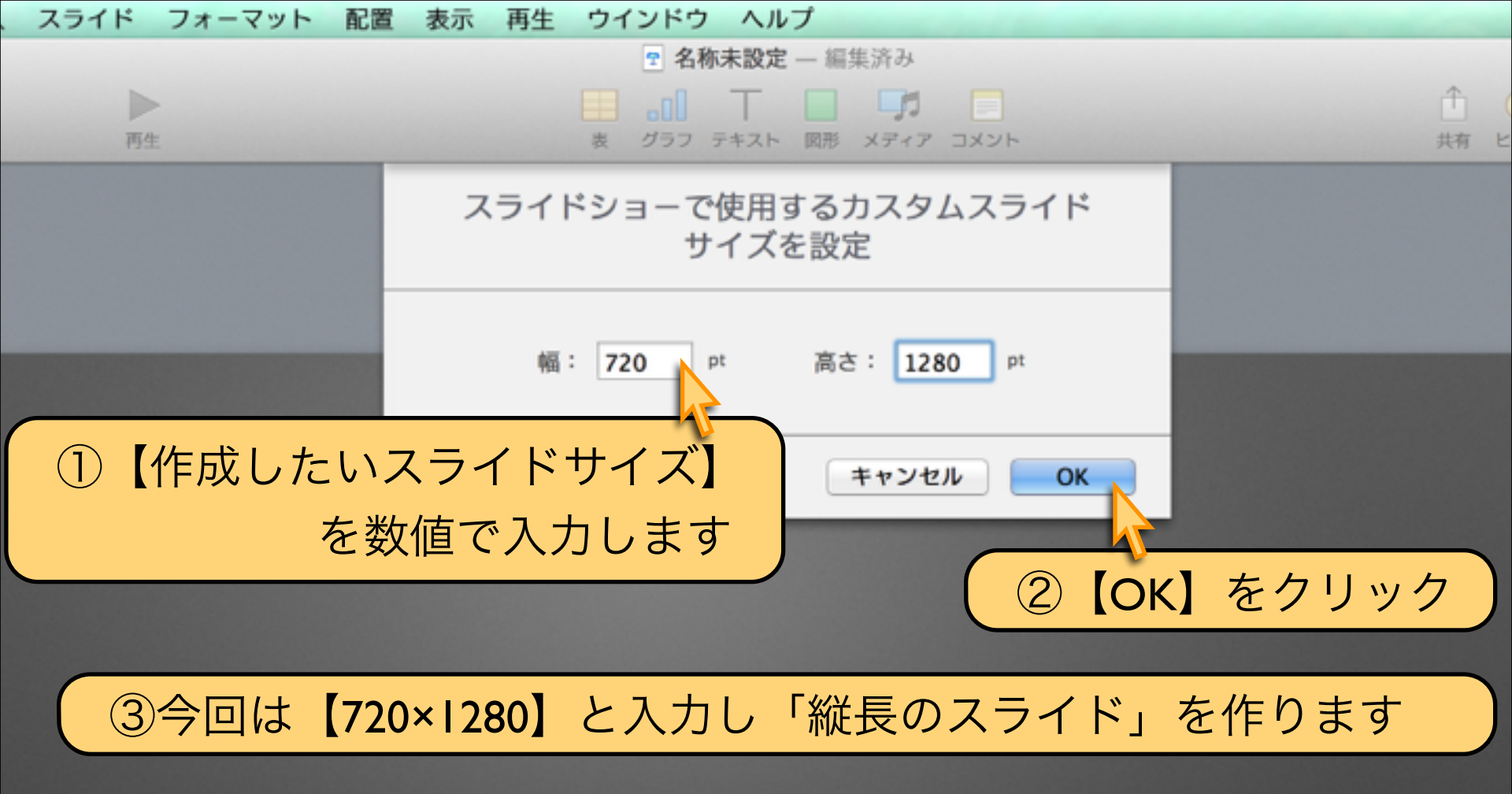

| <ul> <li>■ ○ ○</li> <li>● ○ ○</li> <li>● ○ ○</li> <l< th=""><th>①縦長の</th><th>【720×1280】</th><th>のスライドち</th><th>+イズが作成され</th><th><mark>1ました</mark></th></l<></ul> | ①縦長の | 【720×1280】 | のスライドち | +イズが作成され | <mark>1ました</mark>                                                                            |
|----------------------------------------------------------------------------------------------------|------|------------|--------|----------|----------------------------------------------------------------------------------------------|
| 7971                                                                                                    |      |            |        |          | プレゼンテーション         オーディオ           デーマスレート         デーマの変更                                     |
|                                                                                                    |      |            |        |          | スライドショー設定<br>開いたら自動再生する<br>スライドショーの再生を繰り返す<br>Esc キーを用して終了します<br>スライドショー再開までの持機時間:<br>15 分 。 |
|                                                                                                    |      |            |        |          | プレゼンテーションタイプ<br>通常<br>遅れ: 5.0 秒 (*) 2.0 秒 (*)<br>トランジション ビルド                                 |
|                                                                                                    |      |            |        |          | スライドのサイズ<br>カスタム (720 x 1280) :                                                              |
|                                                                                                    |      |            |        |          | 聞くときにパスワードを要求<br>パスワードを変更                                                                    |
|                                                                                                    |      |            |        |          |                                                                                              |
|                                                                                                    |      |            |        |          |                                                                                              |
| +                                                                                                    |      |            |        |          |                                                                                              |

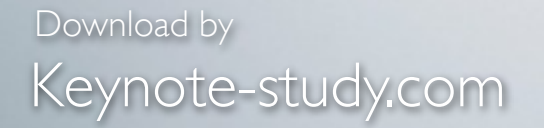

### 【自由なスライドサイズのメリット】

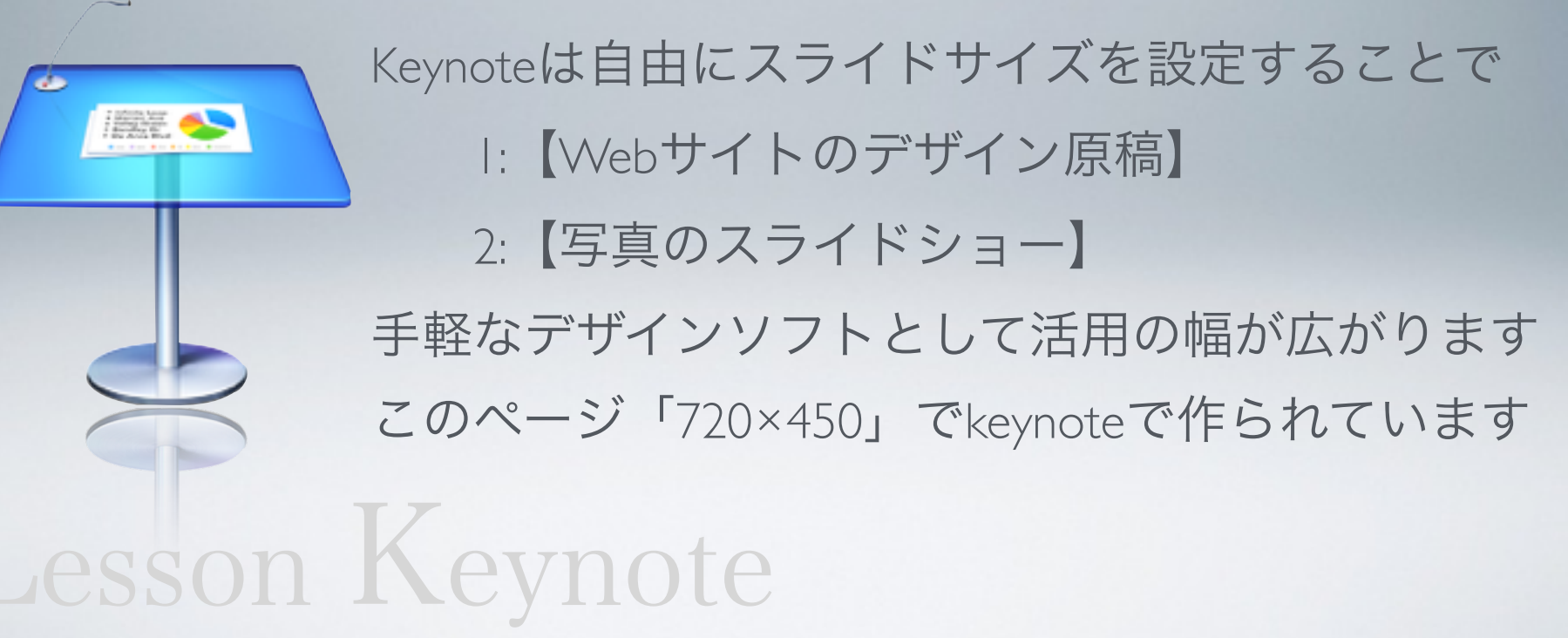

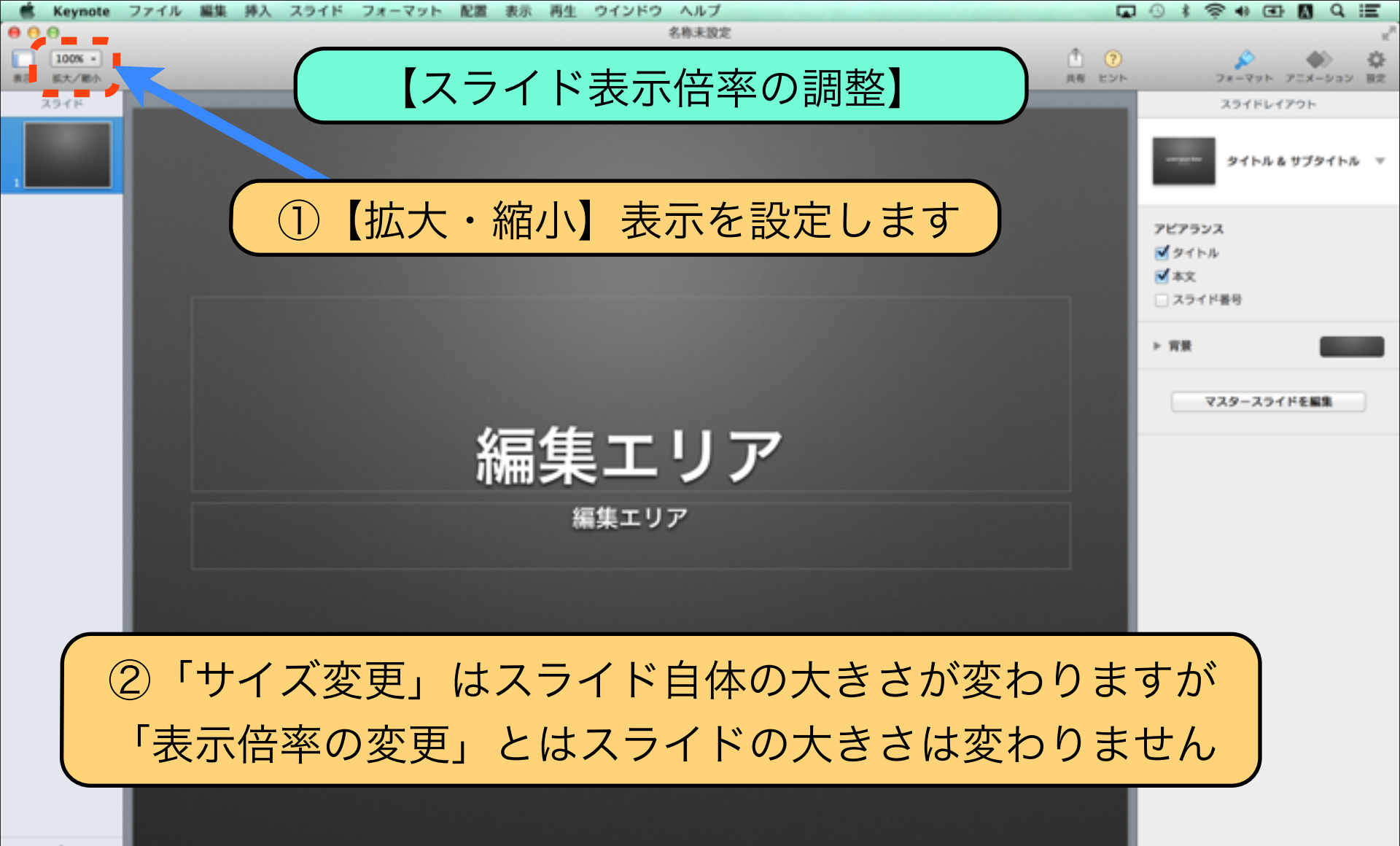

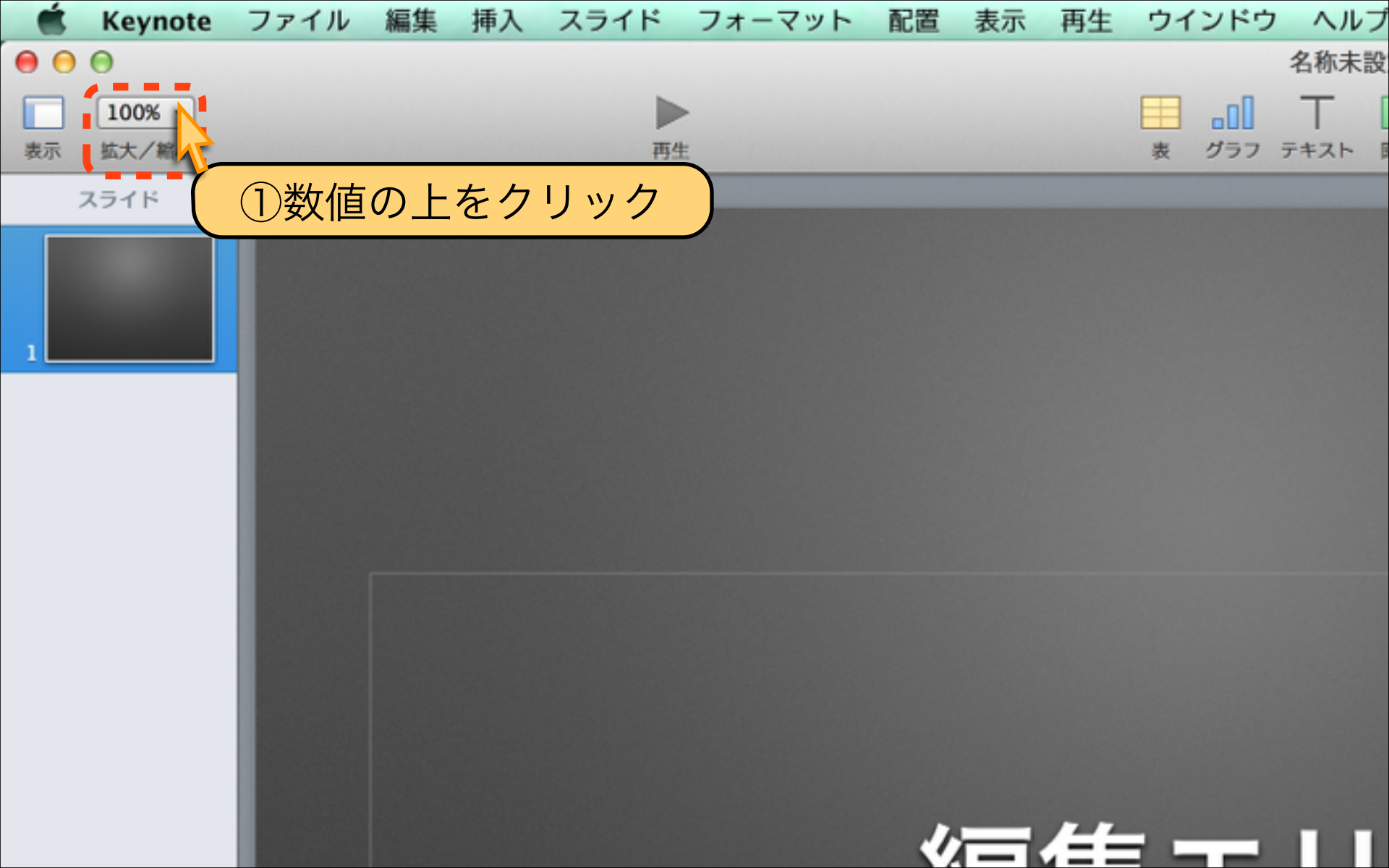

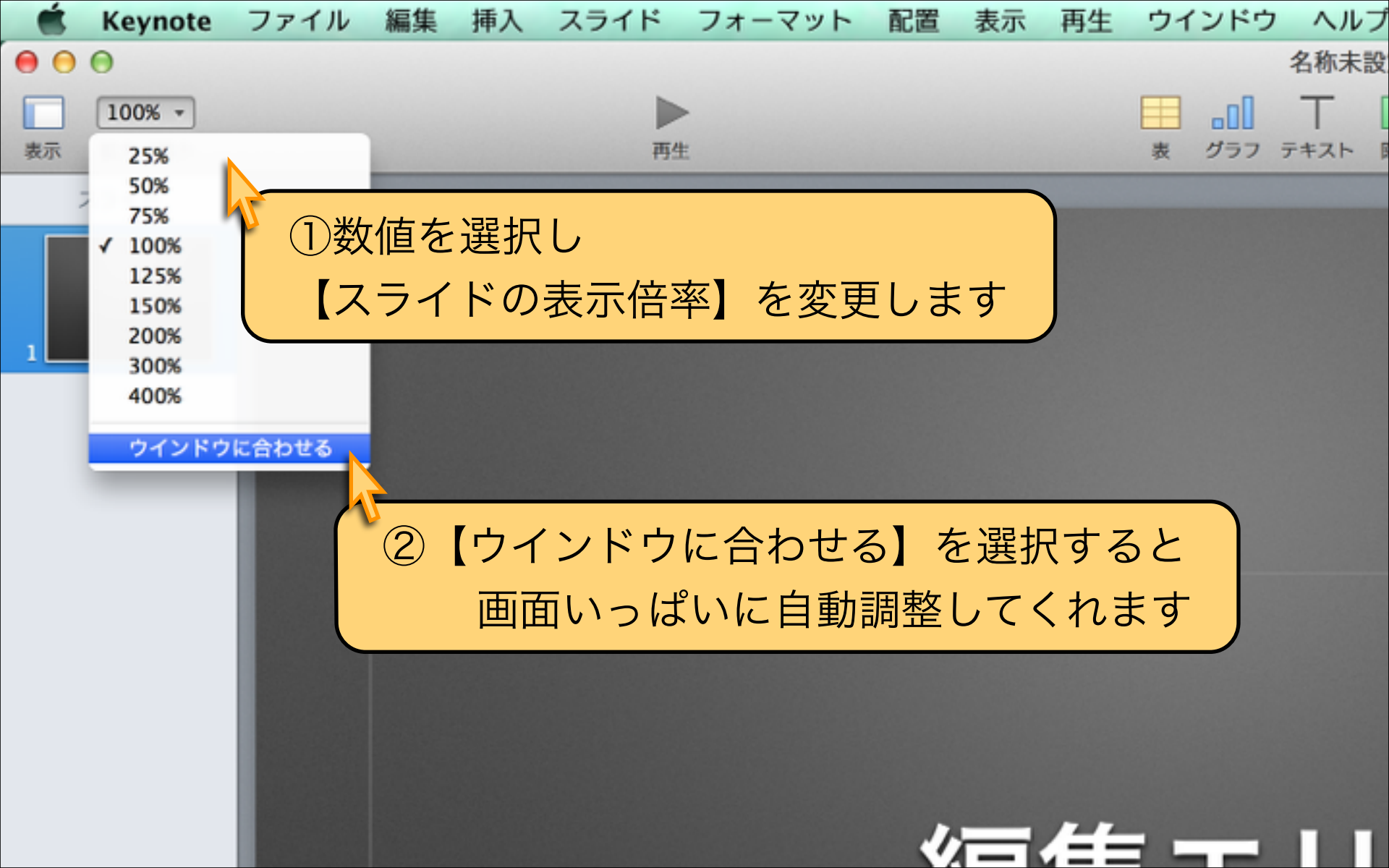

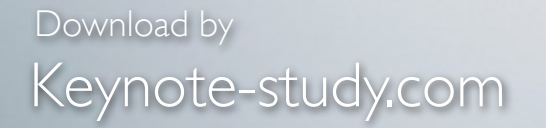

### 【表示倍率の活用POINT】

# 画面の小さなノートパソコンでは 【拡大表示】に切り替えながら作業します。 遠くからでもスライドの文字が見やすいかを 【縮小表示】に切り替えてチェックします。

Lesson Keynote

### Lesson 1-4 スライド追加と複製

## keynote-study.com

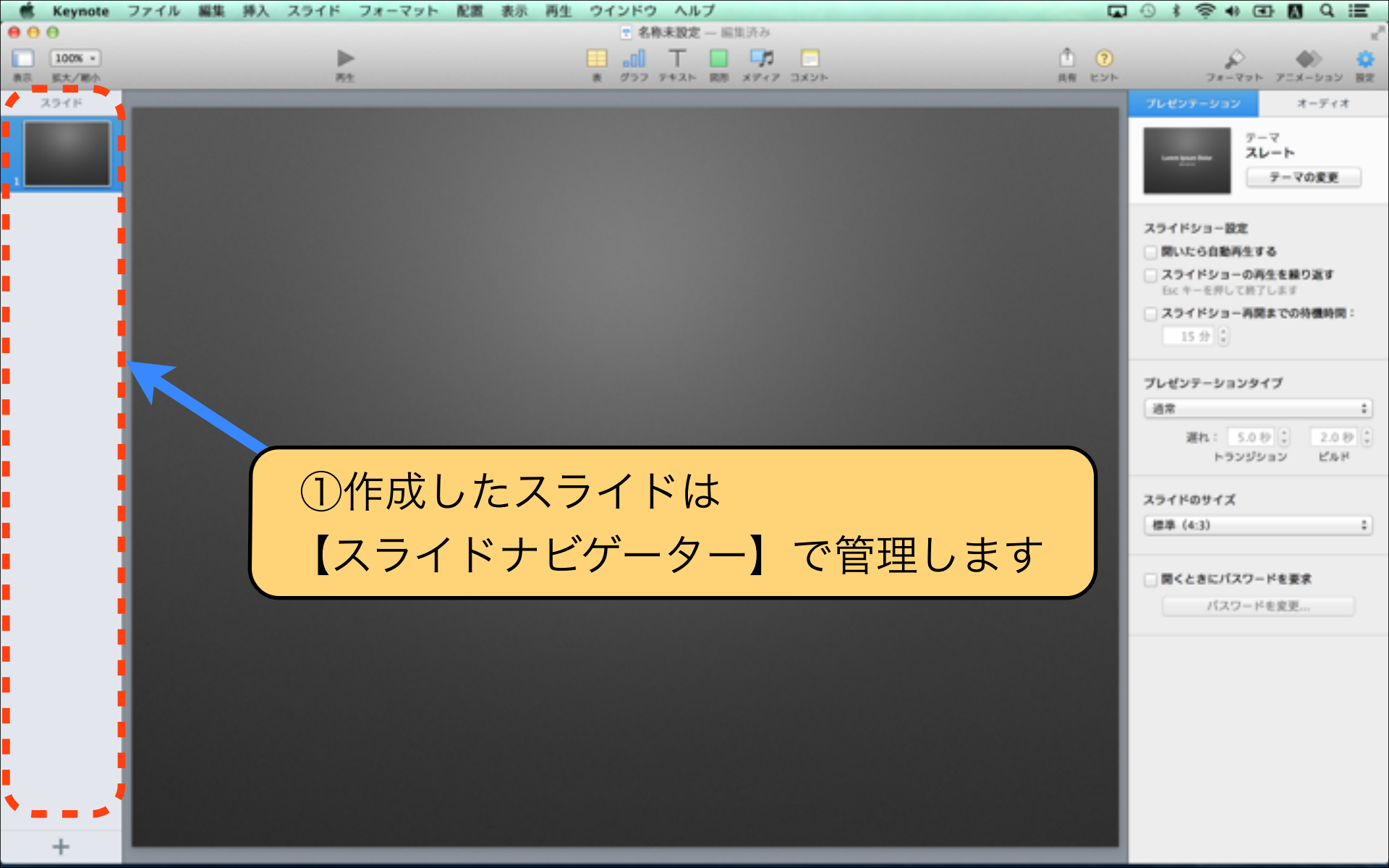

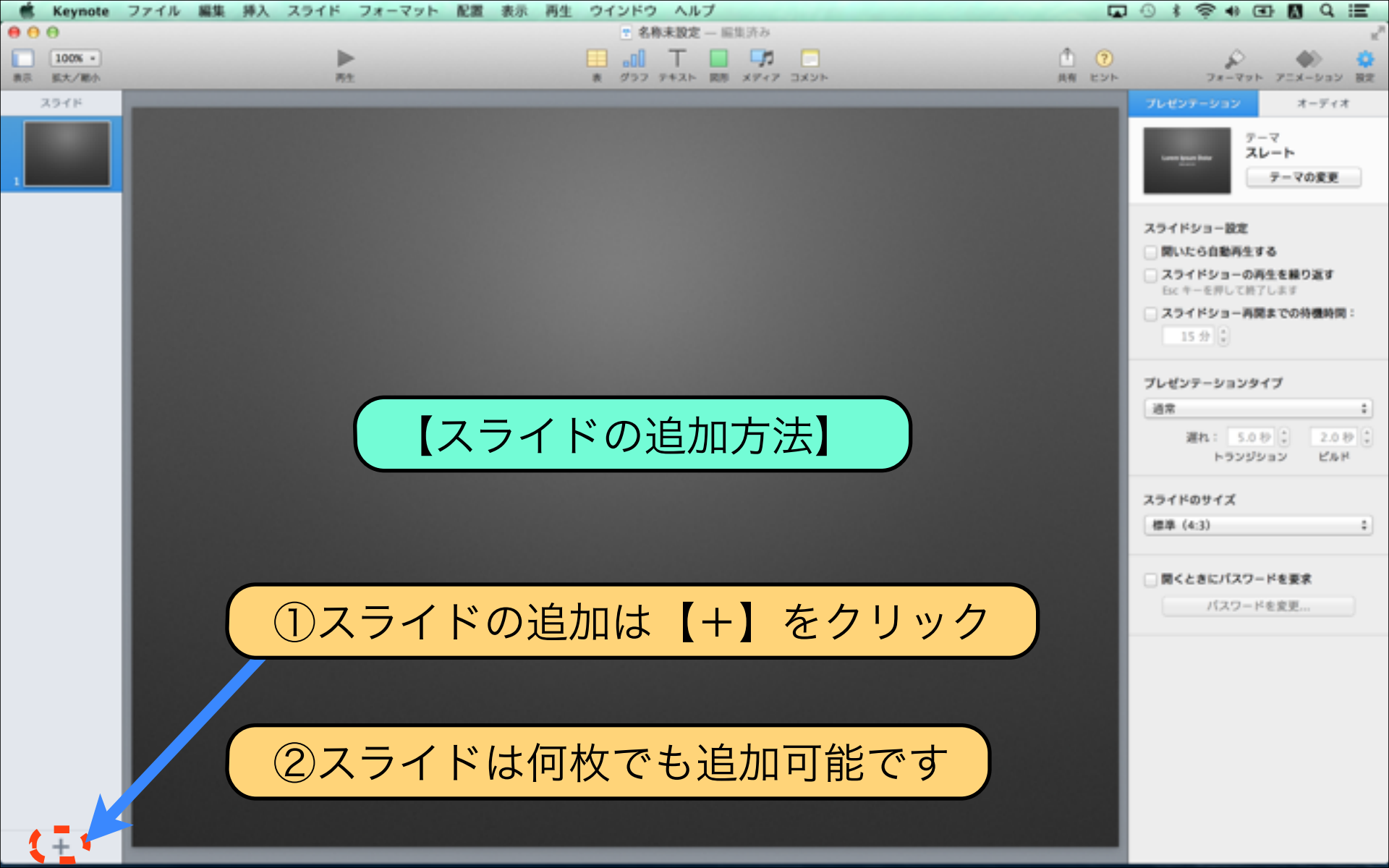

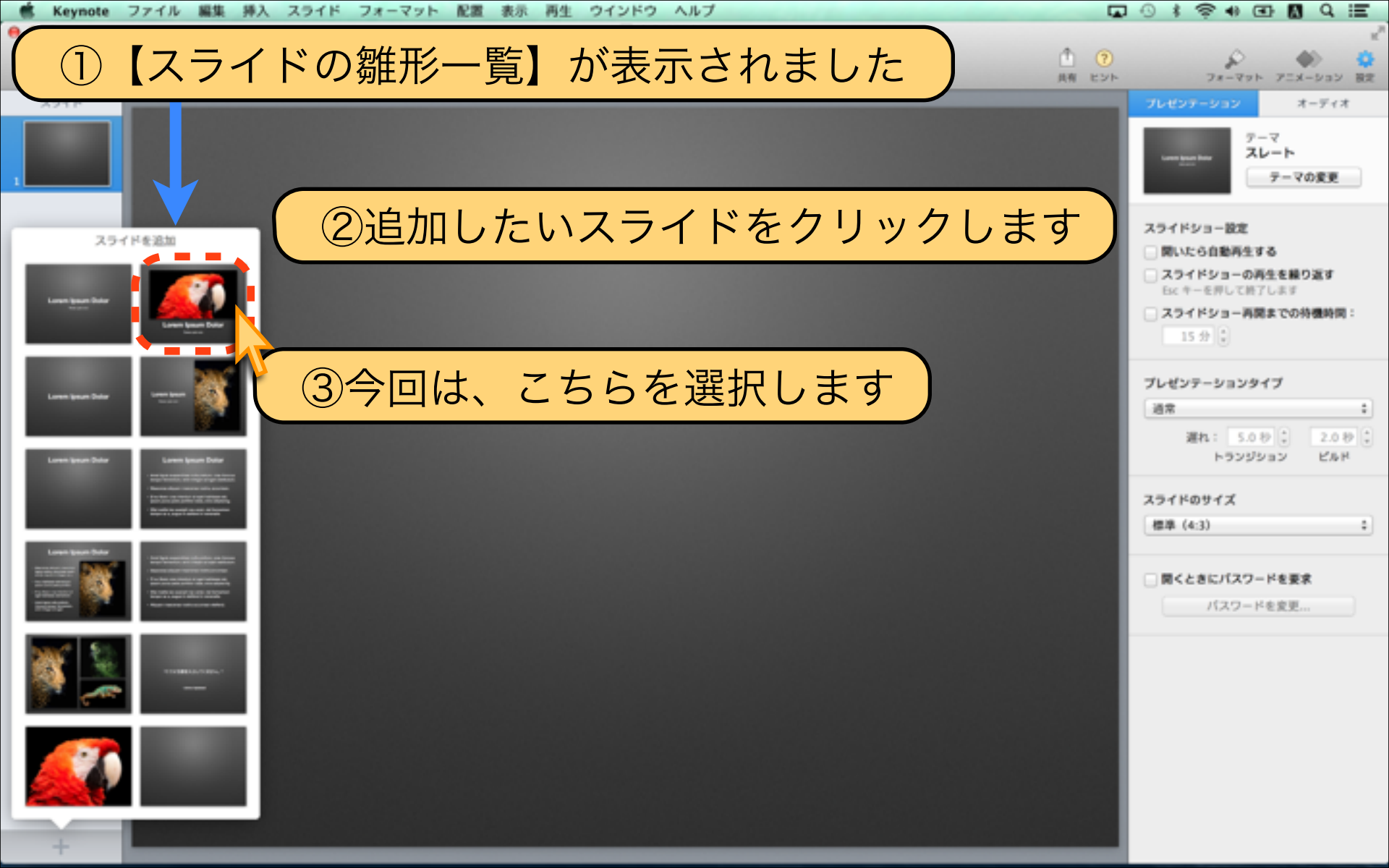

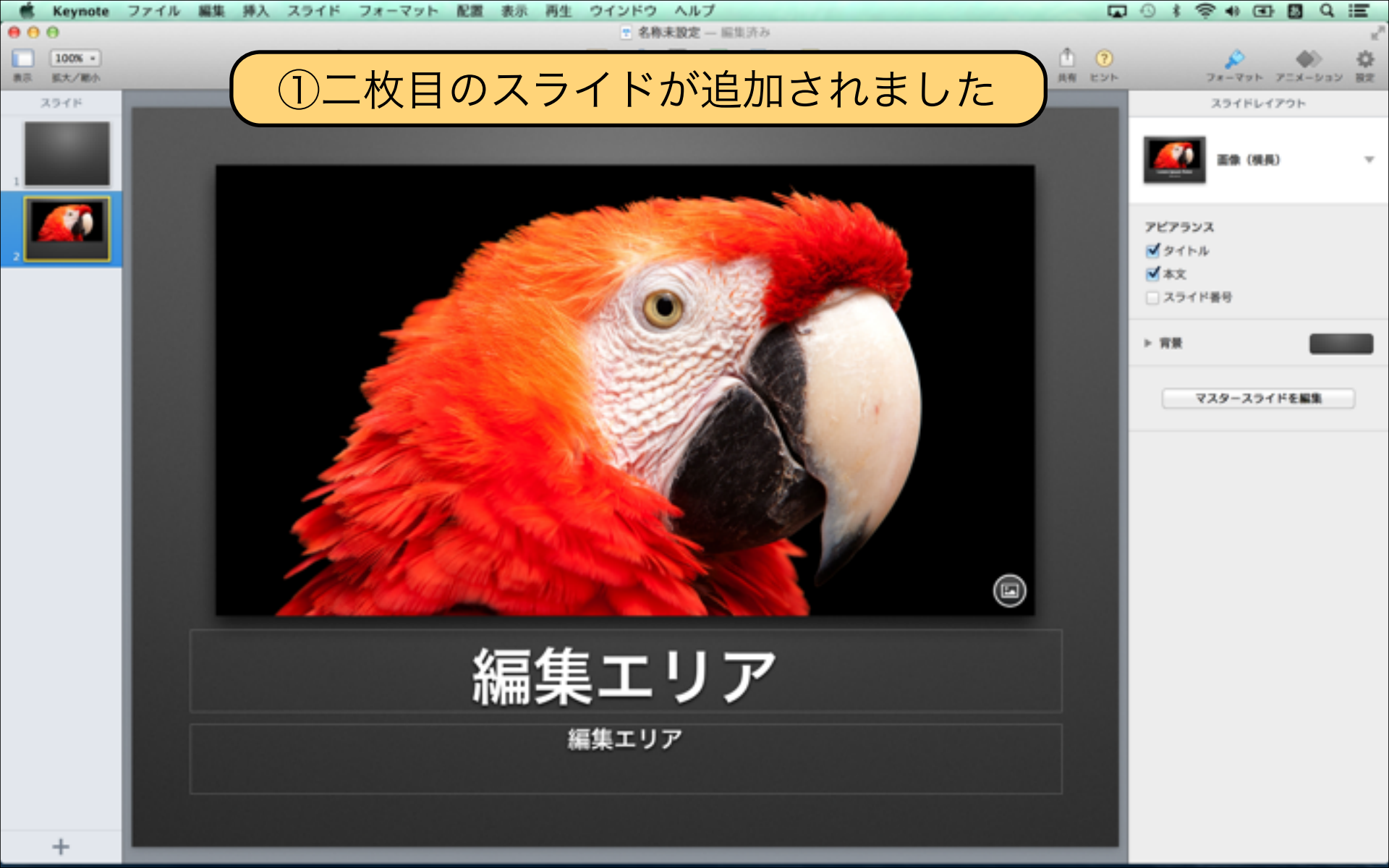

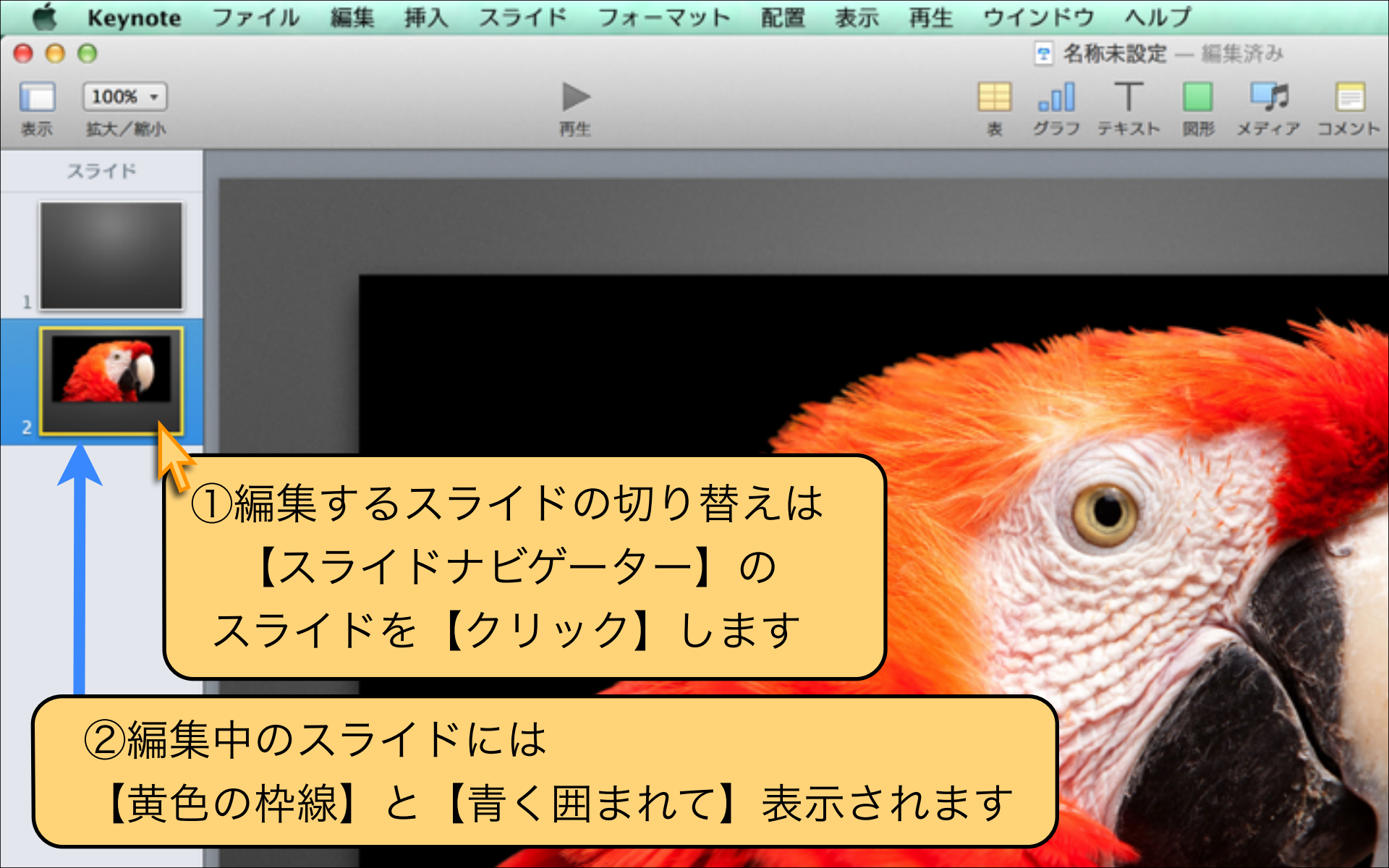

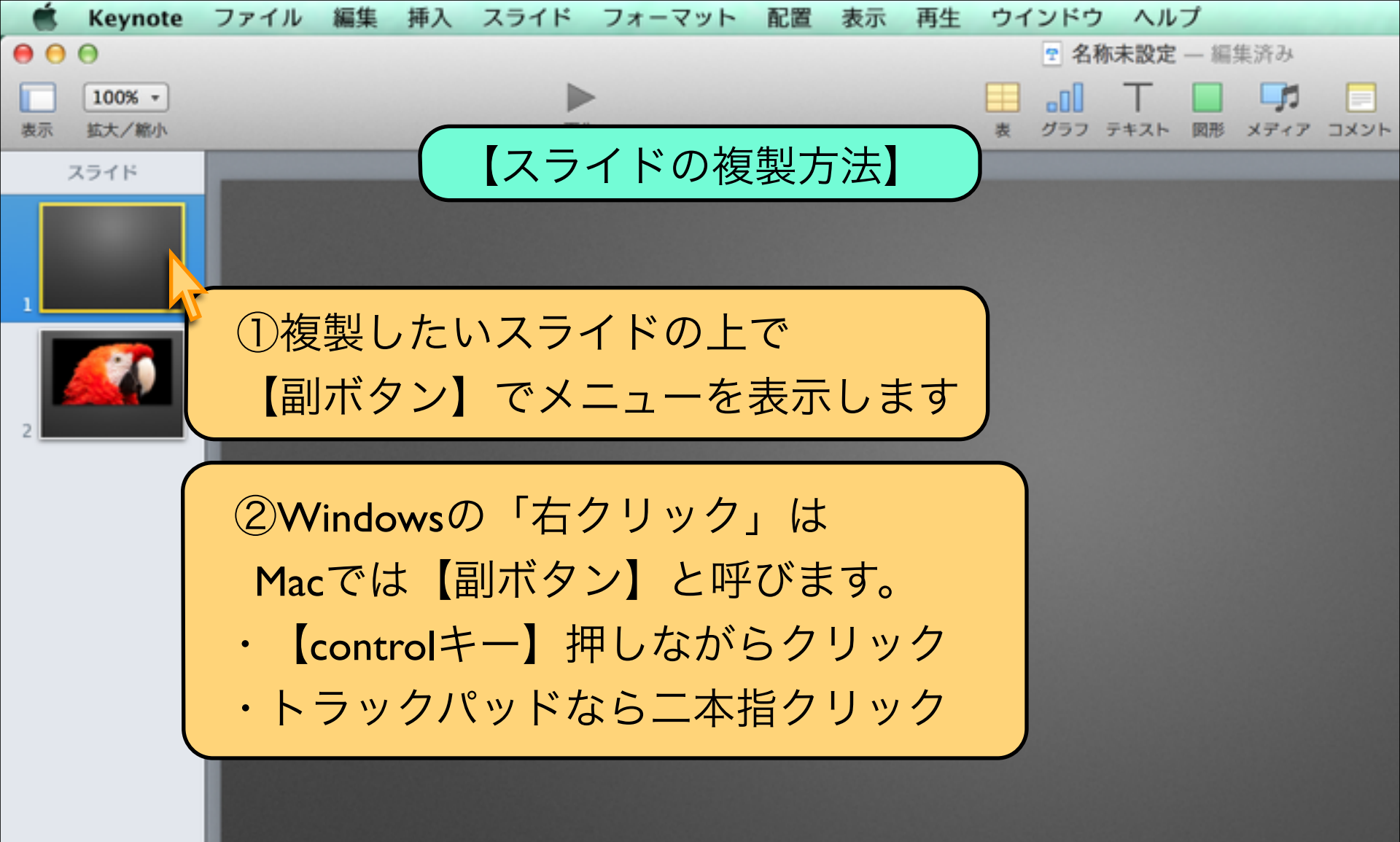

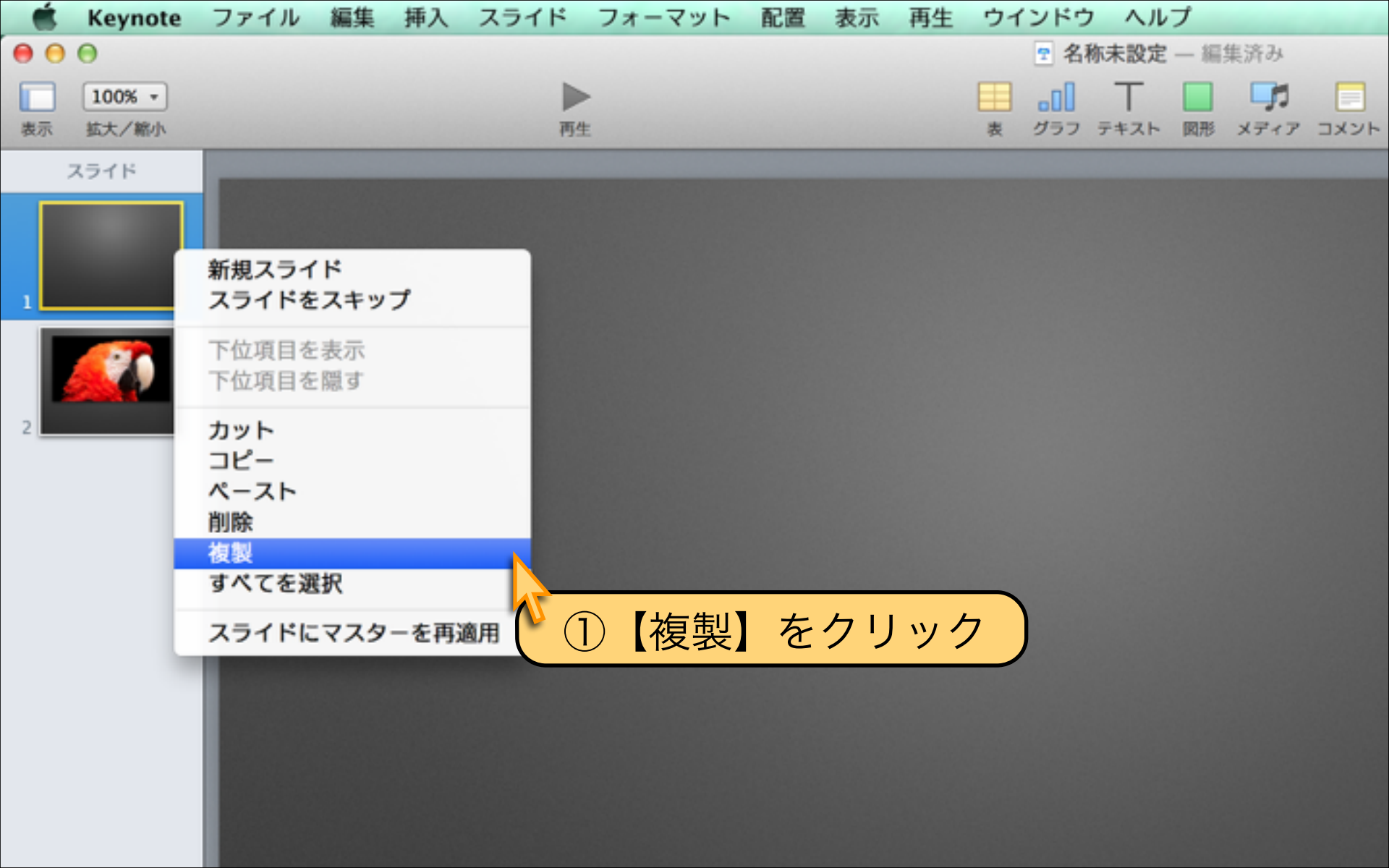

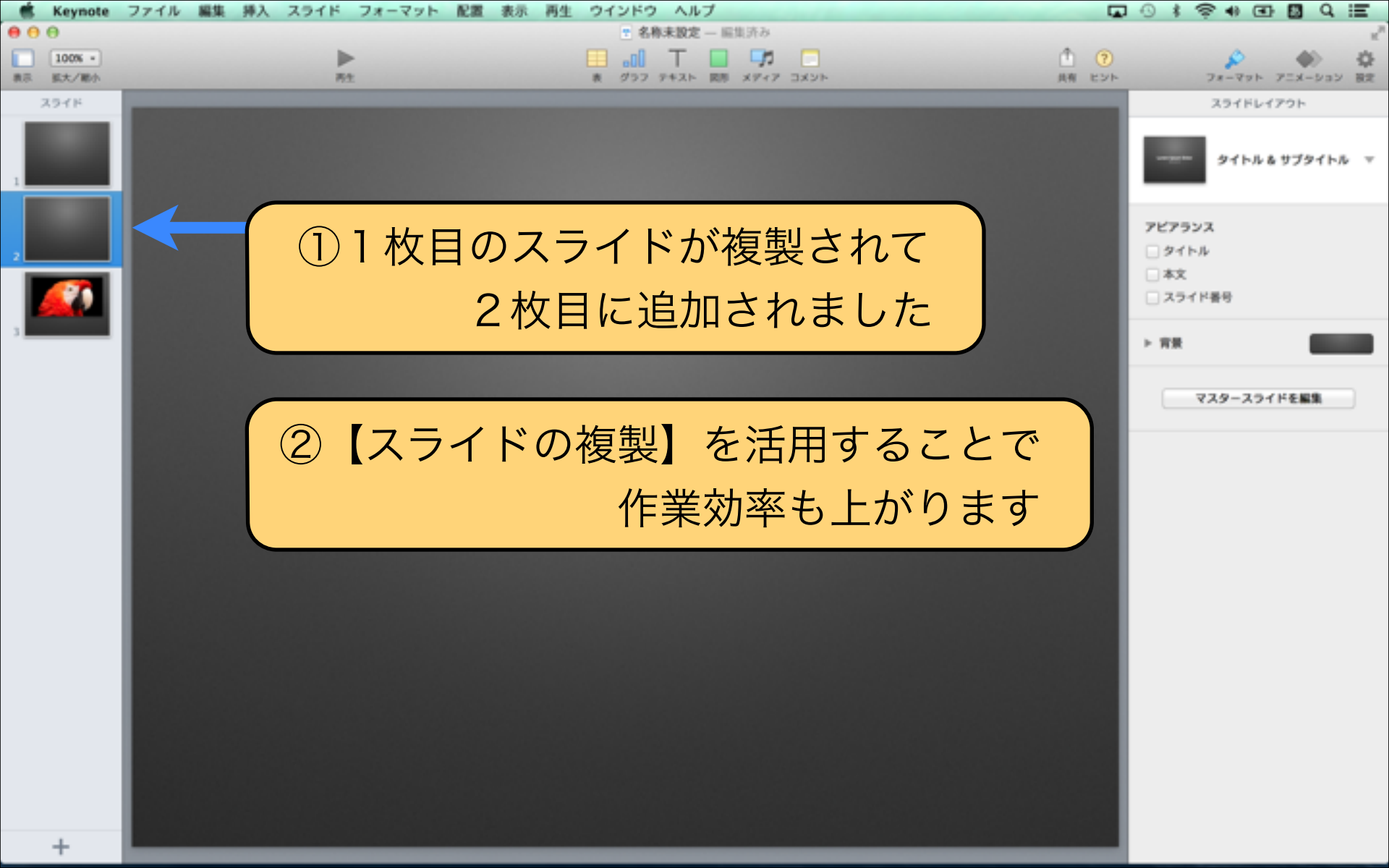

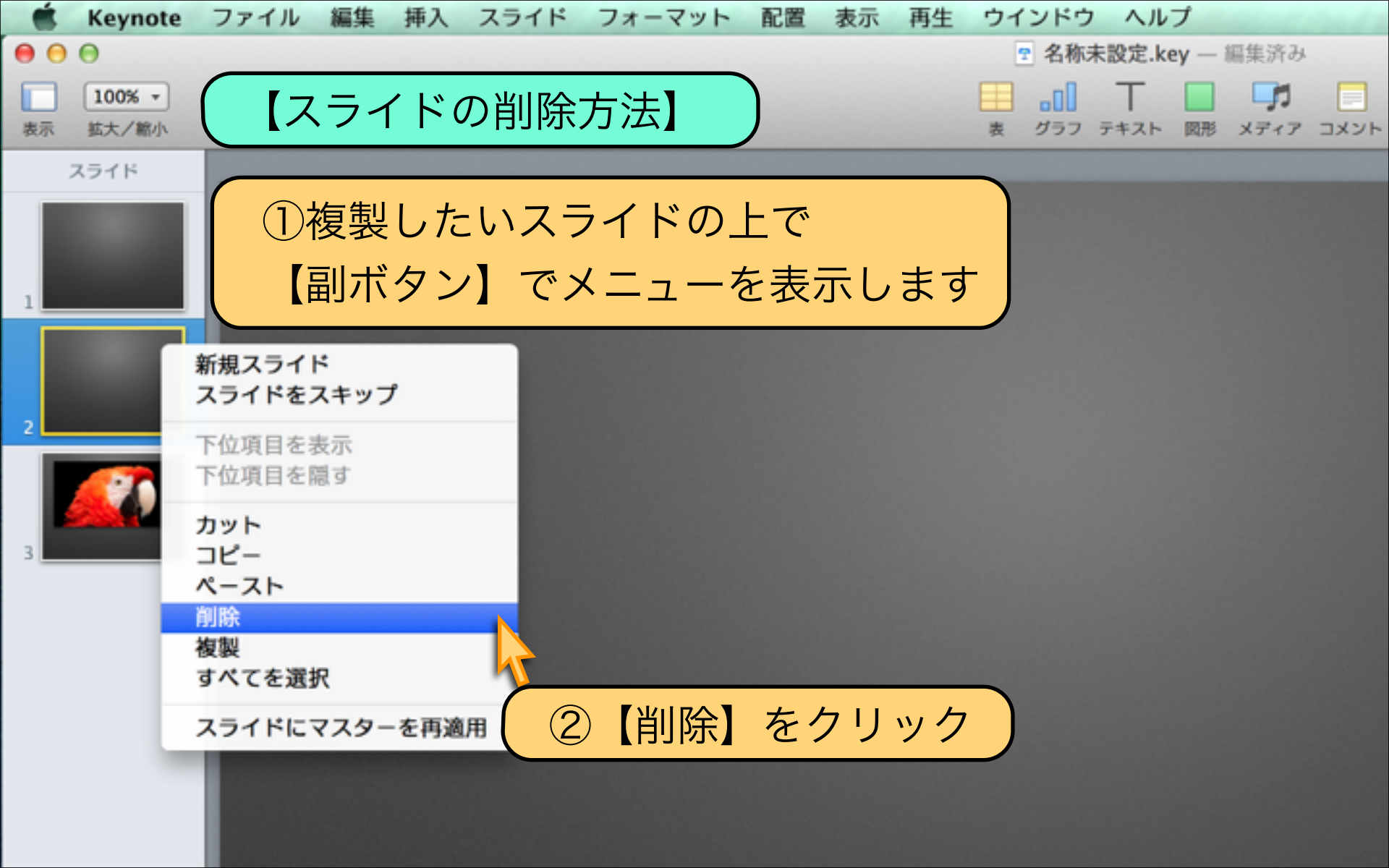

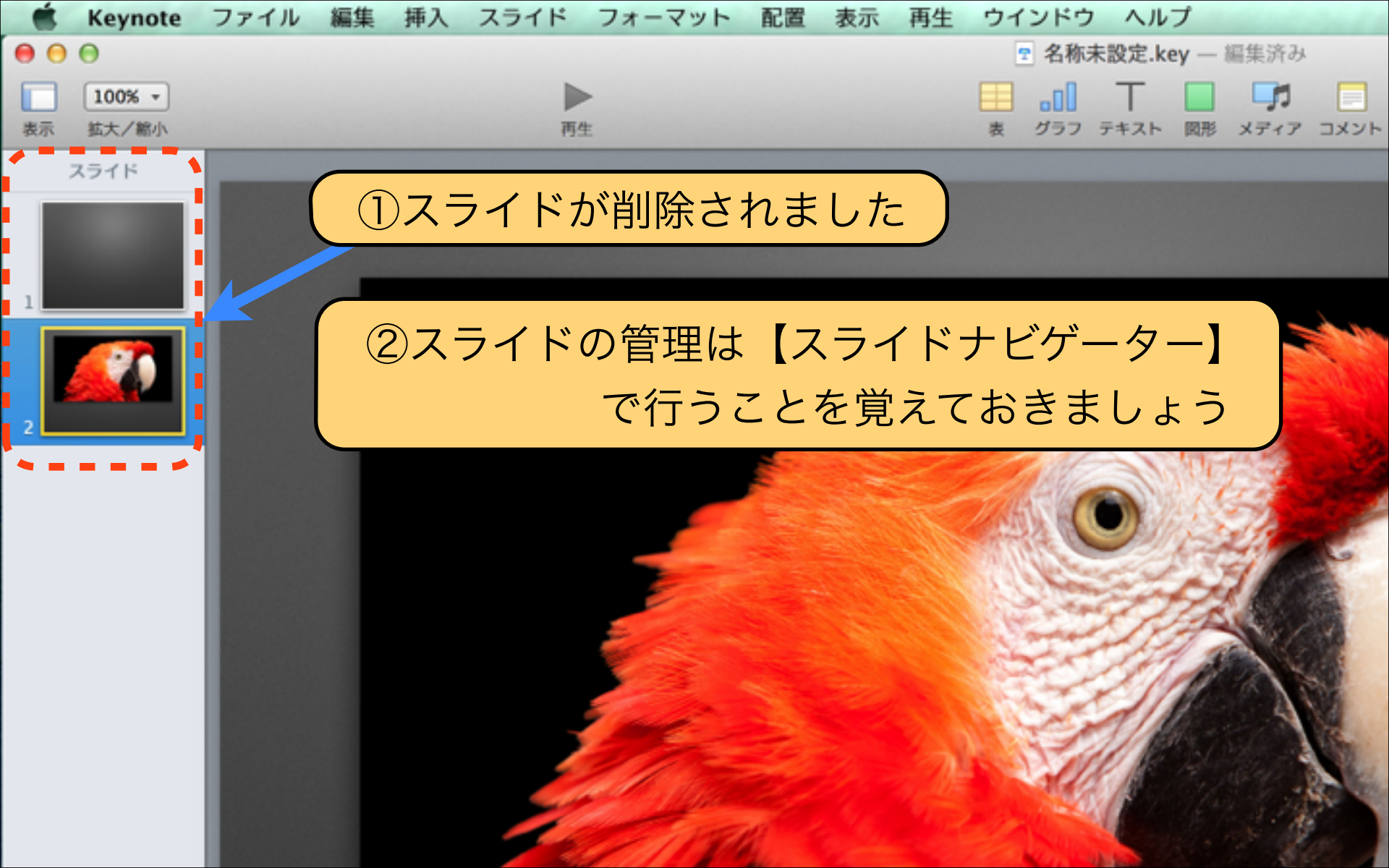

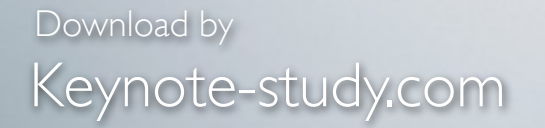

### 【スライド追加と複製のPOINT】

# 画面の小さなノートパソコンでは 【拡大表示】に切り替えながら作業します。 遠くからでもスライドの文字が見やすいかを 【縮小表示】に切り替えてチェックします。

Lesson Keynote

### Lesson 1-5 スライド順番の入れ替え

## keynote-study.com

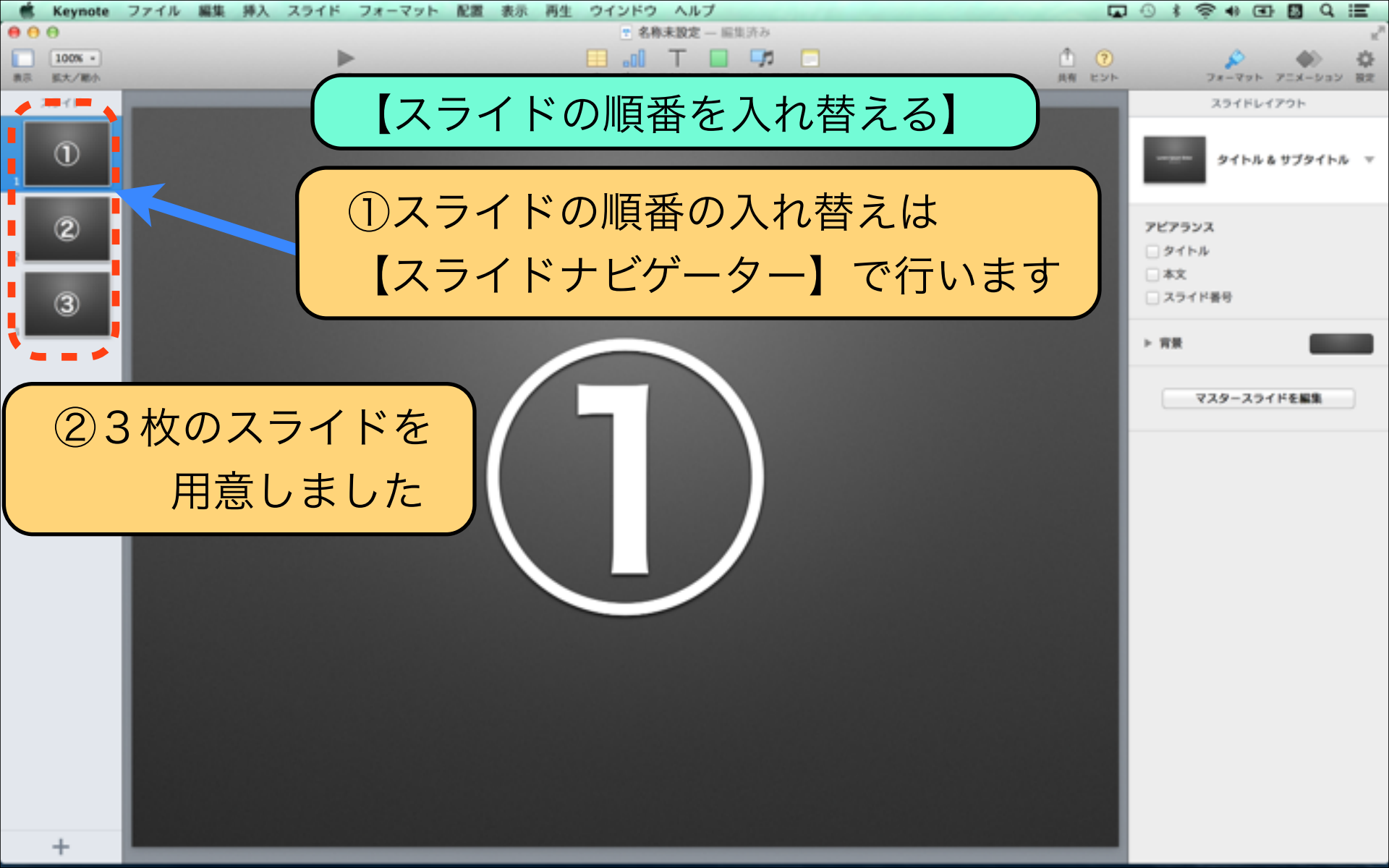

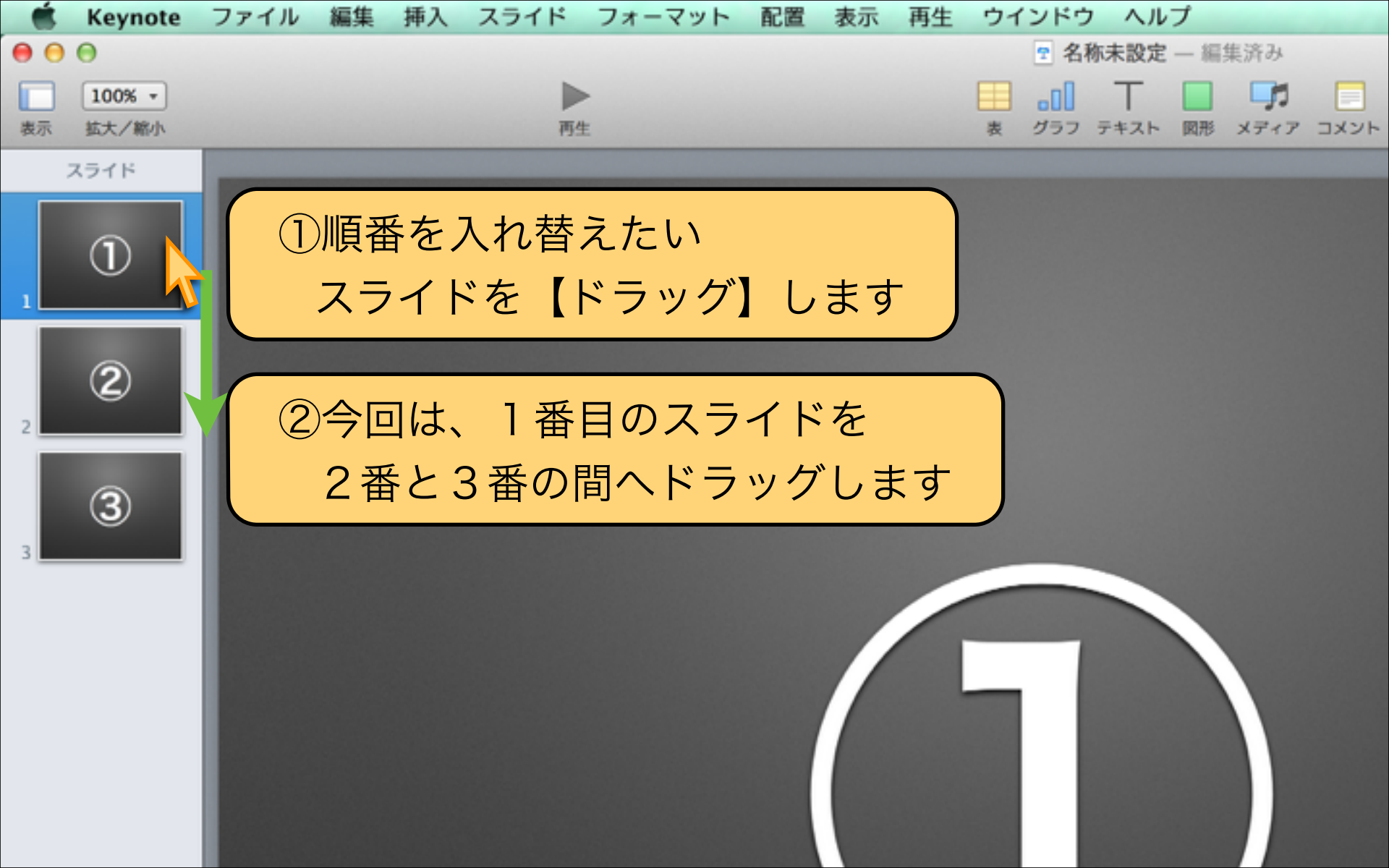

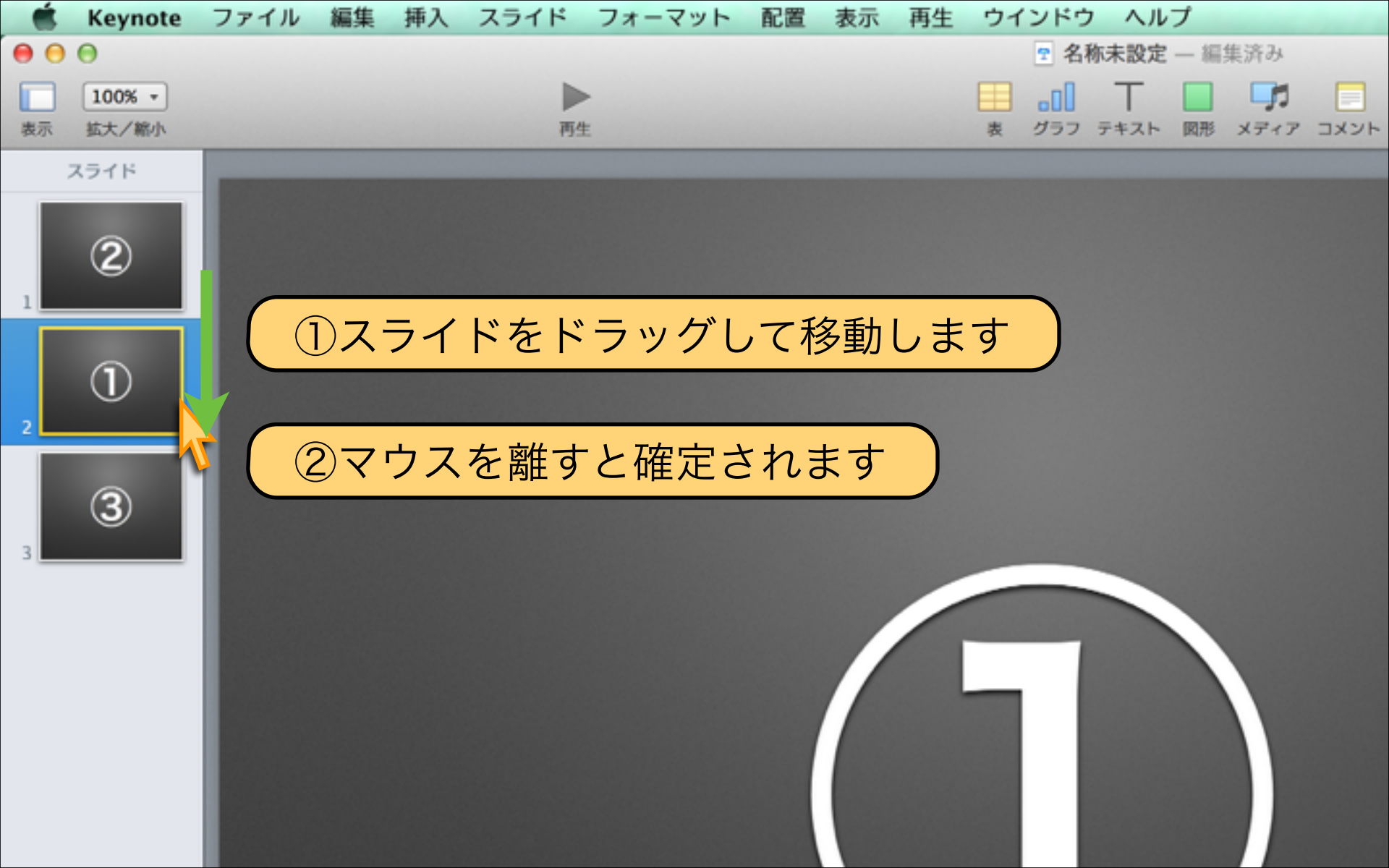

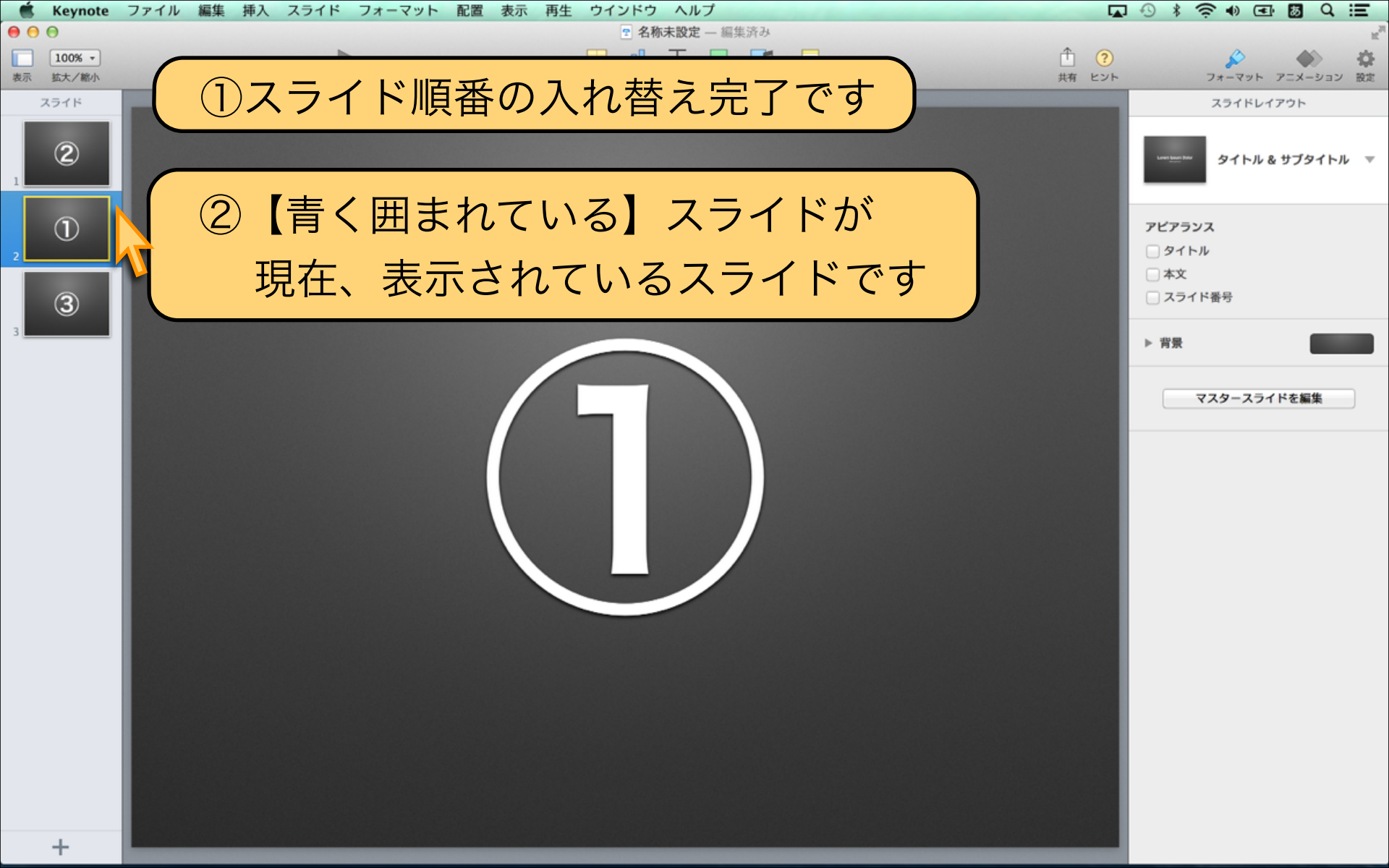

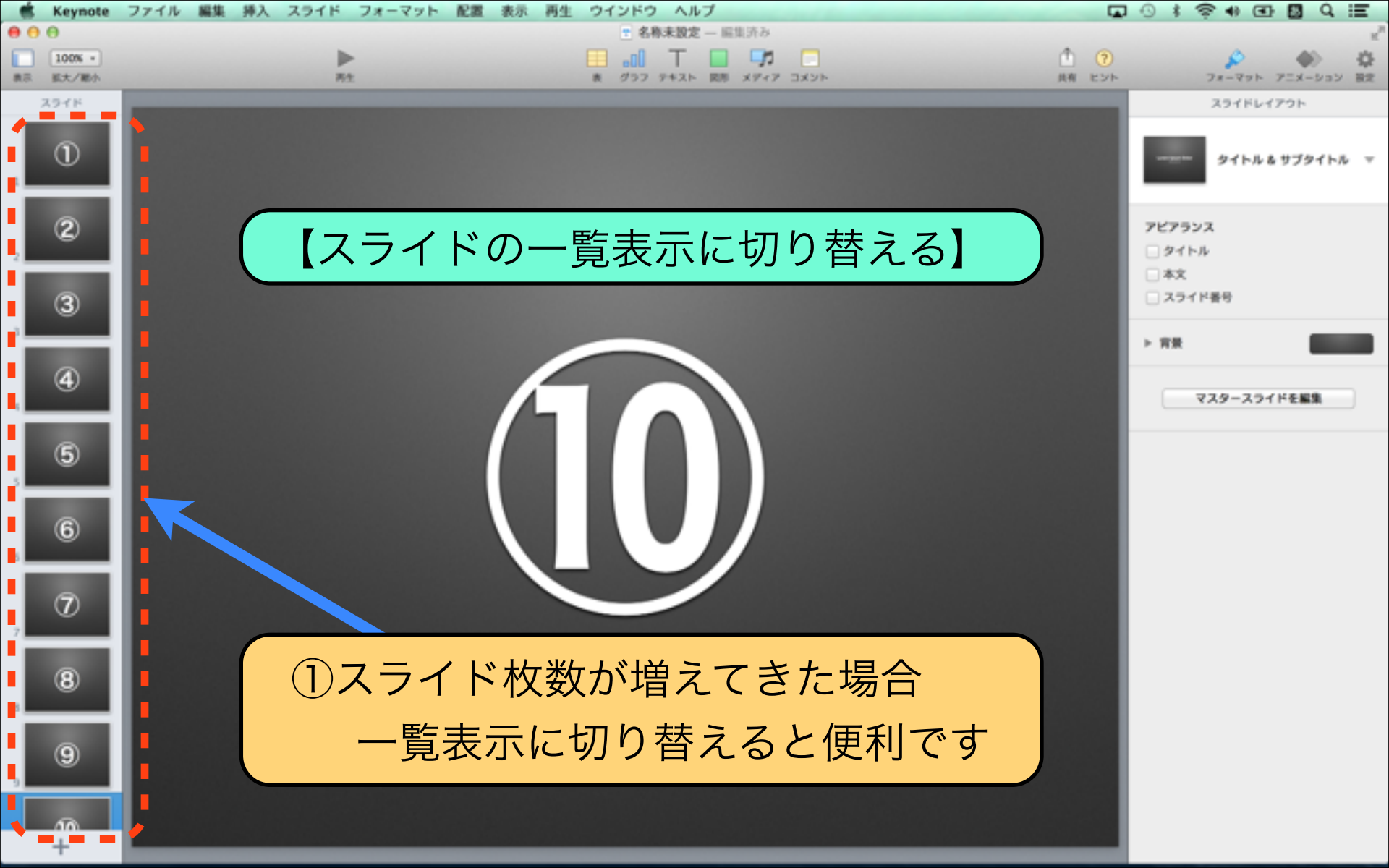

![](_page_66_Picture_0.jpeg)

![](_page_67_Picture_0.jpeg)

| _  |            |            | 表示 再生 ウインドウ            | <sup>,</sup> ヘルプ | and the second second second second second second second second second second second second second second second |
|----|------------|------------|------------------------|------------------|----------------------------------------------------------------------------------------------------|
| •  | ①【スライド編集】  | 画面】へ戻します ) | インスペクタ                 | •                | 編集済み                                                                                                    |
| 表示 | ▼<br>拡大/縮小 | 再生         | ナビゲータ                  |                  | <ul> <li>第 メディア コメント</li> </ul>                                                                                  |
|    |            |            |                        | <u> </u>         |                                                                                                    |
|    |            |            | アウトライン                 | 2)【表             | 示】一                                                                                                    |
|    |            |            | マスタースライト<br>発表者ノートをま   | 【ナビ              | ゙ゲータ】                                                                                                    |
|    |            | (2)        | ルーラを表示                 | をク               |                                                                                                    |
|    |            |            | ガイド                    |                  | ) / /                                                                                                    |
|    |            |            | コメント                   | •                |                                                                                                    |
|    | 1          | 2          | 配置ツールを表示               |                  | 4                                                                                                    |
|    |            |            | ヒルドの順番を表示<br>カラーパネルを表示 | ∂ዤር              |                                                                                                    |
|    | $\sim$     |            | イメージ調整を表示              |                  |                                                                                                    |
|    | (6)        | (7)        | 拡大/縮小                  |                  | (9)                                                                                                    |
|    |            |            | フルスクリーンにする             | ^೫F              |                                                                                                    |
|    |            |            | ツールバーを隠す               | ∵жт              |                                                                                                    |
|    | 6          | 7          | 8                      |                  | 9                                                                                                    |

![](_page_69_Picture_0.jpeg)

![](_page_70_Picture_0.jpeg)

### 【スライド順番入れ替えのPOINT】

![](_page_70_Picture_2.jpeg)

スライドは自由に入れ替えが可能です。 構成に従って順序通りに作成するより、 作りやすいスライドから作成していくのが 行き詰まらずに作成できるコツです。

### Lesson 1-6 ルーラ表示と発表者メモ

## keynote-study.com
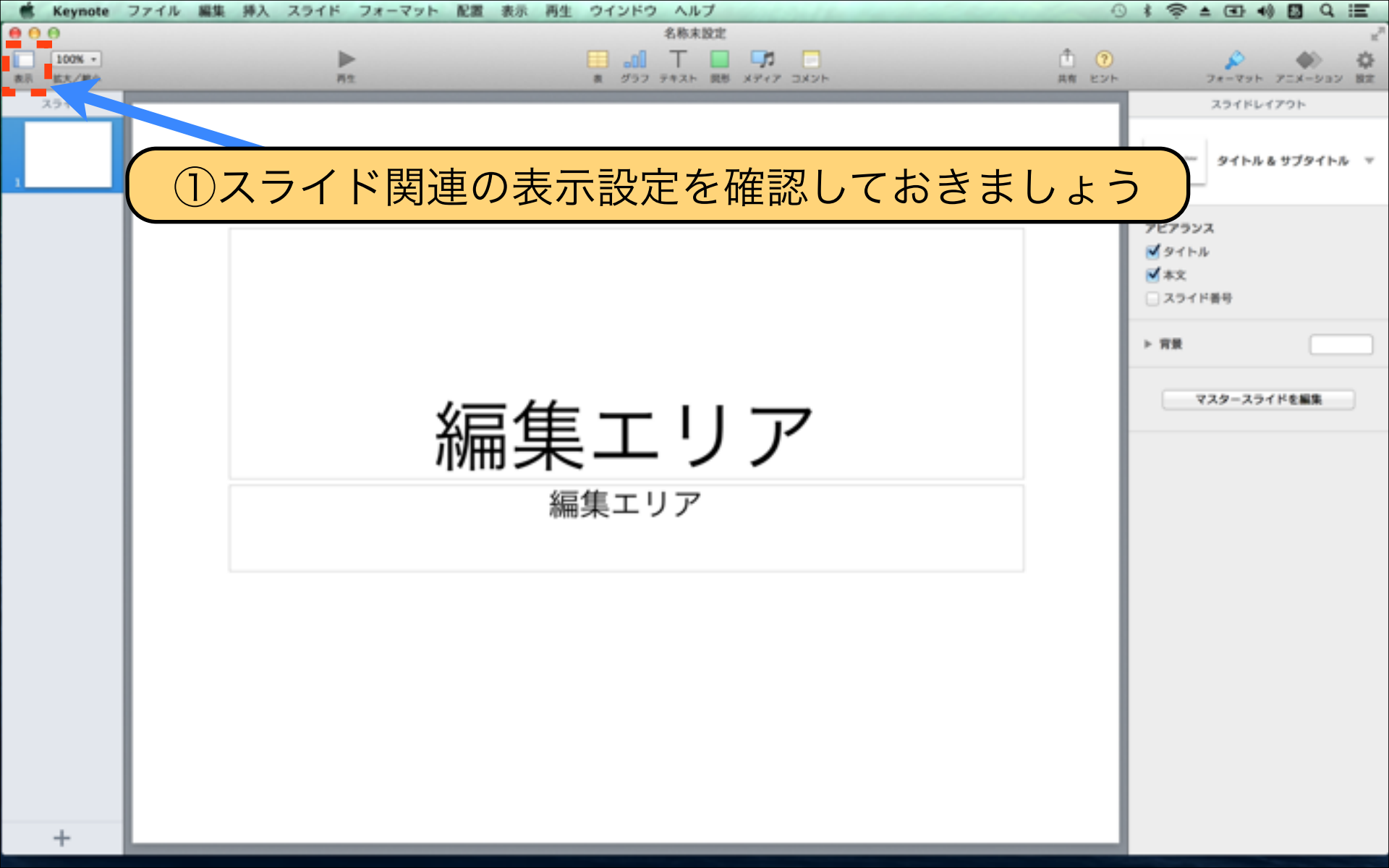

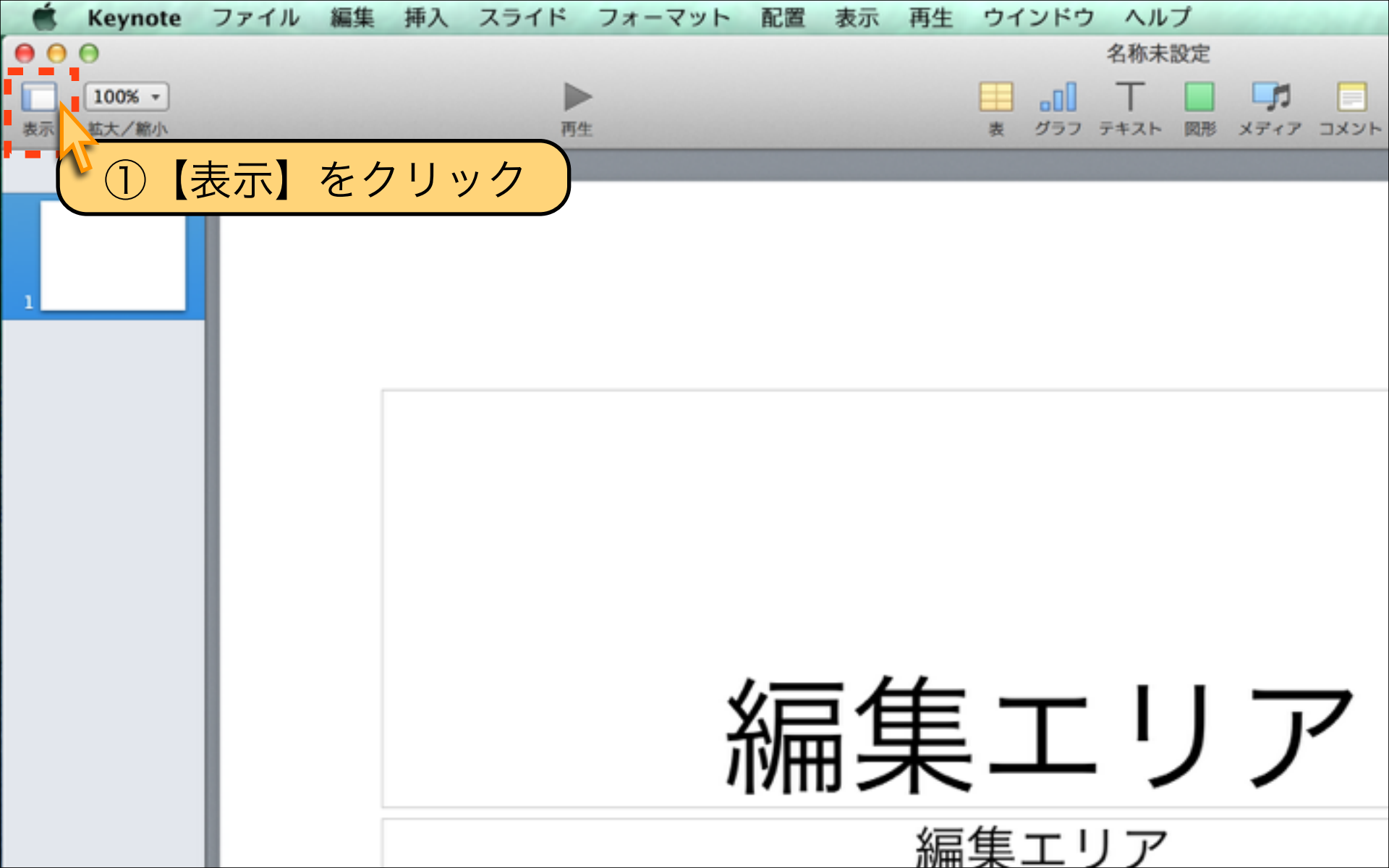

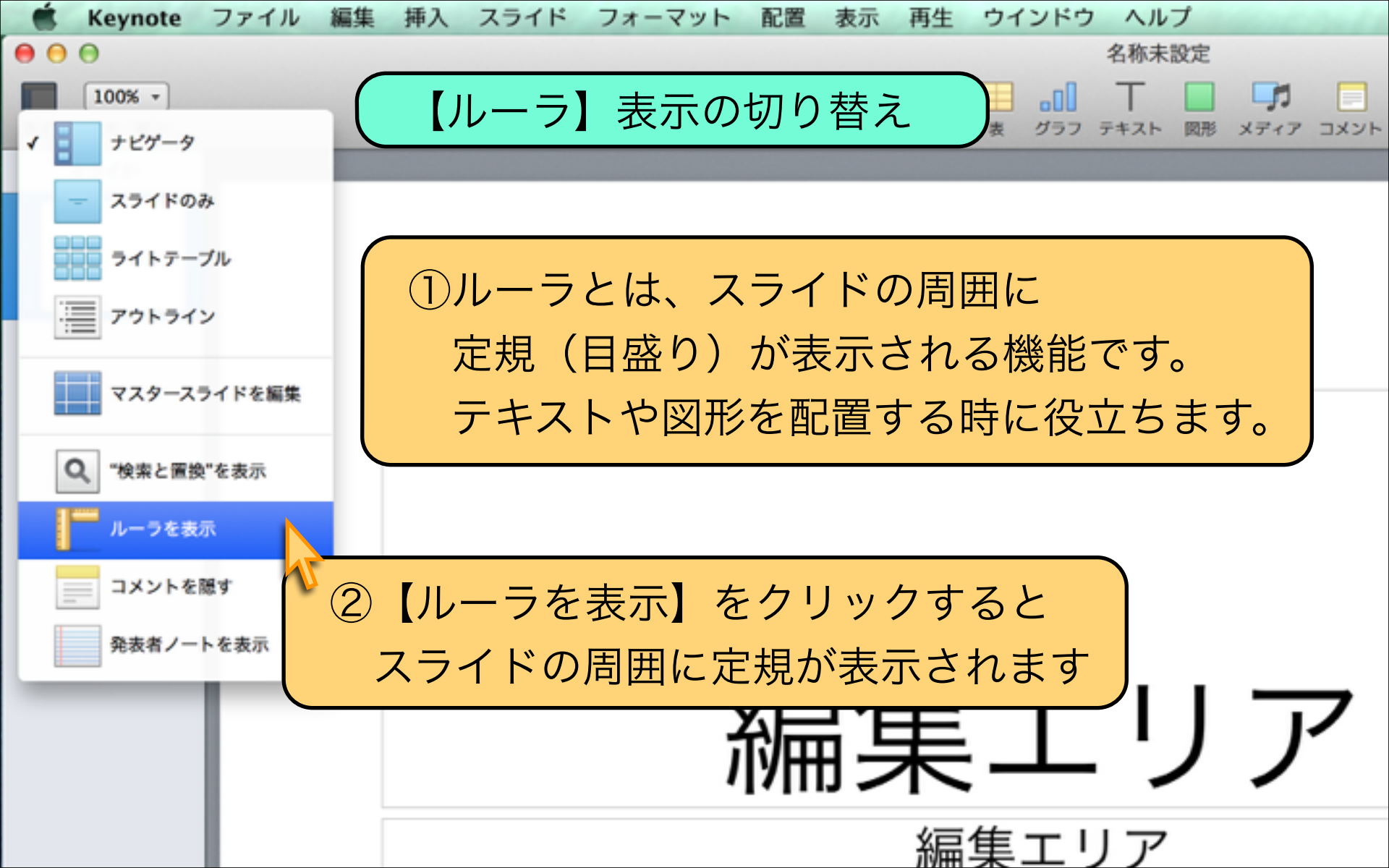

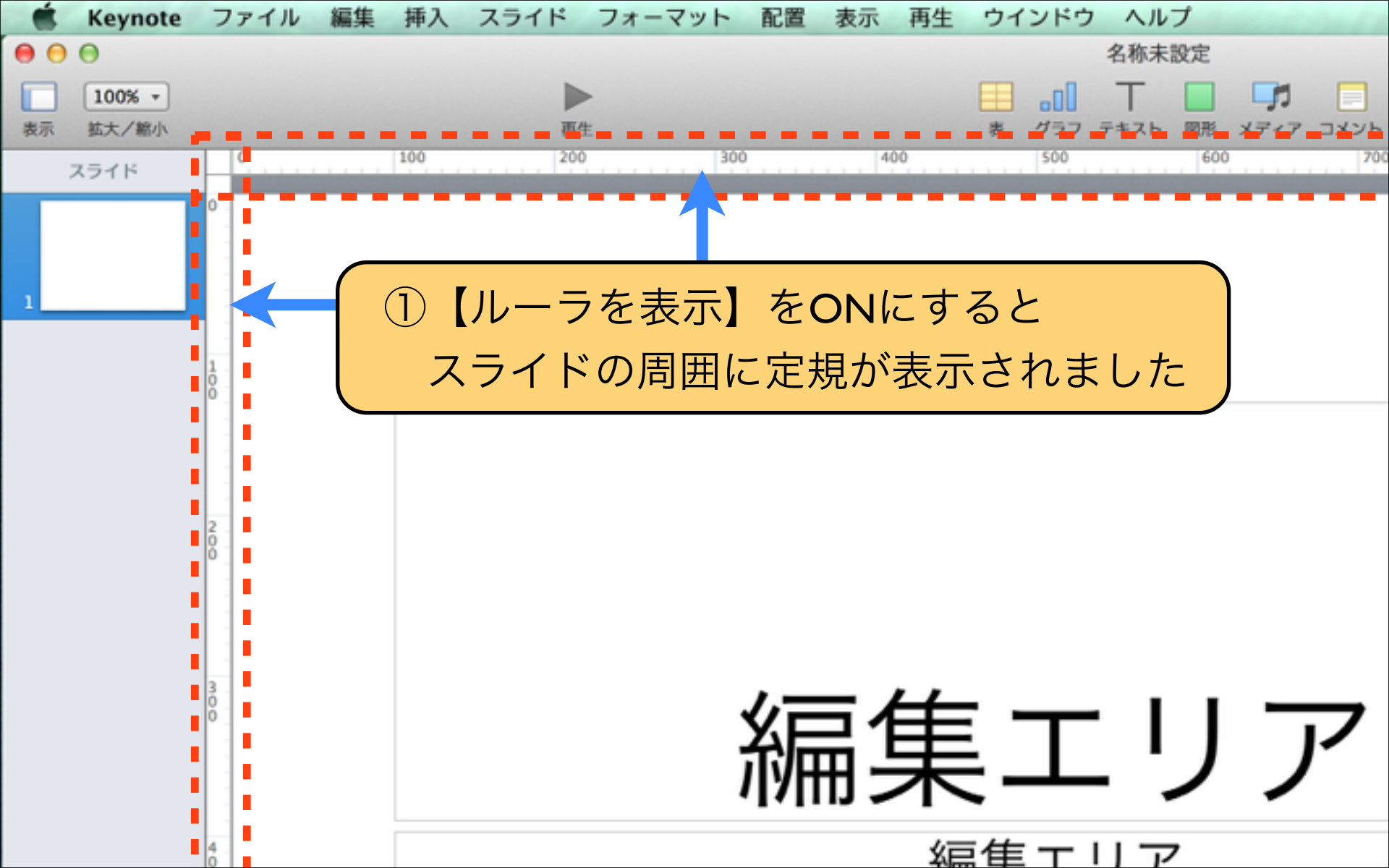

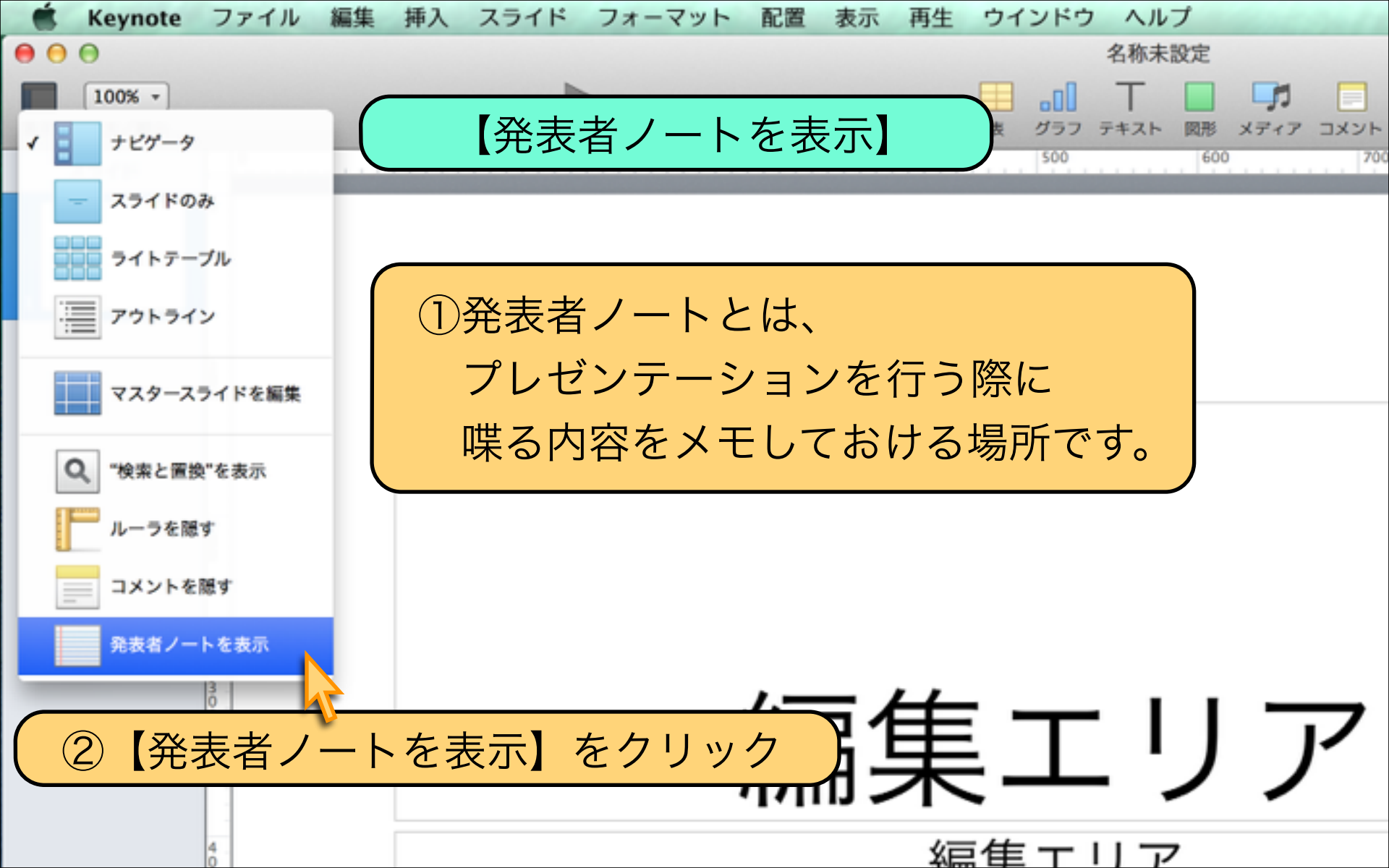

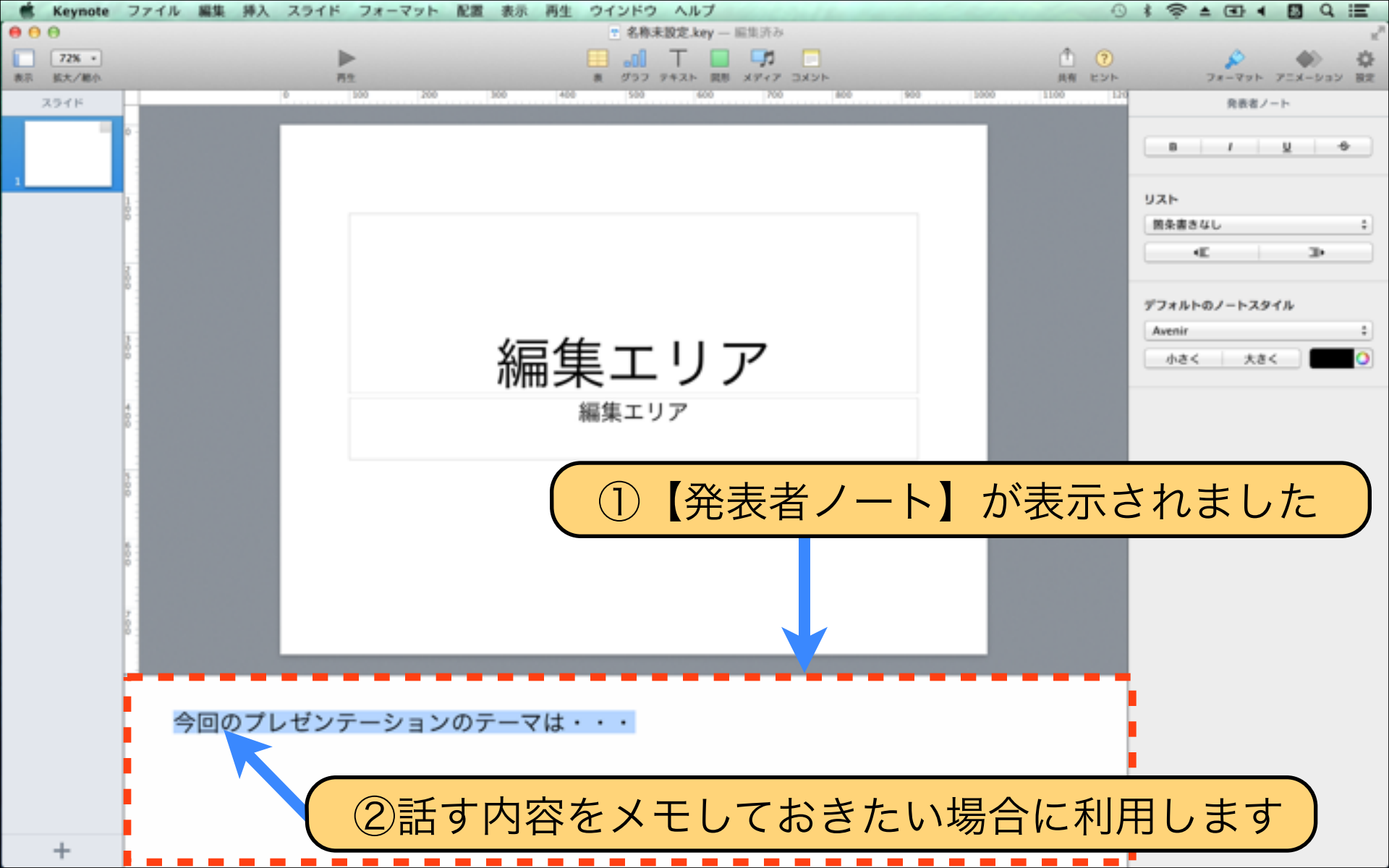

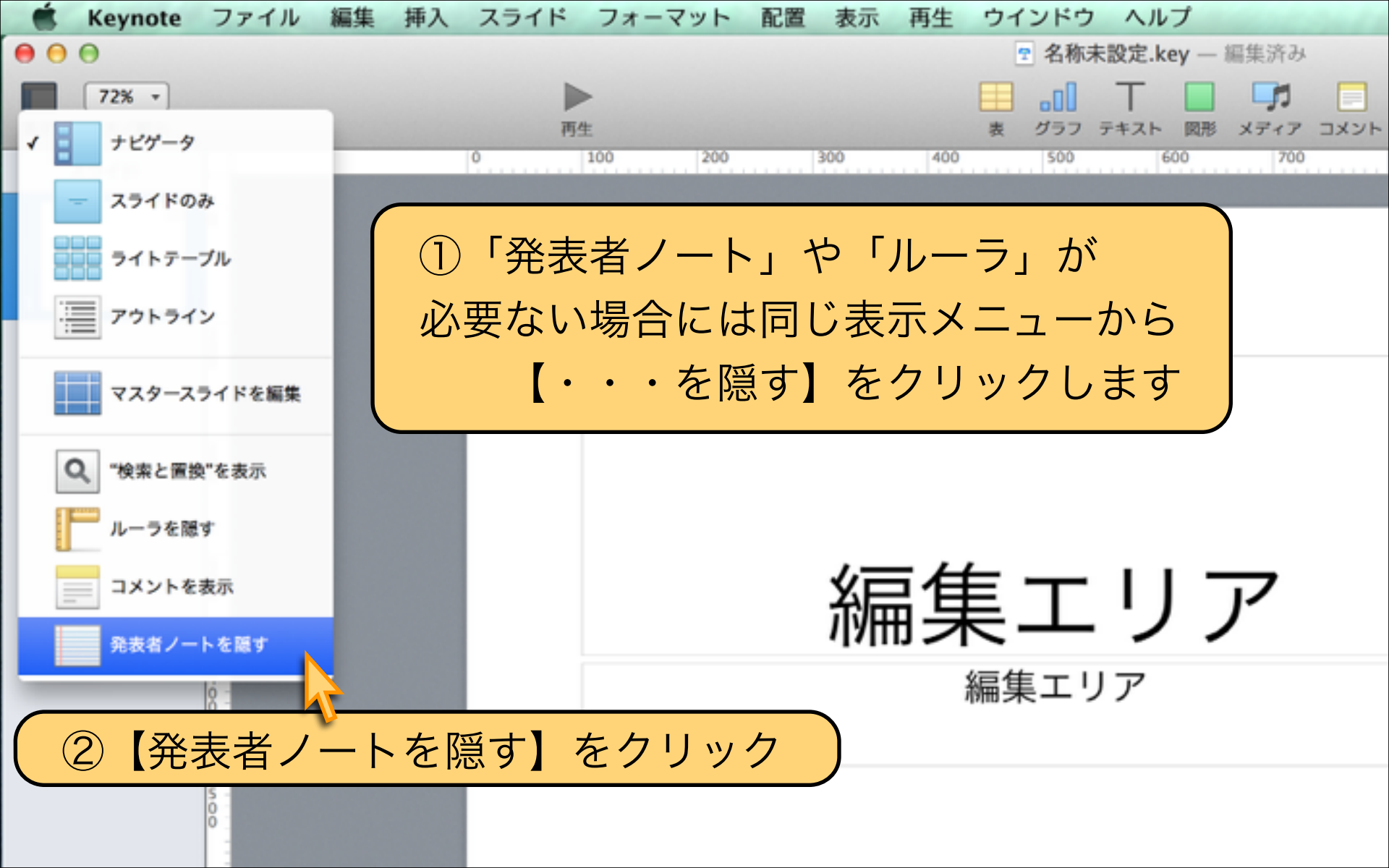

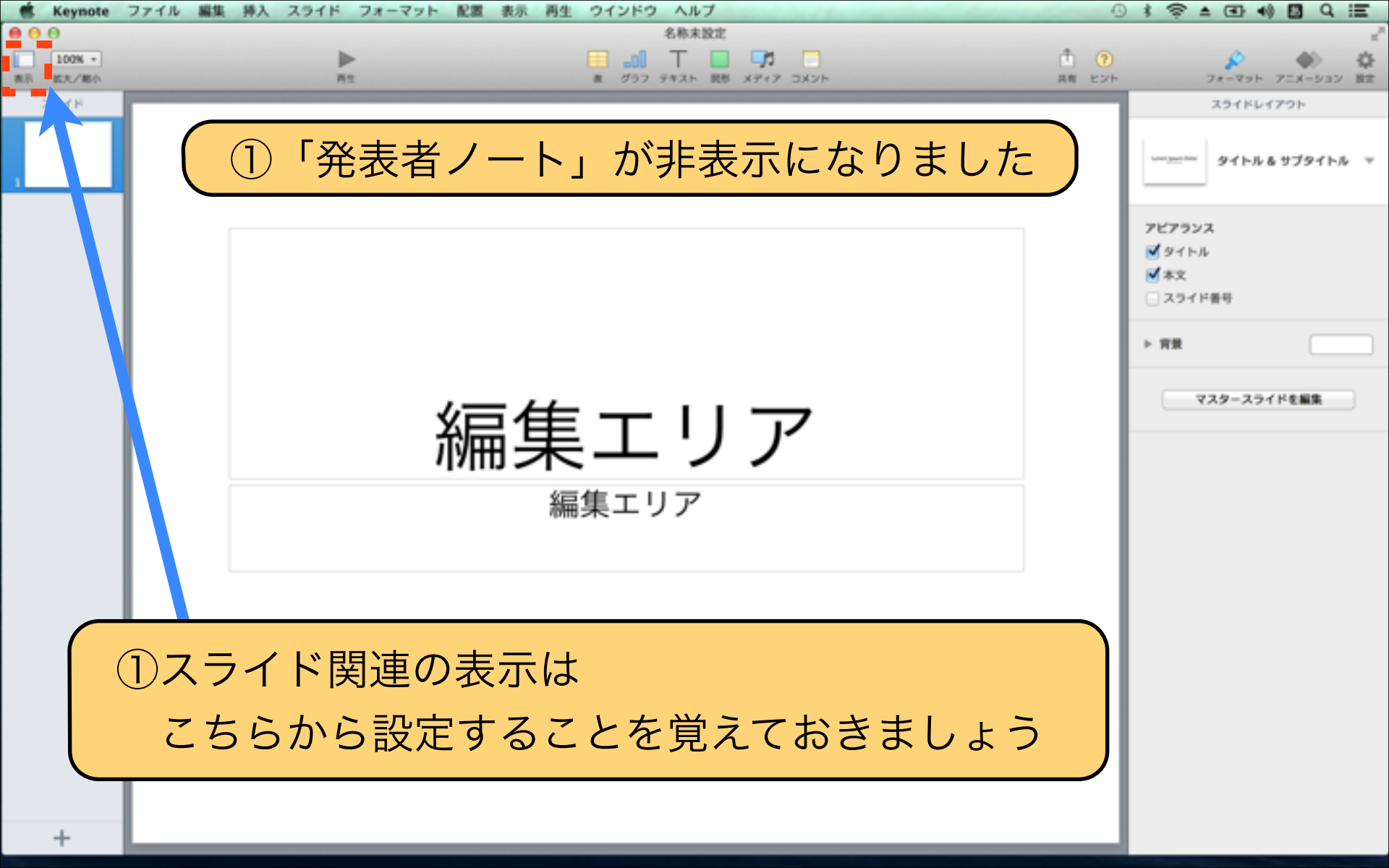

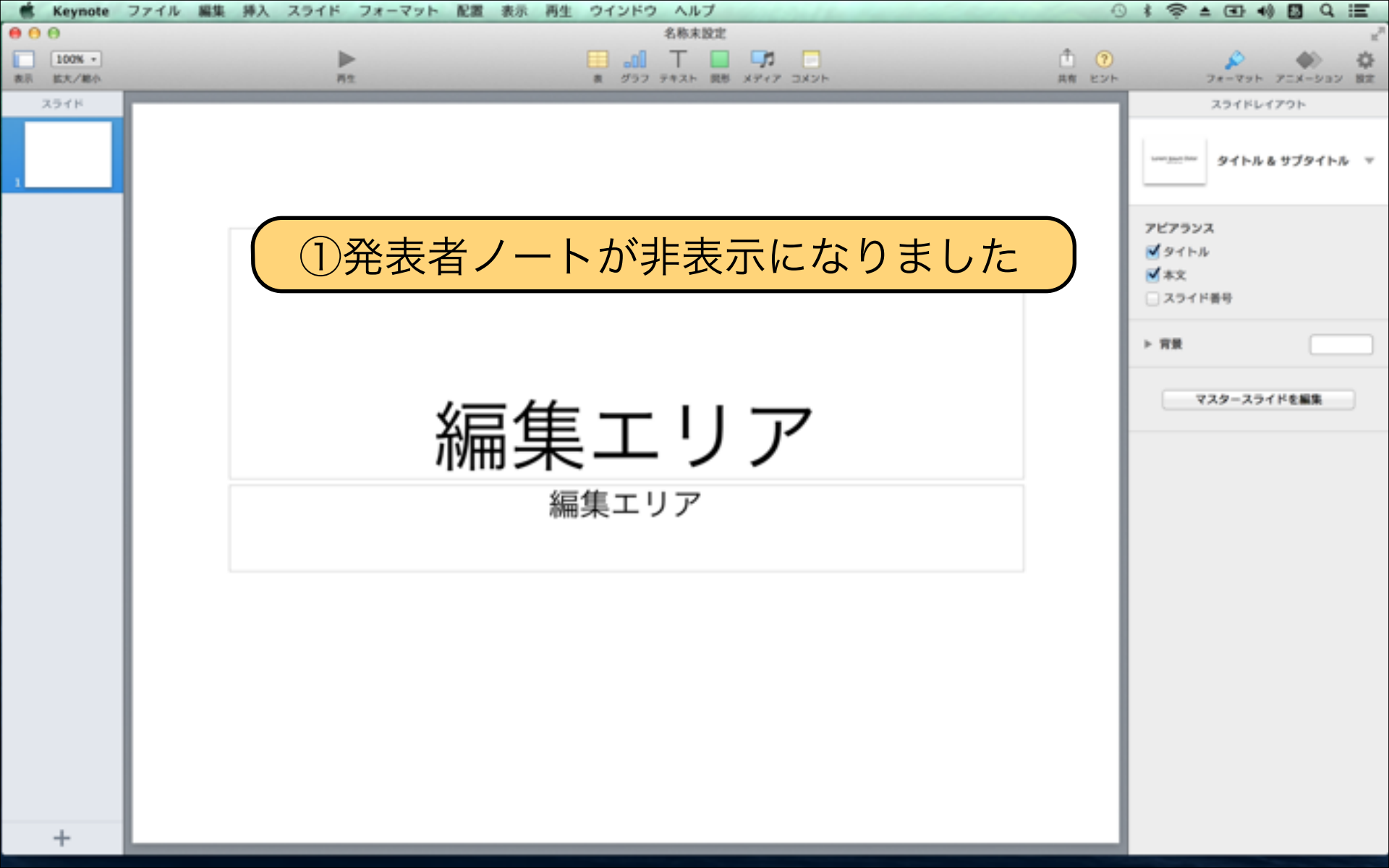

## 【プレゼン資料の作成のコツ】

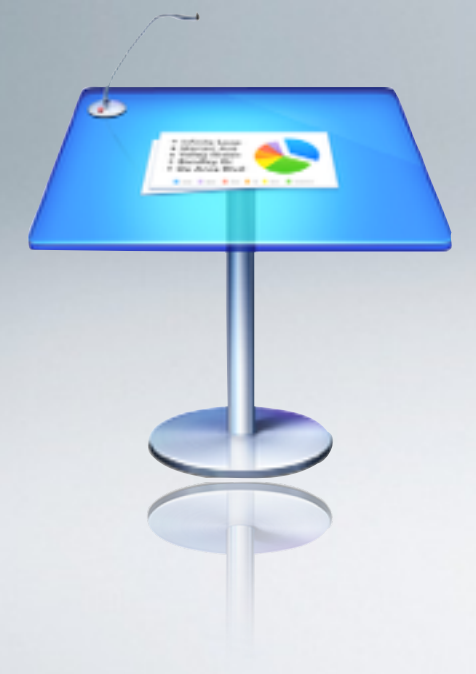

## スライド作成に行き詰まった時は 1:「テキストと資料画像の挿入」

- 2:「デザイン」
- 3:「アニメーションの設定」

段階に分けて作業することが制作のコツです

Presented by Keynote-study.com